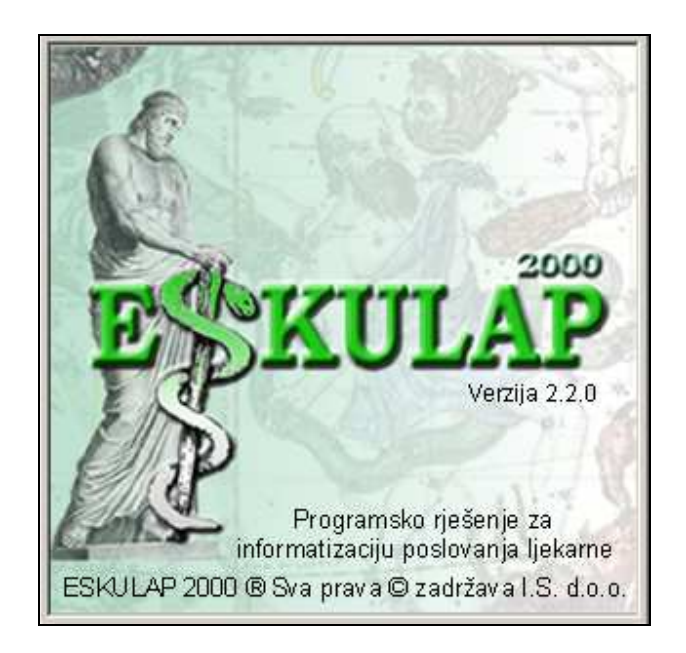

# KORISNIČKO UPUTSTVO

© by Information Systems

© I.S. d.o.o., Zagreb, 2007

### Uputstvo za korištenje programskog rješenja ESKULAP 2000 - revizija studeni 2012 -

Napomena: Tekst uputa pisan je vrlo pažljivo. Information Systems ne snosi nikakvu odgovornost za pogrešnu interpretaciju napisanog.

Information Systems zadržava prava promjene teksta bez prethodne obavijesti.

### ESKULAP 2000 – KORISNIČKO UPUTSTVO - Sadržaj:

| 1. | UVOD                                                  | 5  |
|----|-------------------------------------------------------|----|
| 2. | EKRAN, OSNOVNE I DODATNE OPCIJE - IZBORI              | 6  |
| 3. | POČETAK I ZAVRŠETAK RADA                              | 7  |
| 3  | .1 Prijava korisnika                                  | 7  |
| 3  | .2 Evidencija smjena                                  | 7  |
| 4. | Prikaz podataka u programu - TABELE                   | 9  |
| Ρ  | Pristup podacima                                      | 9  |
| Т  | raženje podataka po zadanom uzorku                    | 10 |
| Ρ  | Promjena ključa (sortiranje podataka) – F3            | 11 |
| S  | ortiranje tabele – F9                                 | 11 |
| Т  | ïpka Tab                                              | 11 |
| U  | Inos novih podataka – Insert                          | 12 |
| B  | Brisanje podataka – Delete                            | 12 |
| Ρ  | Promjena/pregled podataka – Enter                     | 12 |
| C  | Dznačavanje i odznačavanje bloka ili blokova podataka | 12 |
| ls | spis tabele (bloka podataka) -F6                      | 12 |
| 5. | RAD NA BLAGAJNI - Izdavanje računa i obrada recepata  | 13 |
| 5  | .1 Prijava / promjena odgovorne osobe                 | 14 |
| 5  | .2 Izrada računa - izdavanja artikala                 | 14 |
| 5  | .3 Naplata računa                                     | 16 |
| 5  | .4 Storniranje računa                                 | 16 |
| 5  | .5 Promjena sredstva plaćanja                         | 18 |
| 5  | .6 Pregled i promjena podataka recepata               | 19 |
| 5  | .7 Kontrola recepata                                  | 21 |
| 5  | .8 Zaključenje blagajne (Z - izvještaj)               | 22 |
| 5  | .9 Pregled prodaje za Galas                           | 24 |
| 5  | .10 Pregled dnevnog prometa                           | 26 |
| 5  | .11 Odjava korisnika                                  | 27 |
| 6. | FAKTURISANJE RECEPATA                                 | 28 |
| 6  | .1 Pregled računa KZZO i slanje podataka              | 29 |
| 7. | MATIČNI PODACI                                        | 31 |

Korisničko uputstvo

| 7.  | 1 Artikli apoteke                                             | 31 |
|-----|---------------------------------------------------------------|----|
| 7.  | 2 Ostali matični podaci                                       | 35 |
| 8.  | ULAZ ROBE I LIJEKOVA:PRIMKA-KALKULACIJA                       | 36 |
| 8.  | 1 Unos novih podataka - nova primka                           | 36 |
| 8.  | 2 Knjiženje podataka primke                                   | 38 |
| 8.  | 3 Ispis podataka primke                                       | 39 |
| 9.  | ULAZ REPROMATERIJALA                                          | 39 |
| 10. | LABORATORIJ                                                   | 40 |
| 10  | ).1 Magistralni pripravci - Recepture magistralnih pripravaka | 40 |
| 10  | ).2. Izrada pripravka - radni nalog                           | 42 |
| 10  | ).3 Laboratorijski dnevnik izrade magistralnih pripravaka     | 43 |
| 10  | ).4 Galenski laboratorij                                      | 44 |
| 10  | 0.5 Recepture galenskih pripravaka                            | 44 |
| 10  | ).6 Izrada - radni nalog galenskih pripravaka                 | 44 |
| 10  | ).7 Laboratorijski dnevnik izrada galenskih pripravaka        | 45 |
| 10  | ).8 Lijekovi s dodatnim uslugama                              | 46 |
| 11. | NARUDŽBE                                                      | 48 |
| 11  | I.1 Postavke dobavljača za naručivanje                        | 48 |
| 11  | I.2 Kreiranje liste artikala za narudžbu                      | 49 |
| 11  | I.3 Spremanje i slanje liste artikala                         | 51 |
| 11  | I.4 Kreiranje nove narudžbe iz defekture                      | 52 |
| 12. | PONUDE / RAČUNI – OSTALI KUPCI                                | 54 |
| 12  | 2.1 Unos podataka ponude                                      | 54 |
| 12  | 2.2 Fakturisanje ponude                                       | 55 |
| 13. | RAČUNI IZ OTPREMNICA                                          | 57 |
| 14. | ZAPISNIK O PROMJENAMA CIJENA                                  | 61 |
| K   | njiženje podataka                                             | 65 |
| 15. | OSTALI DOKUMENTI                                              | 67 |
| 16. | LISTA LIJEKOVA – UČITAVANJE I AKTIVIRANJE                     | 71 |
| 17. | UNOS I OBRADA PODATAKA INVENTURA                              | 72 |
| 18. | PRIJELAZ U NOVU GODINU                                        | 84 |

### 1. UVOD

Programsko rješenje ESKULAP 2000 je integralno programsko rješenje za vođenje poslovanja apoteke.

Program je prilagođen radu na osobnim računalima koja su povezana u lokalnu mrežu, odnosno koja su putem Interneta povezana na globalnu računalnu mrežu, s ciljem pristupa velikim bazama podataka i naručivanja robe i lijekova putem Interneta.

Posebna pažnja je posvećena stabilnosti i sigurnosti svih podataka i transakcija za koje se brine ORACLE baza podataka.

Nizom osnovnih i dodatnih opcija obuhvaćena je kontrola protoka lijekova i ostale trgovačke robe kroz apoteku, automatska obrada recepata, fakturisanje, laboratorij, obrada zakonom propisane dokumentacije, rekapitulacije poreza itd. U svakom trenutku se može doznati financijsko i količinsko stanje zaliha, dinamika nabave i prodaje, zaduženja poreza, stanje laboratorija i dr.

Osnovna karakteristika programa je integralnost i jednostavnost korištenja.

Svim opcijama programa pristupa se preko korisničke šifre i lozinke. Korisničkom šifrom određen je nivo, odnosno pravo pristupa pojedinim grupacijama podataka.

Artikli se na izlazu identificiraju pomoću bar kod čitača, unosom šifre ili izborom artikla pomoću naziva. ESKULAP 2000 podržava i automatsku obradu recepata. Podaci obrađenih recepata mogu se pregledavati, ispisati na papir radi kontrole i po potrebi ispravljati sve do trenutka fakturisanja.

Podaci o ulazu robe mogu se učitavati iz elektronskog računa što doprinosi brzini rada i smanjenju broja grešaka. Razrađen je i sistem međuskladišnica, čime je ostvarena mogućnost veze prema centralnom skladištu i sistemu centralne nabave.

U programu je posebno izrađen modul za naručivanje i praćenje narudžbi putema Interneta.

ESKULAP 2000 je pisan profesionalnim programskim alatima , Microsoft Visual C++ Ver. 6.0.

Microsoft Visual C++ svrstava se u grupu objektno orijentiranih programskih jezika, što znači da uz kvalitetno korištenje omogućava jednostavnu i efikasnu nadogradnju i prilagodbu programskog rješenja pojedinačnim zahtjevima korisnika.

Kao baza podataka koristi se ORACLE, koji je trenutačno najrasprostranjenija i najsigurnija relacijska baza podataka.

### 2. EKRAN, OSNOVNE I DODATNE OPCIJE – IZBORI

Ekran računala je podijeljen u nekoliko cjelina: u prvom redu se nalaze osnovne opcije programa. Osnovne opcije programa su:

| ኛ Eskulap 2000       |                     |                        |                   |                   |                    |                  |                   |                |         |  |
|----------------------|---------------------|------------------------|-------------------|-------------------|--------------------|------------------|-------------------|----------------|---------|--|
| <u>B</u> lagajna     | <u>L</u> aboratorij | <u>M</u> atični podaci | <u>C</u> jenovnik | <u>D</u> okumenti | <u>I</u> zvještaji | <u>N</u> arudžbe | Pos <u>t</u> avke | <u>S</u> istem | Program |  |
| Slika 3.1. Izbornici |                     |                        |                   |                   |                    |                  |                   |                |         |  |

Osnovne opcije se izabiru i aktiviraju:

- pomicanjem invezne površine lijevo(desno) i pritiskom na tipku Enter,
- klikom lijeve tipke miša na riječ željene opcije ili
- pomoću tipke **Alt** i podvučenog slova u naslovu riječi željene opcije.

Na primjer, ako se želi pokrenuti opcija **Dokumenti**, može se strelicama doći na riječ **Dokumenti** i pritisnuti tipku **Enter** ili se može strelicom miša doći na riječ **Dokumenti** i kliknuti lijeva tipka, ili se može pritisnuti tipke **Alt** i **D**.

Tipke Alt i D se pritišću na način da se stalno drži tipka Alt i samo jednom se pritisne tipka D nakon čega se obje tipke mogu pustiti.

Izborom osnovne opcije otvaraju se dodatne opcije programa. Ako dodatne opcije na kraju naziva sadrže strelicu, znači da i one sadrže još neke svoje dodatne opcije.

Opcije koje nemaju strelicu na kraju naziva označavaju da će se njihovim izborom ući u unos, pregled ili promjenu podataka koji se obrađuju ili prikazuju tom opcijom. Dodatne opcije se izabiru i aktiviraju na isti način kao i osnovne opcije.

Za aktiviranje pojedine opcije u daljnjem će se tesktu koristiti oznake: Mat.podaci -> Artikli apoteke

što znači pokrenite, pokrenuta je ili se nalazi u osnovnoj opciji Mat.podaci, dodatna opcija Artikli apoteke.

U zadnjem redu na ekranu nalazi se ikona za tipku **Start**, popis svih pokrenutih programa, ikona za raspored tastature i vrijeme (standardno) i/ili još neke ikone ako je uključeno multimedijalno okruženje.

# 3. POČETAK I ZAVRŠETAK RADA

### 3.1 Prijava korisnika

Prije početka rada korisnik se mora prijaviti. Pokretanjem programa na zaslonu (ekranu) će se pojaviti prozor kao na slici:

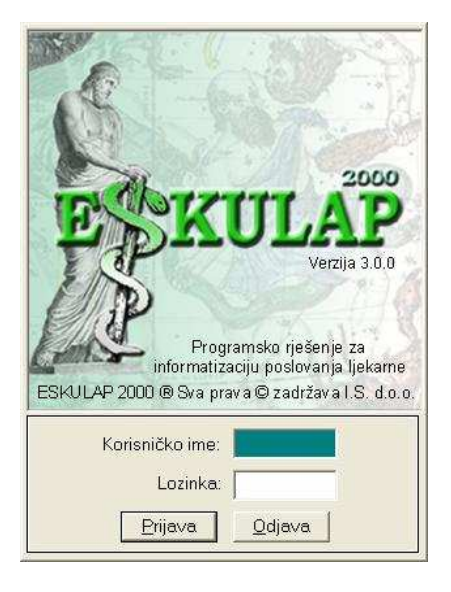

Za ulazak u program upišite korisničko ime i lozinku te pritisnite tipku **Enter** (ili kliknite na Prihvati).

### 3.2 Evidencija smjena

U opciji **Blagajna – Otvori / zatvori smjenu** imate mogućnost otvaranja i zatvaranja smjena te evidenciju prodaje po odgovornim osobama unutar odabrane smjene.

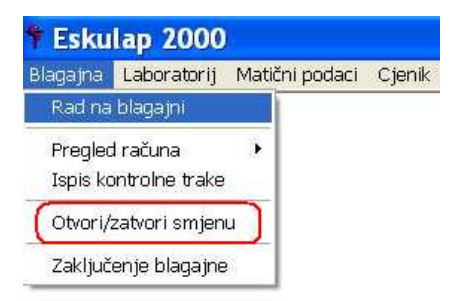

| Blag                             | ajna Labora                        | itorij Matični podaci                                                                                            | Cjenik Do      | kumenti                                                | Izvještaji                                                | Narudžbe       | Postavke                 | Sisten       |
|----------------------------------|------------------------------------|----------------------------------------------------------------------------------------------------|----------------|--------------------------------------------------------|-----------------------------------------------------------|----------------|--------------------------|--------------|
| Ir<br>C<br>Preg                  | n <b>sert En</b><br>Dtvori Pre     | ter F2<br>gled Traži                                                                                             | F3<br>Index Za | <b>F5</b><br>tvori l                                   | Alt F6<br>spiši dok.                                      | F9<br>Sortiraj | F11<br>Dodaci            | Esc<br>Izlaz |
| Broj Vrijeme<br>smjene otvaranja |                                    |                                                                                                    | Loconstrations |                                                        |                                                           |                |                          |              |
|                                  | Broj<br>smjene                     | Vrijeme<br>otvaranja                                                                                             |                | Vrijem<br>zatvara                                      | e<br>1nja                                                 |                | Smje<br>zatvo            | ena<br>rena  |
| •                                | Broj<br>smjene<br>1                | Vrijeme<br>otvaranja<br>10.11.2012 07:50:57                                                                      |                | Vrijem<br>zatvara                                      | e<br>anja                                                 |                | Smja<br>zatvo            | ena<br>rena  |
| •                                | Broj<br>smjene<br>1<br>3           | Vrijeme<br>otvaranja<br>10.11.2012.07:50:57<br>09.11.2012.20:01:23                                               |                | Vrijemo<br>zatvara<br>09.11.20                         | e<br>anja<br>112 20:01:56                                 |                | Smje<br>zatvor           | ena<br>rena  |
| •                                | Broj<br>smjene<br>1<br>3<br>2      | Vrijeme<br>otvaranja<br>10.11.2012.07:50:57<br>09.11.2012.20:01:23<br>09.11.2012.13:37:39                        |                | Vrijem<br>zatvara<br>09.11.20<br>09.11.20              | e<br>anja<br>112 20:01:56<br>112 19:58:59                 |                | Smje<br>zatvor           | ena<br>rena  |
| •                                | Broj<br>smjene<br>1<br>3<br>2<br>1 | Vrijeme<br>otvaranja<br>10.11.2012 07:50:57<br>09.11.2012 20:01:23<br>09.11.2012 13:37:39<br>09.11.2012 08:02:51 |                | Vrijemo<br>zatvara<br>09.11.20<br>09.11.20<br>09.11.20 | e<br>anja<br>112 20:01:56<br>112 19:58:59<br>112 13:36:21 |                | Smje<br>zatvor<br>V<br>V | ena<br>rena  |

Pokretanjem opcije za Otvaranje/zatvaranje smjene prikazat će se sve prijave i zatvaranja smjene od početka nove godine i možete:

- Otvariti novu smjen: Pritisnite tipku Insert Otvori
- Zatvoriti otvorenu smjenu: Pritisnite tipku F5 Zatvori
- Pregledati promet po odgovornim osobama unutar odabrane smjene: Pritisnite tipku na Enter – Pregled
  Ispisati izvještaj za smjenu: Tipke ALT+ F6 – Ispiši dok.)

### 4. Prikaz podataka u programu - TABELE

Kao što je prikazano kod opcije za otvaranje i zatvaranje smjene, svi podaci u programu najčešće se prikazuju se u obliku tabela. Tabelarni prikaz karakterističan je za cijeli program. Zbog toga će se prije samog objašnjenja pojedinih opcija opisati način rada s tabelama.

Prikaz podataka u tabeli sastoji se od:

- reda s ikonama (toolbar) u kojemu su prikazane osnovne operacije koje se mogu napraviti s podacima u tabeli
- ikona u gornjem desnom uglu s opisom tabele u kojoj se nalazimo (primjer Artikli ljekarne) i
- podataka koji su razvrstani po kolonama i redovima.

| 👎 Eskulap 2000                    |                                                                                                    |                                                        | J ×           |  |  |  |  |  |
|-----------------------------------|----------------------------------------------------------------------------------------------------|--------------------------------------------------------|---------------|--|--|--|--|--|
| <u>B</u> lagajna <u>L</u> aborati | orij <u>M</u> at.podaci <u>Cj</u> enik <u>D</u> okumenti <u>I</u> zvještaji <u>N</u> arudžbe Pos <u>t</u> avke <u>S</u> istem Pro | rogram                                                 |               |  |  |  |  |  |
| Insert E<br>Dodaj Pro             | nter Delete F1 F2 F3 F6 F9<br>omijeni Obriši Dod.opcije Traži Index Ispiši blok Sort                                              | Ž Č Č Č<br>9 F11 Esc Artil<br>tiraj Dodaci Izlaz Ijeka | di<br>rne     |  |  |  |  |  |
| Šifra                             | Naziv artikla P                                                                                                    | Proizvođač   Mj.jed.   T.br.   ATK ši                  | fre≜          |  |  |  |  |  |
| C004346                           | AETHEROLEUM GERANII A 50 G                                                                                                    | KOM T22                                                | -             |  |  |  |  |  |
| C004856                           | AETHEROLEUM LAVANDULAE (LAVANDA) A 100 G                                                                                          | G T22                                                  |               |  |  |  |  |  |
| C004345                           | AETHEROLEUM LAVANDULAE A 50 G                                                                                                    | G T22                                                  | _             |  |  |  |  |  |
| C004854                           | AETHEROLEUM LIMONIS (LIMUN) A 100 G                                                                                               | G T22                                                  | _             |  |  |  |  |  |
| C005103                           | AETHEROLEUM MELALEUCA A 100 G                                                                                                    | G T22                                                  | _             |  |  |  |  |  |
| C004199                           | AETHEROLEUM MELALEUCEAE A 50                                                                                                    | GR T22                                                 | _             |  |  |  |  |  |
| C004857                           | AETHEROLEUM MELISSAE (MELISA) A 100 G                                                                                             | G T22                                                  | _             |  |  |  |  |  |
| C004858                           | AETHEROLEUM MENTHAE PIPERITAE A 100 G                                                                                             | G T22                                                  | _             |  |  |  |  |  |
| C004920                           | AETHEROLEUM MENTHAE PIPERITAE A 50 G                                                                                              | G T22                                                  | _             |  |  |  |  |  |
| C004347                           | AETHEROLEUM PACHULLI A 50 G                                                                                                    | G T22                                                  | _             |  |  |  |  |  |
| C004292                           | AETHEROLEUM PINI PUMILIONIS A 100 G                                                                                               | G T22                                                  | _             |  |  |  |  |  |
| C004859                           | AETHEROLEUM ROSMARINI A 100 G                                                                                                    | G T22                                                  | _             |  |  |  |  |  |
| C004860                           | AETHEROLEUM SALVIAE (KADULJA) A 100 G                                                                                             | G T22                                                  | _             |  |  |  |  |  |
| C000109                           | AETHYLIS AMINOBENZOAS 1000 G 12                                                                                                   | 2 GR T22                                               |               |  |  |  |  |  |
| C004034                           | AFLOD.12+BELOBAZA AD 30 G                                                                                                    | KOM T22                                                |               |  |  |  |  |  |
| C003843                           | AFLOD.CR.6+BELOBAZAE AD 30                                                                                                    | KOM TO D07XD                                           | )24           |  |  |  |  |  |
| C004364                           | AFLODERM 10+BELOBAZA 40 G                                                                                                    | KOM T22                                                | _             |  |  |  |  |  |
| C000110                           | AFLODERM KREMA 20 G BE 02                                                                                                    | 2 KUT T0 D07AB                                         | 104           |  |  |  |  |  |
| C000111                           | AFLODERM KREMA 40 G BE 02                                                                                                    | 2 KUT TO D07AB                                         | 104           |  |  |  |  |  |
| C000112                           | AFLODERM KREMA 40 GR REPRO *                                                                                                    | KUT TO D07AB                                           | 104           |  |  |  |  |  |
| C001922                           | AFLODERM KREMA REPRO 20 G                                                                                                    | GR T22                                                 |               |  |  |  |  |  |
| C000113                           | AFLODERM MAST 20 G BE                                                                                                    | 2 KUT TO DOZAR                                         | I <b>∩</b> 4▼ |  |  |  |  |  |
| ESKULAP                           | SKULAP                                                                                                    |                                                        |               |  |  |  |  |  |

Slika 4.1. Tabelarni prikaz

### Pristup podacima

U većini slučajeva podaci tabele se ne mogu prikazati na zaslon računala jer je količina podataka i broj kolona veći od onoga što se može prikazati na ekranu. Ostalim podacima u tabeli (kolonama) pristupa se pomoću strelica: desno i lijevo ili pomicanjem "tag"-a na kraju tabele ili klikom lijeve tipke miša kada se pozicionira na strelicu lijevo ili desno na okviru tablice. Isto tako se u većini slučajeva ne mogu prikazati svi podaci u redovima tabele.

Podacima u redovima se pristupa:

- pomicanjem inverzne linije

| Strelica gore                     | $\hat{\mathbb{U}}_{=> \text{ jedan red gore}}$                               |
|-----------------------------------|------------------------------------------------------------------------------|
| Strelica dolje                    | $\square$ => jedan red dolje                                                 |
| PageUp<br>PageDown<br>Home<br>End | => stranica gore<br>=> stranica dolje<br>=> početak tabele<br>=> kraj tabele |

- pomicanjem "tag"-a na desnom rubu ekrana ili
- traženjem određenog uzorka po kojem je tabela sortirana funkcijska tipka F2

### Traženje podataka po zadanom uzorku

Svi podaci u programu prikazani su u tabelama. Većina tabela sadrži čitav niz podataka koji ne stanu na jedan, ali niti na više ekrana. Da bi došli do željenog podatka u tabeli morali bisno puno puta pritisnuti tipke sa strelicama ili tipke **Page Down** ili **Page Up** ili mišem pomicati "tag" s desne strane ekrana. Znatno brži i efikasniji način traženja podataka je pomoću funkcijske tipke **F2** ili klikom lijeve tipke miša na ikonu **Traži**.

Pritiskom na funkcijsku tipku F2 ili na ikonu za pretraživanje otvara se prozor u kojem se upisuje uzorak koji se želi pronaći. Uzorak je dio traženog podatka. Na primjer, dio naziva, dio šifre i sl. Pored uzorka se nalazi napisano što će se tražiti. U danom primjeru (Slika 4.2) je pored polja za unos uzorka napisano Naziv artikla, što znači da će se tražiti naziv koji počinje zadanim uzorkom. Tip podatka koji se traži mijenja se promjenom indeksa, funkcijska tipka F3 ili klikom na ikonu na kojoj piše Index.

| 👎 Eskulap 2000                   | 1                         |                   |                                  |                            |                              |                        |                |               |              |          | _ 8       |
|----------------------------------|---------------------------|-------------------|----------------------------------|----------------------------|------------------------------|------------------------|----------------|---------------|--------------|----------|-----------|
| <u>B</u> lagajna <u>L</u> aborat | orij _ <u>M</u> at.pod    | laci <u>Cj</u> en | ik <u>D</u> okumenti             | Izvještaji                 | Narudžbe                     | Postavke <u>S</u> iste | em Program     |               |              |          |           |
| Insert E<br>Dodaj Pr             | Z<br>Enter D<br>omijeni ( | )elete<br>Obriši  | F1<br>Dod.opcije                 | <b>F2</b><br>Traži         | F3<br>Index                  | F6<br>Ispiši blok      | F9<br>Sortiraj | F11<br>Dodaci | Esc<br>Izlaz |          | Artikli   |
| Šifra                            | Naziv ar                  | tikla             |                                  |                            |                              |                        | Proizv         | /ođač         | Mj.jed.      | T.br.    | ATK šifra |
| C004346                          | AETHER                    | OLEUM             | GERANII A 5                      | 0 G                        |                              |                        |                |               | KOM          | T22      |           |
| C004856                          | AETHER                    | OLEUM             | LAVANDULA                        | E (LAVA                    | NDA) A 10                    | 0 G                    |                |               | G            | T22      |           |
| C004345                          | AETHER                    | OLEUM             | LAVANDULA                        | AE A 50 G                  | ì                            |                        |                |               | G            | T22      |           |
| C004854                          | AETHER                    | Traži             |                                  |                            |                              |                        | 1              |               | ×            | T22      |           |
| C005103                          | AETHER                    |                   |                                  |                            |                              |                        |                |               |              | T22      |           |
| C004199                          | AETHER                    | <u></u>           | Prikaz podatak<br>Unesite uzorak | a sa zadan<br>Ji indeks no | im uzorkom.<br>1 kniem će se | uzorak tražiti         |                |               | R            | T22      |           |
| C004857                          | AETHER                    |                   |                                  | renzente po                |                              |                        |                |               |              | T22      |           |
| C004858                          | AETHER                    | - Uzor            | rak —                            |                            |                              |                        |                |               |              | T22      |           |
| C004920                          | AETHER                    |                   |                                  |                            | Namin adds                   | 1-                     |                | Ă             |              | T22      |           |
| C004347                          | AETHER                    |                   |                                  |                            | Nidziv druk                  | ю                      |                | F3            |              | T22      |           |
| C004292                          | AETHER                    |                   |                                  |                            |                              |                        |                | Inde          | x.           | T22      |           |
| C004859                          | AETHER                    |                   |                                  |                            |                              |                        | -              |               |              | T22      |           |
| C004860                          | AETHER                    |                   |                                  |                            | Traži                        | <u>O</u> dustani       |                |               |              | T22      |           |
| C000109                          | AETHYLI.                  |                   |                                  |                            |                              |                        |                |               | R            | T22      |           |
| C004034                          | AFLOD.12                  | 2+BELO            | BAZA AD 30                       | G                          |                              |                        |                |               | KOM          | T22      |           |
| C003843                          | AFLOD.CI                  | R.6+BEl           | LOBAZAE AD                       | 30                         |                              |                        |                |               | KOM          | T0       | D07XD02   |
| C004364                          | AFLODEF                   | RM 10+E           | BELOBAZA 40                      | ) G                        |                              |                        |                |               | KOM          | T22      |           |
| C000110                          | AFLODEF                   | RM KRE            | MA 20 G BE                       |                            |                              |                        | 02             |               | KUT          | T0       | D07AB10   |
| C000111                          | AFLODEF                   | RM KRE            | MA 40 G BE                       |                            |                              |                        | 02             |               | KUT          | T0       | D07AB10   |
| C000112                          | AFLODEF                   | RM KRE            | MA 40 GR RE                      | EPRO *                     |                              |                        |                |               | KUT          | T0       | D07AB10   |
| C001922                          | AFLODEF                   | RM KRE            | MA REPRO 2                       | 20 G                       |                              |                        |                |               | GR           | T22      |           |
| LC000113                         | AFLODEF                   | BM MAS            | T 20 G BE                        |                            |                              |                        | 02             |               | KUT          | TO       | DIZAB10   |
| ESVILLAD                         |                           |                   | 1                                |                            |                              |                        |                |               |              | <b>C</b> |           |
| LONODAP                          |                           |                   | 0111 4                           | 0 T ¥                      |                              |                        |                |               |              | U        | a jixom j |

Slika 4.2 Traženje po zadanom uzorku

#### Promjena ključa (sortiranje podataka) – F3

Podaci u tabelama sortirani su prema određenom ključu, na primjer po abecedi ili po šifri. Tabela može imati više ključeva, međutim samo je jedan ključ (indeks) aktivan. Način sortiranja tabele (ključ, indeks) mijenja se pomoću funkcijske tipke F3. Pritiskom na F3 otvorit će se prozor u kojem su opisi ključeva. Izborom ključa tabela će se trenutno presortirati. Ključ se izabire pomicanjem inverzne površine (strelice gore/dolje) i pritiskom na tipku Enter ili klikom lijeve tipke miša na opis ključa. Promjenom ključa mijenja se i tip uzorka po kojem se traže podaci.

Na primjer, ako je tabela bila sortirana po šifri, tada je i uzorak po kojem se traži (nakon pritiska funkcijske tipke **F2** ili klika na ikonu za traženje) dio šifre, a kada se promijeni indeks na **Naziv artikla**, onda se u uzorak za traženje unosi dio naziva artikla.

#### Sortiranje tabele – F9

Osim unaprijed definiranih ključeva može se sortirati prema proizvoljno odabranom ključu(npr. Količina). Pritiskom na funkcijsku tipku **F9**, izborom kolone u kojoj se nalazi količina i izborom načina sortiranja, tabela sortira tako da se na početku tabele nalaze artikli s najvećom odnosno najmanjom prodanom količinom. Proces definicije vlastitog indeksa (ključa) je sljedeći:

- 1. Pritisnuti tipku F9 nakon čega se otvara prozor (Slika 4.3)
- 2. Izabrati kolonu klikom lijeve tipke miša na naziv kolone
- 3. Kliknuti lijevom tipkom miša na >>
- 4. Kliknuti lijevom tipkom miša na Sortiraj

| Sortiranje tabele                                                                                                    | x                                                                                  |
|----------------------------------------------------------------------------------------------------|------------------------------------------------------------------------------------|
| Sortiraj tabelu p<br>Izaberite koloni<br>i način sortiranj                                                                                                    | po zadanim kolonama.<br>je po kojima će se sortirati<br>ja (rastući ili padajući). |
| Kolone:                                                                                                    | Sortiraj po:                                                                       |
| Sifra<br>Naziv artikla<br>Proizvođač<br>Mj.jed.<br>T.br.<br>ATK šifra<br>Rež.izd.<br>Cijena orig.pak.<br>Iznos doplate<br>Mijenja rež.<br>Narkotik<br>Doznaka<br>Sanitet<br>Repro<br>Mag.pr.<br>Gal.pr. | >><br>Sortiraj<br>Odustani © Padajuća metoda                                       |

Slika 4.3 Sortiranje tabele

Ako se želi sortirati po padajućoj metodi onda se prije 4. koraka treba kliknuti na riječ **Padajuća metoda**, a potom na **Sortiraj**.

#### IIIBitno: Kada je tabela sortirana onda se podaci u tabeli traže po uzorku iz sortirane kolone.

#### Tipka Tab

Tipka **Tab** općenito služi za prelazak iz jednog dijela ekrana (prozora) u drugi. Nalazi se iznad tipke **Caps Lock** i na nekim tastaturama je označena samo omeđenim strelicama lijevo i desno, a na većini tastatura i piše **Tab**.

#### <u>Unos novih podataka – Insert</u>

Novi se podaci u tabelu unose pritiskom na tipku **Insert**. Ovisno o tipu podataka u tabeli, količina podataka koja se unosi je različita. U nekim su slučajevima to podaci o šiframa ili prometu na blagajni, u nekim su to podaci o ulazu robe, računu, predračunu tj. dokumenti.

### Brisanje podataka – Delete

Podaci se brišu pozicioniranjem inverzne linije na određeni red u tabeli i pritiskom na tipku **Delete**. Kod brisanja podataka pojavit će se upit da li se podaci stvarno žele obrisati i tek nakon potvrdnog odgovora podaci se brišu.

#### Promjena/pregled podataka - Enter

Podaci u tabeli se mijenjaju pozicioniranjem inverzne linije na određeni red (podatke) i pritiskom na tipku **Enter**. Ovisno o tipu podatka koji je izabran, na zaslonu se pojavljuje pregled podataka sa eventualnom mogućnosti promjene. Kod promjene određenih podataka program će upozoriti o akcijama koje će se nakon toga učiniti. Ako promijenjeni podaci ne vežu ostale podatke tada će se promjena načiniti bez dodatnih obavijesti.

Ako se mijenaju podaci dokumenata, tada se na zaslonu prvo prikažu stavke primke, računi i sl.), a nakon ponovnog pritiska na tipku **Enter**, otvorit će se mogućnost promjene prikazanih podataka.

### Označavanje i odznačavanje bloka ili blokova podataka

Svi podaci u tabeli prikazani su u redovima i povezani su u jednu logičku cjelinu. Međutim, ima slučajeva kada se i unutar tabele žele posebno odvojiti (grupirati) određeni podaci. Na primjer, unutar šifrarnika artikala samo lijekovi ili samo kemikalije i sl. Tako grupirani podaci nazivaju se blok podataka. Blok podataka može se:

- ispisati na štampač
- sumirati
- fakturirati
- proknjižavati itd.

Blok podataka se označava na više načina:

- Pojedini red unutar tabele s razmaknicom
- Niz redova jedan ispod drugog Ctrl (Control) strelica dolje
- Kompletna tabela Ctrl (Control) i F4
- Od početka nekog reda Ctrl (Control) i F8
- Do kraja nekog reda Ctrl (Control) i F9

Na isti se način blok i odznačava, s tim da se mogu odznačiti samo već označeni blokovi. Označeni blok razlikuje se bojom od ostalih podataka u tabeli.

Svi označeni blokovi odznačavaju se pomoću tipki Ctrl i F5. \*\*\*Napomena: Na nekim je tastaturama Ctrl označena kao Control.

### Ispis tabele (bloka podataka) - F6

Označavanjem bloka podataka i pritiskom na funkcijsku tipku **F6**, podaci tabele, odnosno označenog dijela tabele, se ispisuju na štampač.

## 5. RAD NA BLAGAJNI – Izdavanje računa i obrada recepata

Potrebno je pokrenuti opciju Blagajna → Rad na blagajni

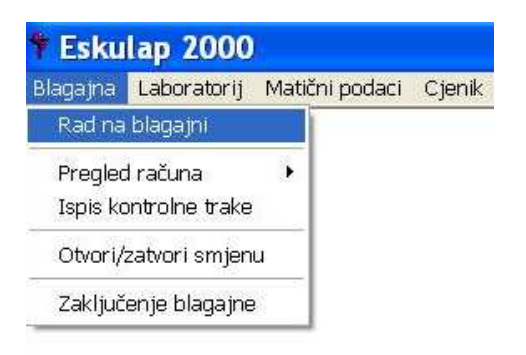

nakon čega će se na ekranu prikazati prozor za izdavanje i naplatu računa.

| 🕈 Eskulap 2000                                      |                           |                             |              |                                        |              |        |                |       | _ 7 🗙                |
|-----------------------------------------------------|---------------------------|-----------------------------|--------------|----------------------------------------|--------------|--------|----------------|-------|----------------------|
| Blagajna Laboratorij M                              | latični podaci – Cjenik   | Dokumenti Izvještaji        | Narudžbe Po  | stavke Sistem                          | Program      |        |                |       |                      |
| F2<br>F2<br>Mag.pripr. Fisk.printer                 | F4 F5<br>Blagajna Naplata | F6 F7<br>Recepti Narudžba K | F9 F1        | 00000000000000000000000000000000000000 | Esc<br>Izlaz |        |                |       | <b>9</b><br>Blagajna |
| Rad na blagajni 🗙                                   |                           |                             |              |                                        |              |        |                |       |                      |
| Naziv artikla                                       |                           |                             |              |                                        |              | Cijena | Količina Vr.Rp | Iznos | Br.Rp.               |
|                                                     |                           |                             |              |                                        |              | 0,00   | 0,00           | 0,00  | •                    |
| - Dodatni podaci                                    |                           |                             |              |                                        |              |        |                |       |                      |
| Datum prijave: 10.<br>Šifra KZZO:<br>Stanje Zaliba: | 11.2012 IS<br>Cijena K    | ZZO: 0,00                   |              |                                        |              |        |                | 0,0   | 00                   |
|                                                     |                           | · · · · ·                   |              |                                        | Ukuph        | 0:     |                |       | NUM                  |
| 🥙 start 📄 🍞 E                                       | skulap 2000               | 🔄 AutoUpdate on 19          | 🛛 👹 glavni_m | neniblag                               |              |        | HR             |       | 11:13                |

### 5.1 Prijava / Promjena odgovorne osobe u toku rada

Ukoliko u toku rada na blagajni želite promijeniti odgovornu osobu, tada to radite klikom na **F4-Dod.opcije** te odabirete podopciju **Promjena odgovorne osobe** (ili skraćeno SHIFT + F8).

### 5.2 Izrada računa - izdavanje artikala

U kolonu Naziv artikla unosi se artikl koji se izdaje na recept ili u slobodnoj prodaji.

- Artikl se može unijeti:
  - pomoću očitanja bar koda artikla ili
  - unosom dijela naziva artikla i izborom artikla iz liste koja se pojavi nakon toga. Lista artikala se otvara upisom početnog naziva artikla i prtiskom tipke Enter.

Nakon unosa (odabira) artikla unosi se vrsta recepta. Ako se radi o ručnoj (slobodnoj) prodaji, tada kolonu vrsta recepta (**Vr.Rp**.) ostavljate praznu te pritisnite **Enter**, a ako se radi o prodaji na liječnički recept u kolonu **Vr. Rp** upisujete broj koji predstavlja vrstu recepta te pritisnite tipku **Enter** nakon čega će se otvoriti prozor za unos podataka recepata.

### Narkotici - unos podataka za knjigu narkotika

Program će prije naplate računa (knjiženja podataka računa) provjeriti da li se u stavkama računa nalazi narkotik i zatražit će unos dodatnih podataka.

Kod unosa dodatnih podataka, pacijenti se mogu uzeti iz baze podataka o pacijentima, tako da se kod unosa imena pritisne funkcijska tipka F1 i izabere pacijent.

Odabir pacijenta je moguć samo u slučaju da su podaci o tom pacijentu već prethodno unešeni u bazu (Slika 8.4) .

| KNJIGA NARKOTIKA                                                                                                    | × |  |  |  |  |  |  |
|----------------------------------------------------------------------------------------------------|---|--|--|--|--|--|--|
| Podaci za knjigu narkotika.<br>Količina, šifra dijagnoze i liječnik mora odgovarati podacima koji su na receptu i ne mogu se mijenjati. |   |  |  |  |  |  |  |
| Narkotik: HEPTANON KAPI 10 ML PL ! RS NA RUKE LIJE Količina: 1,00                                                                       |   |  |  |  |  |  |  |
| Podaci o pacijentu                                                                                                    | 1 |  |  |  |  |  |  |
| Pacijent: Adresa:                                                                                                    |   |  |  |  |  |  |  |
| Lijek podiže: 4dresa:                                                                                                    |   |  |  |  |  |  |  |
| Br. os. iskaznice:                                                                                                    |   |  |  |  |  |  |  |
| Ostali podaci                                                                                                    | 1 |  |  |  |  |  |  |
| Liječnik: DR BLAŽENKA ANDABAK 😝 Dijagnoza: F63. 😝                                                                                       |   |  |  |  |  |  |  |
| <u>P</u> rihvati <u>O</u> dustani                                                                                                    |   |  |  |  |  |  |  |

Slika 8.4 Unos dodatnih podataka za narkotik

### Knjiga privatnih recepata

Lijekovi koje ne refundira fond, a zahtjevaju ljekarski recept, upisuju se u knjigu privatnih recepata. Lijekovi koji se upisuju u knjigu privatnih recepata posebno se označavaju prije naplate. Postupak označavanja je: inverzna linija se pozicionira na naziv artikla, pritisne se funkcijska tipka **F9**. Nakon toga program dopušta daljnji upis ostalih stavki računa tj. ne pita u tom trenutku za podatke koji se upisuju u knjigu privatnih recepata.

Podaci za knjigu privatnih recepata upisuju se prije naplate računa, slično upisu podataka u knjigu narkotika. Nakon pritiska tipke **F5** (**Naplata**) unosimo dodatne podatke u knjigu privatnih recepata(Slika8.5).

| KNJIGA PRIVATNIH                                                                                                    | RECEPATA                                     | × |  |  |  |  |  |
|----------------------------------------------------------------------------------------------------|----------------------------------------------|---|--|--|--|--|--|
| Podaci za knjigu privatnih recepata.<br>Količina, šifra dijagnoze i ime i prezime liječnika moraju odgovarati podacima na receptu. |                                              |   |  |  |  |  |  |
| Naziv lijeka:                                                                                                    | MEDAZOL ORAL TBL 20X250 MG BE Količina: 2,00 |   |  |  |  |  |  |
| – Podaci o pacijentu                                                                                                    | p                                            | _ |  |  |  |  |  |
| Pacijent:                                                                                                    | Adresa:                                      |   |  |  |  |  |  |
| Lijek podiže:                                                                                                    | 😲 Adresa:                                    |   |  |  |  |  |  |
| Br.os.iskaznice:                                                                                                    |                                              |   |  |  |  |  |  |
| Costali podaci                                                                                                    |                                              |   |  |  |  |  |  |
| Liječnik:                                                                                                    | Dijagnoza:                                   |   |  |  |  |  |  |
|                                                                                                    | <u>P</u> rihvati <u>D</u> dustani            |   |  |  |  |  |  |

Slika 8.5 Unos podataka za knjigu privatnih recepata

### Narudžbe-upis artikala u narudžbe

ESKULAP 2000 sadrži jedinstven modul za naručivanje robe i lijekova. On se sastoji od nekoliko povezanih cjelina:

- unos artikala u listu za narudžbu,
- pregled i promjena upisanih podataka
- slanje narudžbe putem Interneta, fax-a ili isčitavanjem iz liste.

Blagajna je dobro mjesto za upis artikala u listu za narudžbu jer tu postoji i fizički kontakt s artiklom kojeg se treba naručiti i vidi se njegovo raspoloživo stanje zaliha.

Artikli se upisuju u listu za narudžbu pritiskom na funkcijsku tipku F7, a nakon unosa artikla. (Slika 8.6).

| Narudžb | a                                                                                    |                  | × |  |  |  |  |  |  |
|---------|--------------------------------------------------------------------------------------|------------------|---|--|--|--|--|--|--|
| Z       | Unesite količinu koju želite naručiti.<br>Količina se unosi za originalna pakovanja. |                  |   |  |  |  |  |  |  |
| Upis r  | Upis narudžbe za artikl                                                              |                  |   |  |  |  |  |  |  |
|         | FLONIDAN TBL                                                                         | 30×10 MG LEK     |   |  |  |  |  |  |  |
|         | Stanje zaliha:                                                                       | 5,00             |   |  |  |  |  |  |  |
|         | Minimalna zaliha:                                                                    | 0,00             |   |  |  |  |  |  |  |
|         | Optimalna zaliha:                                                                    | 0,00             |   |  |  |  |  |  |  |
|         | Prodano tijekom dana:                                                                | 0,00             |   |  |  |  |  |  |  |
|         | Naručiti:                                                                            | 1,00             |   |  |  |  |  |  |  |
|         | Prihvati                                                                             | <u>O</u> dustani |   |  |  |  |  |  |  |

Slika 8.6 Unos artikla i količine u listu za narudžbu

### 5.3 Naplata računa

Nakon što ste unijeli sve stavke računa (slobodna prodaja i sve recepte), račun se naplaćuje pritiskom na funkcijsku tipku **F5** ili klikom miša na ikonu **F5-Naplata**.

Nakon toga se otvara prozor za odabir sredstva plaćanja. Sa strelicama gore / dolje odabirete koje sredstvo plaćanja želite koristiti te kliknete na **Prihvati**.

| Napla | Naplata računa    |                  |  |  |  |  |  |
|-------|-------------------|------------------|--|--|--|--|--|
| T.    | ZA NAPLATU: 28,75 |                  |  |  |  |  |  |
|       | Gotovina:         | 28,75            |  |  |  |  |  |
|       | Tek. račun:       | Tek. račun: 0,00 |  |  |  |  |  |
|       | Kred.kartica:     | 0,00             |  |  |  |  |  |
|       | <u>P</u> rihvati  | <u>O</u> dustani |  |  |  |  |  |

### 5.4 Storniranje računa

Kliknite na F4 Dod.opcije te odaberite Storno izdanog računa.

| againa Laboratorii                    | y<br>Matični podaci. Cienik Dokumenti Izvještaji Narudžbe Postavke §                                        | Sistem Program                |
|---------------------------------------|----------------------------------------------------------------------------------------------------|-------------------------------|
| F2<br>F2<br>Mag. pripr. Fisk. printer | F4 F5 F6 F7 F9 F10<br>F1 Blagajna Naplata Recepti Narudžba Knj.priv.rp. Posudbe B                           | Ctrl Y Esc<br>Iriši red Izlaz |
| ad na blagajni ×                      | Stanje blagajne-X report       Uplata/isplata depozita       Pregled prodaje                                | Cijer                         |
|                                       | Zbroji zadnje račune Ctrl + Z<br>Promjena odgovorne osobe Shift + F8                                        | 0,0                           |
|                                       | Promjena sredstva plaćanja<br>Pregled izdanih računa Ctrl + R<br>Storno izdanog računa                      |                               |
|                                       | Ispis kopije računa<br>Ispis računa na ime<br>Ispis zaključenja blag.<br>Potvrda o preuzimanju Rp. Ctrl + M |                               |
|                                       | Dodatni podaci i opcije                                                                                     |                               |
|                                       | Tečaj Euro-KM Ctrl + T                                                                                      |                               |
|                                       | Pregled kartice pacijenta Ctrl + P                                                                          |                               |

Otvorit će se prozor kao na slijedećoj slici.

| orniranje rad<br>- Odaberite račur<br>III Datu | iuna<br>1 koji želite storni<br>m: 01.06.2010 | rati<br>Broj računa: |           | Enter<br>Storniraj                                                     |
|------------------------------------------------|-----------------------------------------------|----------------------|-----------|------------------------------------------------------------------------|
| Datum                                          | Vrijeme                                       | Broj m.              | Sveukupno | Information System d.o.o<br>Baštijanova 52a, Zagreb                    |
| 01.06.2010                                     | 19:31:59                                      | 23297                | 39,86     | Naziv artikla T.br.                                                    |
| 01.06.2010                                     | 19:28:52                                      | 23296                | 18,87     | Plaćeno J.cijena Kol. Iznos                                            |
| 01.06.2010                                     | 19:27:48                                      | 23295                | 37,83     |                                                                        |
| 01.06.2010                                     | 19:26:40                                      | 23294                | 4,82      | PELENE FLUFSAN M A 15* EPPLO91 TO                                      |
| 01.06.2010                                     | 19:25:05                                      | 23293                | 0,00      | 51.prod. 5,67 -30,00 -110,10<br>DELEME ABDI LET MIDI B/GAĆ & 28* ED TO |
| 01.06.2010                                     | 19:23:20                                      | 23292                | 139,74    | Sl.prod. 1.07 28.00 29.96                                              |
| 01.06.2010                                     | 19:21:48                                      | 23291                | -0,44     | PELENE FLUFSAN L A 15* EPPL10F TO                                      |
| 01.06.2010                                     | 19:02:37                                      | 23290                | 151,88    | Sl.prod. 4,00 30,00 120,00                                             |
| 01.06.2010                                     | 18:59:00                                      | 23289                | 28,42     |                                                                        |
| 01.06.2010                                     | 18:58:32                                      | 23288                | 71,03     | UKUPNO: 39,86                                                          |
| 01.06.2010                                     | 18:54:11                                      | 23287                | 0,00      | VRATITT: 0.14                                                          |
| 01.06.2010                                     | 18:19:27                                      | 23286                | 398,00    |                                                                        |
| 01.06.2010                                     | 18:15:58                                      | 23285                | 15,00     | Obračun Poreza                                                         |
| 01.06.2010                                     | 18:05:32                                      | 23284                | 0,00 🕺    | TB St. % Osnovica PDV Iznos                                            |
| <                                              |                                               |                      |           | TO 0,00 39,86 0,00 39,86                                               |

Upišite datum računa kojeg želite stornirati i pritisnite tipku Enter, otvorit će se popis svih računa odabranog datuma izdanih na blagajni na kojoj se trenutno nalazite. Ako se na računu nalaze i recepti, storno računa će i njih obrisati. Strelicama gore i dolje navigirate po prikazanim računima. Ukoliko želite pronaći točno određeni račun, upišite njegov broj u polje **broj računa** i pritisnite tipku Enter. Nakon što ste se pozicionirali na račun koji želite stornirati, pritisnite **Enter – Storniraj.** 

Ukoliko ste sigurni da želite stornirati odabrani račun na isto pitanje od računala odaberite Da.

|                                        | čuna                                  |                       |                            |                        |                     |                              |                    |
|----------------------------------------|---------------------------------------|-----------------------|----------------------------|------------------------|---------------------|------------------------------|--------------------|
| - Odaberite raču                       | n koji želite storn<br>ım: 01.06.2010 | irati<br>Broj računa: |                            | Ente<br>Storni         | r<br>raj            | F2<br>Traži                  | Esc<br>Izlaz       |
| Datum                                  | Vrijeme                               | Broj rn.              | Sveukupno                  | Informati<br>Baštijano | .on Syst<br>wa 52a, | em d.o.o<br>Zagreb           |                    |
| 01.06.2010<br>01.06.2010               | 19<br>19<br>19                        | enje                  |                            | 2                      | 3<br>jena           | Kol.                         | T.br.<br>Iznos     |
| 01.06.2010<br>01.06.2010<br>01.06.2010 | 19<br>19<br>19                        | ) Jeste li sigur      | ni da želite stornirati ra | ičun br. 23294         | 3<br>0,96           | ** LEK<br>2,00               | T0<br>0,00         |
| 01.06.2010<br>01.06.2010<br>01.06.2010 | 19                                    | _                     |                            |                        | 20 G<br>5,61<br>MI. | ** PLIVA<br>1,00<br>K72 ** F | TO<br>0,00<br>3 TO |
|                                        | 19                                    |                       | Da Ne                      |                        | 5,03                | 1,00                         | 4,82               |
| 01.06.2010                             | 18:58:32                              | 23288                 | 71.03                      | [                      |                     | 4                            | , 82               |
| 01.06.2010                             | 18:54:11                              | 23287                 | 0.00                       | GOTOVINA:              |                     |                              | 5,00               |
| 01.06.2010                             | 18:19:27                              | 23286                 | 398,00                     | - MATTIL               |                     |                              | 0,10               |
| 01.06.2010                             | 18:15:58                              | 23285                 | 15,00                      | Obra                   | ičun Por            | eza                          | <u></u>            |
| 01.06.2010                             | 18:05:32                              | 23284                 | 0,00 💌                     | TB St. % Osno          | vica                | PDV                          | Iznos              |
| <                                      |                                       |                       | >                          | TO 0,00                | 4,82                | 0,00                         | 4,82               |

### 5.5 Promjena sredstva plaćanja

Kliknite na F4 – Dod.opcije te odaberite Promjena sredstva plaćanja.

| Eskula                    | p 2000              |                                                       |                                                    |                                        |                        |                      |                        |                     |              |
|---------------------------|---------------------|-------------------------------------------------------|----------------------------------------------------|----------------------------------------|------------------------|----------------------|------------------------|---------------------|--------------|
| Slagajna La               | aboratorij          | Matični podac                                         | i Cjenik                                           | Dokument                               | i Izvještaj            | ji Narudžbe          | Postavke               | Sistem              | Program      |
| F2<br>Mag.pripr.          | F3<br>Fisk. printer | F4<br>Blagajna                                        | F5<br>Naplata                                      | F6<br>Recepti                          | F7<br>Narudžba         | F9<br>Knj. priv. rp. | ₽₽₽₽<br>F10<br>Posudbe | Ctrl Y<br>Briši red | Esc<br>Izlaz |
| Rad na blagair<br>Naziv a | ni × <br>artikla    | Stanje bla<br>Uplata/isp<br>Pregled pr<br>Zbroji zad  | gajne-X ro<br>lata depoz<br>odaje<br>nje računa    | eport<br>lita<br>e Ctr                 | ·l + Z                 |                      |                        |                     |              |
|                           |                     | Promjena<br>Promjena<br>Pregled izi<br>Storno izd     | odgovorne<br>sredstva p<br>danih raču<br>anog raču | e osobe Sh<br>blaćanja<br>na Ctr<br>na | ift + F8<br>)<br>1 + R |                      |                        |                     |              |
|                           |                     | Ispis kopij<br>Ispis raču<br>Ispis zaklj<br>Potvrda o | e računa<br>na na ime<br>učenja bla<br>preuzimar   | g.<br>nju Rp. Ctr                      | -l + M                 |                      |                        |                     |              |
|                           |                     | Dodatni po                                            | odaci i opc                                        | ije                                    | •                      |                      |                        |                     |              |
|                           |                     | Tečaj Euro                                            | o-KM                                               | Ctr                                    | ·  + T                 |                      |                        |                     |              |
|                           |                     | Pregled ka                                            | artice paci <u>i</u>                               | jenta Ctr                              | 1 + P                  |                      |                        |                     |              |
|                           |                     |                                                       |                                                    |                                        |                        | -                    |                        |                     |              |

Iz prikazanog popisa računa odaberete željeni račun te pritisnete Enter-Promijeni

| Datu      | m: 19.11.2010 | Broj računa: |           | Er<br>Pro                  | iter<br>nijeni           | <b>F2</b><br>Traži | Eso<br>Izla     |
|-----------|---------------|--------------|-----------|----------------------------|--------------------------|--------------------|-----------------|
| Datum     | Vrijeme       | Broj rn.     | Sveukupno | Inform<br>Baštij           | ation Syst<br>anova 52a, | em d.o.o<br>Zagreb |                 |
| 9.11.2010 | 14:52:32      | 47557        | 132,84    | Naziv artikla              |                          |                    | T.br.           |
| 9.11.2010 | 14:52:17      | 47556        | 31,55     | Plaćeno                    | J.cijena                 | Kol.               | Iznos           |
| 9.11.2010 | 09:35:57      | 47555        | -43,72    |                            |                          |                    |                 |
| 9.11.2010 | 09:34:07      | 47554        | 43,72     | ANDOL C SUMECE<br>Sl.prod. | TBL 10<br>33,21          | PLIVA<br>4,00      | . TZ3<br>132,84 |
|           |               |              |           |                            |                          |                    |                 |
|           |               |              |           | GOTOVINA:                  |                          | 13.                | 2,84<br>132,84  |
|           |               |              |           | 0                          | bračun Por               | eza                |                 |
|           |               |              |           | TB St. % 0                 | snovica                  | PDV                | Iznos           |
|           |               |              |           | T23 23,00                  | 108,00                   | 24,84              | 132,84          |
|           |               |              |           | UKUPNO:                    | 108,00                   | 24,84              | 132,84          |
|           |               |              |           | ODG.OSOBA: IS              |                          |                    |                 |
|           |               |              |           | 773 013                    |                          | DI CTRT I.         | 40000           |

Zatim će vas program pitati koje na koje sredstvo plaćanja napraviti promjenu. Odabirete način plaćanja i kliknite na **Prihvati**.

### 5.6 Pregled i promjena podataka recepata

Svi recepti koje ste obradili (unijeli) na blagajni, a nisu fakturisani, mogu se pregledavati, promijeniti ili stornirati, tako da kliknite na ikonu **F6-Recepti** 

| 🕈 Eskul         | ap 2000                          |                      |               |               |                |                      |                       |                     |              |        |
|-----------------|----------------------------------|----------------------|---------------|---------------|----------------|----------------------|-----------------------|---------------------|--------------|--------|
| Blagajna        | Laboratorij                      | Matični pod          | aci Cjenik    | Dokumenti     | i Izvještaj    | ji Narudžbe          | Postavke              | Sistem              | Program      | í.     |
| F2<br>Mag.pript | F3<br>r. Fisk.printer<br>⊫ajni × | F4<br>F4<br>Blagajna | F5<br>Naplata | F6<br>Recepti | F7<br>Narudžba | F9<br>Knj. priv. rp. | DDD<br>F10<br>Posudbe | Ctrl Y<br>Briši red | Esc<br>Izlaz |        |
| Naziv           | artikla                          |                      |               |               |                |                      |                       |                     |              | Cijena |
|                 |                                  |                      |               |               |                |                      |                       |                     |              | 0.00   |

Nakon što ste kliknuli mišem na **F6 Recepti** otvarit će se prozor s prikazom svih recepata tekućeg dana (kao na slici).

| Pregled         | recepata         |                    |                                      |                  |              |
|-----------------|------------------|--------------------|--------------------------------------|------------------|--------------|
| Becept Da       | stum: 09.11.2012 | Broj recepta:      | F2<br>F2<br>Traži Promijeni          | Delete<br>Obriši | Esc<br>Izlaz |
| Broj<br>recepta | Datum<br>propis. | Datum<br>izdavanja | Naziv lijeka                         | Kol.             | Pauš         |
| 181             | 09.11.2012       | 09.11.2012         | ENAP H TABLETE 10MG+25MG 20 TBL.     | 1,00             | Г            |
| 180             | 09.11.2012       | 09.11.2012         | ENAP 10 TABLETE 10MG 20 TBL.         | 1,00             |              |
| 179             | 09.11.2012       | 09.11.2012         | AUGMENTIN TBL 14X1 G                 | 1,00             | Г            |
| 178             | 09.11.2012       | 09.11.2012         | DILATREND TBL 28X6,25 MG             | 2,00             | Г            |
| 177             | 09.11.2012       | 09.11.2012         | NITROGLICEROL KAPSULE 2,5MG 20 KAPS. | 3,00             | Г            |
| 176             | 09.11.2012       | 09.11.2012         | ULCOSAN KAPSULE 20MG 14 KAPS.        | 2,00             | Г            |
| 175             | 09.11.2012       | 09.11.2012         | DIFEN TABLETE 50MG 20 TBL.           | 2,00             | E            |
| 174             | 09.11.2012       | 09.11.2012         | KAMIREN TBL 4MG                      | 2,00             | Г            |
| 173             | 09.11.2012       | 09.11.2012         | AVODART KAPSULE 0,5MG 30KAPS         | 1,00             | Г            |
| 161             | 09.11.2012       | 09.11.2012         | ULCOSAN KAPSULE 20MG 14 KAPS.        | 2,00             | Г            |
| 160             | 09.11.2012       | 09.11.2012         | LOPRIL H TABLETE 10MG 20TBL          | 3,00             | Г            |
| 159             | 09.11.2012       | 09.11.2012         | CORVITOL 30X100MG                    | 1,00             | Г            |
| 155             | 09.11.2012       | 09.11.2012         | ANGISED TABLETE 0,5MG 100 TBL.       | 1,00             | Г            |
| 154             | 09.11.2012       | 09.11.2012         | KALIJ KLORID TABLETE 500MG 20 TBL.   | 1,00             | Г            |
| 153             | 09.11.2012       | 09.11.2012         | TOREM TBL 10X5MG                     | 1,00             | Γ.,          |
| 152             | NQ 11 9019       | 00 11 9019         | AMLODIL TRI 30YEMO                   | 1 00             |              |
| 15              |                  |                    |                                      |                  |              |

Ako želite tražiti određeni recept, upišite serijski broj recepta i pritisnite tipku **Enter** (ukoliko tražite po serijskom broju recepta, tada je datum recepta nebitan). Za promjenu odabranog recepta, pritisnite **Enter – Promijeni,** a ukoliko želite obrisati recept pritisnite **Delete – Obriši.** 

### 5.7 Kontrola recepata

Svi nefakturisani recepti mogu se vidjeti u opciji: Dokumenti->Nefakturisani recepti->Pregled recepata pojedinačno

| † E  | skulap           | 2000                              |                    |                                                                  |       |        |                  | - X                          |
|------|------------------|-----------------------------------|--------------------|------------------------------------------------------------------|-------|--------|------------------|------------------------------|
| Blag | ajna Labo        | ratorij Matični podaci Cjeni      | k Dokumenti I.     | zvještaji Narudžbe Postavke Sistem Program                       |       |        |                  |                              |
| Nov  | Tab I<br>rab Pre | Enter<br>Egyprom Dod.opcije Traži | F3<br>Index Org    | F5 Alt F6 F9 F11 Esc<br>tabela Ispiši dok. Sortiraj Dodaci Izlaz |       |        | P                | <b>P</b><br>regled<br>cepata |
|      |                  |                                   |                    | Pregled nefakturisanih recepata.                                 |       |        |                  |                              |
|      | Redni<br>br.Rp.  | Vrsta Datum<br>Rp. propisivanja   | Datum<br>izdavanja | Naziv izdanog lijeka                                             | Kol.  | Paušal | Šifra<br>ljekara | JM ^<br>osi                  |
| •    |                  | 1 08.11.2012                      | 08.11.2012         | ZYMBACTAR FILM TABLETE 14 X 500 MG                               | 1,00  | Г      | D9089            | 210                          |
|      | 2                | 1 01.11.2012                      | 08.11.2012         | LUNATA FILM TABLETE 5MG 20TBL                                    | 2,00  |        | D9127            | 010                          |
|      | 3                | 1 08.11.2012                      | 08.11.2012         | DARTELIN TABLETE 400MG 20 TBL                                    | 3,00  |        | 90294            | 200                          |
|      | 4                | 1 08.11.2012                      | 08.11.2012         | IRUMED TABLETE 10MG 30TBL                                        | 1,00  | Г      | D9058            | 110                          |
|      | 5                | 1 08.11.2012                      | 08.11.2012         | IRUZID TBL 20+12,5MG 30TBL                                       | 1,00  |        | D9058            | 110                          |
|      | 7                | 1 08.11.2012                      | 08.11.2012         | AMLODIL TBL 30X5MG                                               | 1,00  | Г      | D9058            | 110                          |
|      | 8                | 1 08.11.2012                      | 08.11.2012         | TRAMADOL KAPSULE 50 MG 20 CPS. KRKA                              | 3,00  | Г      | 90564            | 150                          |
|      | 9                | 1 06.11.2012                      | 08.11.2012         | BACTRIM TABLETE 480MG 20TBL ROCHE                                | 1,00  |        | D9127            | 100                          |
| 0 0  | 10               | 1 07.11.2012                      | 08.11.2012         | KLAMOKS TBL 625 MG 15 TBL                                        | 2,00  | Г      | D9132            | 311                          |
|      | 11               | 1 08.11.2012                      | 08.11.2012         | DALSY SIRUP 100MG-5ML 100ML                                      | 1,00  |        | D9021            | 170                          |
|      | 12               | 1 08.11.2012                      | 08.11.2012         | ENTEROFURIL KAPSULE 200MG 16 KAPS.                               | 1,00  | Г      | D9021            | 170                          |
|      | 13               | 1 08.11.2012                      | 08.11.2012         | AMLODIL TBL.30X5MG                                               | 1,00  | Г      | D9089            | 060                          |
|      | 14               | 1 08.11.2012                      | 08.11.2012         | ENAP 5 TABLETE 5MG 20 TBL                                        | 2,00  |        | D9127            | 021                          |
|      | 15               | 1 08.11.2012                      | 08.11.2012         | ENAPH TABLETE 10MG+25MG 20 TBL.                                  | 2,00  | Г      | D9127            | 021                          |
|      | 16               | 1 08.11.2012                      | 08.11.2012         | LOPRIL H TABLETE 10MG 20TBL                                      | 2,00  | Г      | D9089            | 060                          |
|      | 17               | 1 08.11.2012                      | 08.11.2012         | DILATREND TBL 28X6,25 MG                                         | 2,00  |        | D9127            | 021                          |
|      | 18               | 1 08.11.2012                      | 08.11.2012         | NOFLOX TBL. 20 X 400 MG                                          | 1,00  | Г      | D9285            | 051                          |
|      | 19               | 1 07.11.2012                      | 08.11.2012         | KEPPRA TBL 60X500 MG                                             | 1,00  |        | 90573            | 260                          |
|      | 20               | 1 08.11.2012                      | 08.11.2012         | CARVELOL TBL. 30 X 6,25 MG                                       | 1.00  | Г      | 90573            | 180                          |
|      | 21               | 1 07.11.2012                      | 08.11.2012         | OPTIMON TBL 30X10MG                                              | 2,00  | Г      | 90573            | 180                          |
|      | 22               | 1 08.11.2012                      | 08.11.2012         | AMOKSICILIN KAPSULE 500MG EX 16                                  | 28,00 |        | D9127            | 120                          |
|      | 23               | 1 07.11.2012                      | 08.11.2012         | TORVA 20 TBL 30X20MG                                             | 1,00  | Г      | 90573            | 180                          |
|      | 24               | 1 08.11.2012                      | 08.11.2012         | CONTROLOC TABLETE 40MG 14 TBL                                    | 2,00  | Г      | D9127            | 120                          |
|      | 25               | 1 08.11.2012                      | 08.11.2012         | SINGULAIR TABLETE 10MG 28TBL                                     | 1,00  | Γ      | D9127            | 310                          |
|      | 26               | 1 08.11.2012                      | 08.11.2012         | SYMBICORT 160/4,5 DOSE INHALATOR                                 | 1,00  | Г      | D9127            | 310 🗸                        |
| <    |                  |                                   |                    |                                                                  |       |        |                  | >                            |
|      |                  |                                   |                    |                                                                  |       |        | NU               | M                            |
| -    | start            | 🛉 🕈 Eskulap 2000                  | 🙆 slike_ba         | 👹 meni_rp - Paint                                                | ĤR    |        | )# 🛛 🥑           | 11:19                        |

Ako želite vidjeti recepte samo određene smjene, kliknite na **Tab – Novi period** te u novootvorenom prozoru upišite broj smjene i kliknite na **Pregledaj.** 

| recepte                      | avate. Apoteke koje im<br>• možete pregledavati po | aju više od jedne blagajne,<br>blagajnama. |
|------------------------------|----------------------------------------------------|--------------------------------------------|
| Period<br>Od: 1<br>Smjena: 1 | 0.11.2012<br>Blag                                  | Do:  10.11.2012                            |
| Pregled recep                | ata<br>Domaći osiguranici                          | RVI KZZO                                   |
| ঘ                            | Ino osiguranici<br>RVI ministarstvo                | 🔽 Insulini                                 |

Želite li ispisati ispisati listu recepata na štampaču kliknite na opciju Alt + F6 - Ispiši dok

### 5.8 Zaključenje blagajne (Z - izvještaj)

Prije nego li krenemo u zaključenje blagajne, napravite **X-izvještaj** i kontrolu sredstava plaćanja (iznose gotovine i iznos kreditnih kartica).

Kontrolu radite dok ste u radu na blagajni pomoću opcije F4-Dod.opcije, izborom opcije Stanje blagajne – x report.

Ako u apoteci ima više blagajni, tada prije zatvaranja zadnje blagajne, zatvorite tekuću smjenu. Iznimo, ako se radi o dežurnoj apoteci, zaključenje smjene nije potrebno, jer se zaključenje smjene radi ujutro kod primopredaje smjene.

# Zaključenje blagajne se radi na svakoj blagajni pokretanjem opcije Blagajna->Zaključenje blagajne

| Blagajna            | Laboratorij                | Matični poda | aci Cjenik | Dokumenti |
|---------------------|----------------------------|--------------|------------|-----------|
| Rad na              | blagajni                   |              |            |           |
| Pregleo<br>Ispis ko | l računa<br>Introlne trake | •            |            |           |
| Otvori/             | zatvori smjen              | u            |            |           |
| Zaključ             | enje blagajne              |              |            |           |

Nakon čega će se otvoriti prozor kao na slici te kliknite na Z - izvještaj.

| Zaključenje blag      | gajne 🛛 🔀                              |
|-----------------------|----------------------------------------|
| 0d 10.11<br>Do: 10.11 | 1.2012 - 07:51:59<br>1.2012 - 11:17:05 |
| Stanje blagajne       |                                        |
| GOTOVINA:             | 96,15                                  |
| ČEKOVI:               | 0,00                                   |
| KRED.KARTICE:         | 0,00                                   |
| Iznos depozita:       | 0,00                                   |
| UK.PRODAJA:           | 96,15                                  |
| Vrijednost usluga:    | 0,00                                   |
| izvještaj             | <u>O</u> dustani                       |

Pričekajte da fiskalni printer ispiše Z – izvještaj. Nakon toga će Vas program pitati broj izvještaja zbog ispisa njegovog duplikata.

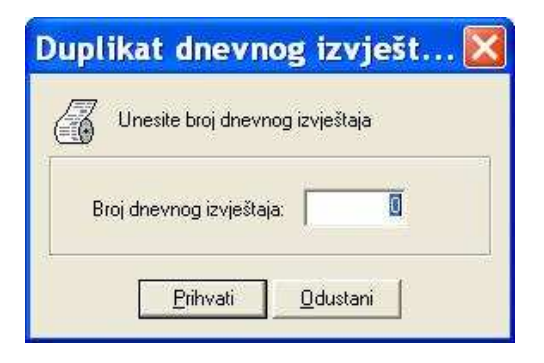

### 5.9 Pregled prodaje za Galas

Pregled prodaje za Galas možete napraviti u opciji **Pregled prodaje artikala – Po proizvođačima.** 

| 🕈 Esku   | lap 2000    |                |         |                                 |                                          |                                                                  |                                                       |        |                                          |  |    | <b>ð</b> 🗙 |
|----------|-------------|----------------|---------|---------------------------------|------------------------------------------|------------------------------------------------------------------|-------------------------------------------------------|--------|------------------------------------------|--|----|------------|
| Blagajna | Laboratorij | Matični podaci | Cjenik  | Dokumenti                       | Izvještaji<br>Preglec<br>Knjiga r        | Narudžbe<br>I trgovačke I<br>nabave i utr                        | Postavke<br>knjige<br>,repromat,                      | Sistem | ı Program                                |  |    |            |
|          |             |                |         |                                 | Preglec<br>Knjiga p<br>Preglec           | l knjige nark<br>privatnih rec<br>l knjige roko                  | ;<br>otika<br>:epata<br>iva                           |        |                                          |  |    |            |
|          |             |                |         |                                 | Preglec<br>Preglec<br>Ispis m            | l prometa bl<br>I poslovanja<br>jesečnih izv                     | lagajne<br>apoteke<br>ještaja                         | •      |                                          |  |    |            |
|          |             |                |         |                                 | Rekapit                                  | ulacija slip.l                                                   | kred. kartica                                         | 1      |                                          |  |    |            |
|          |             |                |         |                                 | Preglec<br>Preglec                       | l prodaje ar<br>I nabave art                                     | tikala<br>ikala                                       | *      | Pojedinačno<br>Miesečno                  |  |    |            |
|          |             |                | Preglec | l potrošnje r<br>I izlaza artik | epromat<br>ala-ukupno                    | -                                                                | Po ljekarima i Rp.                                    |        |                                          |  |    |            |
|          |             |                |         |                                 | Preglec                                  | l svih artikal                                                   | a bez izlaza                                          |        | Po proizvođačima                         |  |    |            |
|          |             |                |         |                                 | Preglec                                  | ed izlaza/ulaza<br>bitulacija porez<br>bitulacija porez          | laza po meduski.<br>preza - prodaja<br>preza - usluge | kl.    | Za zadane artikie<br>Po grupama artikala |  |    |            |
|          |             |                |         |                                 | Rekapit<br>Rekapit                       |                                                                  |                                                       | ■      | Po tipovima prodaje                      |  |    |            |
|          |             |                |         | Rekapit<br>Rekapit              | ulacija pore<br>ulacija pore             | za - nabava<br>za - ostalo                                       | •                                                     |        | _                                        |  |    |            |
|          |             |                |         |                                 | Preglec<br>Preglec<br>Preglec<br>Preglec | l stanja zalil<br>I mat. kartic<br>I minimalnih<br>I zaliha po d | na apoteke<br>a artikala<br>I zaliha<br>latumu valj.  |        |                                          |  |    |            |
|          |             |                |         |                                 |                                          |                                                                  |                                                       |        |                                          |  |    |            |
| -        |             |                |         |                                 |                                          |                                                                  |                                                       |        |                                          |  | NL | M          |
| 🧤 sta    | rt 🛉 🕈      | Eskulap 2000   |         | 🎒 slike_ba                      |                                          | 🛛 🖉 men                                                          | i_pregeld_p                                           | ro     |                                          |  |    | 11:22      |

Nakon čega će se otvoriti prozor kao na slijedećoj slici.

| 0      | Pregled prodaje robe i lijekova po proizvođačima. Prodaja s<br>izračunava na temelju prodaje na blagajni i računa ostalim<br>kupcima. Nabavna vrijednost je prikazana na temelju nabav<br>cijene, a maloprodajna na temelju maloprodajne cijene u<br>trenutku prodaje. |
|--------|----------------------------------------------------------------------------------------------------|
| Razdol | olje/dodatni uvjeti                                                                                                    |
|        | I⊄ Lijekovi<br>I⊄ <u>[Sve ostalo</u> ]                                                                                                    |

Kliknite Prihvati te potražite zapis u kojem je Naziv proizvođača Galas.

| 🕈 Esk      | kulap 2000           | l.                  |                   |                            |                          |                |                                    |                          |                           |                            |                      |
|------------|----------------------|---------------------|-------------------|----------------------------|--------------------------|----------------|------------------------------------|--------------------------|---------------------------|----------------------------|----------------------|
| Blagajn    | ia Laboratorij       | Matični podaci      | Cjenik            | Dokumenti                  | Izvještaji               | Narudžbe       | Postavke                           | Sistem                   | Program                   |                            |                      |
| F2<br>Trai | ) F3<br>ži Index     | F5<br>Org.tabela No | Tab<br>vi uvjet ( | F8<br>F8<br>Graf.prikaz Is | F6<br>spiši blok         | F9<br>Sortiraj | F11<br>Dodaci                      | esc<br>Esc<br>Izlaz      |                           |                            | Prodaja.<br>proizv.  |
| Pregled p  | prodaje po proizvod  | fačima ×            |                   |                            |                          |                |                                    |                          |                           |                            |                      |
|            |                      |                     |                   | z                          | PREGLE<br>A RAZDOI<br>Zł | D PRODA        | AJE PO PI<br>10.11.201<br>VE I SVE | ROIZVO<br>2 DO:<br>OSTAL | ÐAČIMA<br>10.11.2012<br>O |                            |                      |
| Na         | aziv proizvođ        | ača 🖌               |                   |                            |                          |                |                                    | Naba<br>vrijed           | nost                      | Maloprodajna<br>vrijednost | Udjel u<br>prodaji % |
| DI         | ETFARM               |                     |                   |                            |                          |                |                                    |                          | 18,83                     | 27,15                      | 3,57                 |
| BA         | AYER                 |                     |                   |                            |                          |                |                                    | 2                        | 18,76                     | 26,35                      | 3,56                 |
| M/         | AGNO-HUMPH           | RIES                |                   |                            |                          |                |                                    |                          | 15,90                     | 23,25                      | 3,01                 |
| LE         | ΞK                   |                     |                   |                            |                          |                |                                    |                          | 13,64                     | 19,85                      | 2,59                 |
| Н          | DECHST               |                     |                   |                            |                          |                | 12,00                              |                          |                           |                            | 2,27                 |
| DI         | VA PHARMA-K          | NUFINKE             |                   |                            |                          |                |                                    |                          | 10,89                     | 15,30                      | 2,06                 |
| EN         | NGEL HARD CO         | DMPANY              |                   |                            |                          |                |                                    |                          | 10,24                     | 14,40                      | 1,94                 |
| AL         | KALOID               |                     |                   |                            |                          |                |                                    |                          | 9,85                      | 13,90                      | 1,87                 |
| BE         | ERLIN CHEMIE         |                     |                   |                            |                          |                |                                    |                          | 9,68                      | 13,85                      | 1,83                 |
| ME         | EDEX                 | 7                   |                   |                            |                          |                | 9,25 13,00                         |                          |                           |                            | 1,75                 |
| GL         | AXO-WELCOM           | 1E.                 |                   |                            |                          |                |                                    |                          | 7,15                      | 10,45                      | 1,36                 |
| NA<br>NA   | ATURVAREN            |                     |                   |                            |                          |                |                                    |                          | 6,83                      | 10,00                      | 1,29                 |
|            | ALAS                 |                     |                   |                            |                          |                |                                    |                          | 5,881                     | 8.30                       |                      |
| SN         |                      | CHAM BIULUGI        | JALS              |                            |                          | -              |                                    |                          | 5,40                      | 7,60                       | 1,02                 |
|            | UFAR FRANUU          | JSNA                |                   |                            |                          |                |                                    |                          | 5,12                      | 7,20                       | 0,97                 |
|            |                      |                     |                   |                            |                          |                |                                    |                          | 4,75                      | 0,00<br>C /IE              | 0,30                 |
| GE         |                      |                     |                   |                            |                          |                |                                    |                          | 4,00                      | 6,45                       | 0,07                 |
|            |                      |                     |                   |                            |                          |                |                                    | 4,90                     |                           |                            | 0.03                 |
|            | NOBEL PHARMACEUTICAL |                     |                   |                            |                          |                | 4.06                               |                          |                           | 5.74                       | 0.07                 |
|            | JOHNSON&JOHNSON      |                     |                   |                            |                          |                | 2.58 3.60                          |                          |                           |                            | 0.49                 |
| BE         | ELUPO                |                     |                   |                            |                          |                |                                    |                          | 2.44                      | 3 45                       | 0,46                 |
| TIF        | P. APOTEKE           |                     |                   |                            |                          |                |                                    |                          | 2,08                      | 3,05                       | 0,39                 |
| SA         | ANITEKS              |                     |                   |                            |                          |                |                                    |                          | 1,90                      | 2,65                       | 0,36 👃               |
| ESKULAF    | <u></u>              | 27                  |                   |                            |                          | d.             |                                    |                          | 2221                      |                            | NUM                  |
| AL N       | tart 🔦               | Eskulan 2000        |                   | 😭 slike ha                 |                          | W gala         | s dlo - Pair                       | 1                        |                           | 1                          |                      |

### 5.10 Pregled dnevnog prometa apoteke

Odaberite opciju Izvještaji - Pregled prometa blagajne - Po sredstvima plaćanja.

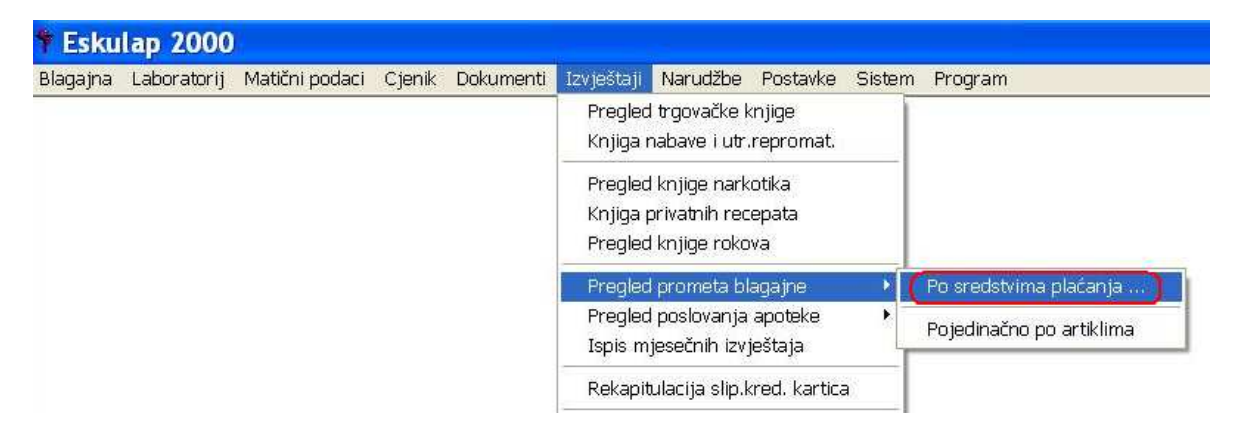

Te u novootvorenom prozoru stavite kvačicu na "Za sve blagajne ukupno " i kliknite Prihvati.

| Pregled prometa blagajni 🛛 🛛 🔀                                                                                                    |
|----------------------------------------------------------------------------------------------------|
| Prometi na blagajnama razvrstani su po sredstvima<br>plaćanja i mogu se pregledavati prema zadanom razdoblju<br>i odgovornim osobama koje su radile na blagajnama. |
| Razdoblje<br>0d: 10.11.2012 Do: 10.11.2012                                                                                                    |
| Način prikaza<br>Pojedinačno po blagajnama<br>Po odgovornim osobama<br>C za sve blagajne po datumuj<br>C Sveukupno po mjesecima                                    |
|                                                                                                    |

Nakon što ste kliknuli na gumb **Prihvati**, otvara se pregled dnevnog prometa kojeg možete ispisati na opciju **Alt F6 – Ispiši dok.** 

| Blagajna       | Laboratorij         | Matični podaci | i Cjenik    | Dokumenti           | Izvještaji N              | larudžbe             | Postavke               | Sistem          | Program                |                     |                    |                  |
|----------------|---------------------|----------------|-------------|---------------------|---------------------------|----------------------|------------------------|-----------------|------------------------|---------------------|--------------------|------------------|
| Tab<br>Novi uv | F1<br>et Dod.opcije | F2<br>Traži    | F3<br>Index | F5<br>Org.tabela Is | Alt F6 A<br>piši dok. Spe | LIT F8<br>ec.kart. G | F8<br>F8<br>raf.prikaz | F11<br>Dodaci   | Esc<br>Izlaz           |                     |                    |                  |
| Preglea pr     | ometa biagajni.     | PREG           | SLED PF     | ROMETA B            | LAGAJNE-U                 | JKUPNC               | ZA RAZI                | DOBLJE          | OD: 10.11.2            | 012 DO: 10          | .11.2012           |                  |
| Dat            | tum                 | Gotovina       | Čekovi      | Kreditne<br>kartice | Sveukupr                  | no Slob              | odna<br>odaja          | lzno:<br>uslugi | s Doplata<br>a recepti | Naplaćeni<br>paušal | Ukupno<br>recepata | Ukupno<br>računo |
| ▶ 10.1         | 1.2012              | 380.74         | 0,00        | 105,05              | 485.                      | 79                   | 479.70                 | 0.0             | 0 6,09                 | 0,00                | 14                 | 5                |

### 5.11 Odjava korisnika

Prije završetka rada korisnik se mora odjaviti ukoliko to već program nije odradio za vas prilikom zaključenjem blagajne

Korisnik se odjavljuje izborom osnovne opcije: Program → Odjava korisnika

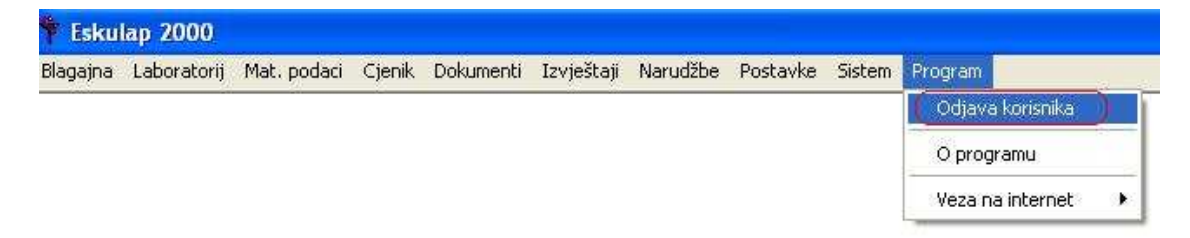

### 6. Fakturisanje recepata

Nakon što ste pregledali i provjerili ispravnost recepata, oni su spremni za fakturisanje. Fakturisanje recepata radi se prema pravilima koja su dogovorena sa Zavodom. Uobičajeno je da se recepti fakturišu dva puta mjesečno, sredinom i na kraju mjeseca.

Bez obzira koliko i kada se recepti fakturišu, proces je isti.

Pregled recepata prije fakturisanja. U opciji programa: **Dokumenti -> Nefakturisani recepati -> Pregled po grupama za fakture** 

prikazat će se grupe recepata koji će se fakturisati, zajedno s podacima o tipovima recepata, broju recepata i periodu koji će biti obuhvaćen fakturom (od, do datuma).

Pritiskom na tipku Enter program će prikazati sve recepte izabrane grupe.

Ako je prikazani broj recepata u periodu za koji želite fakturisati recepte jednak broju recepata koji imate, možete pokrenuti fakturisanje recepata.

Recepti se fakturišu pokretanjem opcije: **Dokumenti → Fakturisanje recepata** 

nakon čega će se prikazati

| Fakturisanje recepata                                                                  | × |
|----------------------------------------------------------------------------------------|---|
| Fakturisanje recepata.<br>Unesite datum do kojeg se fakturišu recepti i datum fakture. |   |
| Podaci za fakturisanje                                                                 |   |
| Fakturiši recepte do datuma: 31.10.2012                                                |   |
| Datum knjiženja: 31.10.2012                                                            |   |
| <u>P</u> rihvati <u>O</u> dustani                                                      |   |

Upišite (potvrdite) datume do kojeg želite da se fakturišu recepti i datum fakture. Ako fakturišete na kraju mjeseca, tada oba datuma stavite ista, odnosno upišite datum kraja mjeseca.

Nakon što ste upisali datume program će grupirati recepte prema kriteriju koji je odredio KZZO i prikazati ih na ekranu:

| *    | Eskulap 2000                                        |                                    |                     |                                                              |             |                       |                       |
|------|-----------------------------------------------------|------------------------------------|---------------------|--------------------------------------------------------------|-------------|-----------------------|-----------------------|
| Blag | gajna Laboratorij Matični podaci <u>Cj</u> er       | iovnik Dokumenti Izvještaji        | Narudžbe Post       | avke Sistem Program                                          |             |                       |                       |
| No   | Tab Enter F2 F3<br>svi uvjet Pregled Rp Traži Index | F6 F8<br>Ispiši blok Fakturiraj Si | F9<br>F11<br>Dodaci | Esc<br>Izlaz                                                 |             |                       | Fakturir.<br>recepata |
| Fak  | turiranje recepata 🛛                                |                                    |                     |                                                              |             |                       |                       |
|      |                                                     |                                    | FAKTU<br>D          | RIŠU SE RECEPTI DO: 19.11.2012<br>ATUM KNJIŽENJA: 19.11.2012 |             |                       |                       |
|      | Vrsta recepata                                      | Ponovljeni                         | Šifra<br>države     | Ukupno<br>recepata                                           | Tar.<br>br. | Vrijednost<br>paušala | Marža<br>za KZZO      |
| •    | Domaći osiguranici                                  |                                    |                     | 425                                                          | T17         | 0,50                  | 0,00                  |
|      | RVIKZZO                                             |                                    |                     | 1                                                            | T17         | 0,50                  | 0,00                  |

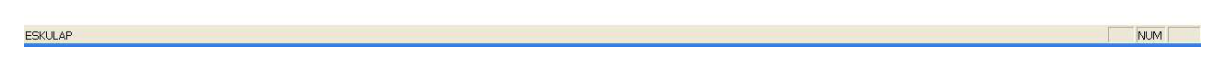

Iz gornjeg ekrana vidimo da će program napraviti dva računa za KZZO, jedan za domaće osiguranike s ukupno 425 recepata i jedan račun za recepte RVI KZZO-a.

Postupak izrade računa je vrlo jednostavan.

Prvo označite sve (pritiškom na tipku Space na tastaturi) grupe recepata koje želite fakturisati i nakon toga kliknite na ikonu F8 Fakturiraj.

Nakon završetka fakturisanja, sa ekrana će se maknuti sve grupe recepata koje su fakturisane.

### 6.1 Pregled računa KZZO i slanje podataka

Svi računi (fakture) koje ste napravili za KZZO dostupni su u opciji: **Dokumenti → Fakture – fondu KZZO** 

Račune koje ste napravili trebate:

- poslati u centralu koja će ih proslijediti u KZZO na provjeru,
- fiskalizovati,
- ispisati i odnijeti u KZZO.

Podaci računa za KZZO šalju se na provjeru podataka u KZZO u elektronskom obliku na način da račune prvo označite ( pritiskom na tipku **Space**, nakon čega će se promijeniti pozadina linije) i nakon toga kliknete na ikonu **Shift F5 (Pošalji) – (pogleaj sliku )** 

| 000 | Delete F1<br>Storno Dod.opcij      | F2<br>ie Traži | <b>/</b><br>Sp. | ( <b>It F5 Sh</b><br>na disk P | ift F5<br>ošalji spiši dok | Ctrl F6 Alt F8<br>Ispis spec Fiskalizi | <b>F8</b><br>raj Pregled Rp | F9<br>Sortiraj  | Fi 1<br>Dodaci | Esc<br>Izlaz           |        |                  |
|-----|------------------------------------|----------------|-----------------|--------------------------------|----------------------------|----------------------------------------|-----------------------------|-----------------|----------------|------------------------|--------|------------------|
| Fak | ture fondu ×<br>Datum<br>knjiženja | Broj<br>računa | St.             | lz<br>računa                   | Ukupno<br>za naplatu       | Datum<br>fiskalizacije                 | Broj<br>fiskalnog<br>računa | Ukupno<br>Rp.   | Vrsta<br>Rp    | Opis vrste<br>recepata | Država | Broj<br>obračuna |
|     | 19.11.2012                         | 12             |                 |                                | 5490,70                    |                                        | 0                           | 425             | 1              | Domaći osiguranici     |        | 4                |
|     | 17.11.2012                         | 5              |                 |                                | 644,67                     |                                        | 0                           | 7               | 5              | Insulini               |        | 3                |
| •   | 17.11.2012                         | 4              |                 |                                | 614,19                     |                                        | 0                           | 15              | 4              | RVIKZZO                |        | 3                |
|     | 17.11.2012                         | 3              |                 |                                | 58,49                      |                                        | 0                           | 6               | 3              | Ino osiguranici        | 123    | 3                |
|     | 17.11.2012                         | 2              |                 |                                | 244,92                     |                                        | 0                           | 15              | 1              | Domaći osiguranici     |        | 3                |
|     | 18.11.2012                         | 1              | *               |                                | -5490,70                   |                                        | 0                           | -425            | 1              | Domaći osiguranici     |        |                  |
|     | 17.11.2012                         | 1              |                 |                                | 5490,70                    |                                        | 0                           | 425             | 1              | Domaći osiguranici     |        | 1                |
|     |                                    |                | <u>~</u>        |                                |                            | Računi sa sivom                        | pozadinom su ra             | ačuni čiji će s | se podac       | i poslati na provjeru. |        |                  |

Kada ste dobili informaciju da su računi ispravni, trebate ih fiskalizovati. Račun se fiskalizuje na način da se pozicionirate na njega i kliknete na ikonu **Alt F8 (Fiskaliziraj)** Nakon fiskalizacije račune trebate ispisati i zajedno s receptima odnijeti u KZZO.

Računi se ispisuju na način da ih označite i kliknete na ikonu Alt F6 (Ispiši dok)

| Ispis ?                                                                                                    | × |
|----------------------------------------------------------------------------------------------------|---|
| Izbor pisača<br>Pis <u>a</u> č: <mark>HP LaserJet 3050 Series PCL 6 ▼</mark> Zapamti                                                                                            |   |
| Opseg ispisa<br>© S <u>v</u> e<br>© Stranice od: 1 do: 99999<br>Broi: 1                                                                                                    |   |
| Izbor ispisa       Broj kopija         Izbir ispis faktura       1         Izbir ispis rekapitulacije potraživanja       2         Izbir ispis pregleda izlaznih računa       2 |   |
| Pregled Ispis Odustani                                                                                                    |   |

Za neke račune morat ćete ispisati i popis recepata koji se nalaze na njemu. Ispis specifikacije recepata uz račun radi se klikom na ikonu **Ctrl F6 (Ispis spec.)** nakon čega će se ispisati popis (specifikacija) svih recepata označenog računa.

## 7. MATIČNI PODACI

Podaci o šiframa nalaze se u osnovnoj opciji **Mat.podaci**. Pregled podataka, unos novih ili promjena unesenih podataka pokreće se izborom određene grupacije (pomicanje inverzne površine – linije) i pritiskom na tipku **Enter**, odnosno klikom lijeve tipke miša na neku od izabranih opcija izbornika **Mat.podaci**. Nakon pokretanja željene opcije otvora se tabela s prikazom prethodno unesenih podataka koji se mogu nadopunjavati dodavanjem novih podataka- **Insert**, mijenjati-**Enter**ili, ako to program dopušta, brisati – **Delete**.

### 7.1 Artikli apoteke

Šifra artikla se određuje automatski na temelju upisane grupe artikla. Unos podataka o novom artiklu je nešto različit od unosa ostalih matičnih podataka. Zbog toga i zbog niza podataka koji su vezani za artikl, a koriste se u cijelom programu, ovdje će se detaljno opisati postupak unosa novih artikala, odnosno otvaranje nove kartice artikla.

### Nova šifra – unos novog artikla

Novi artikl se unosi pritiskom na tipku **Insert**. Nakon toga će se na zaslonu pojaviti polja za unos podataka o artiklu:

| ] | odavanje            | novih podataka 🛛 🔀                                                  | < |
|---|---------------------|---------------------------------------------------------------------|---|
|   | -Osnovni podaci-    |                                                                     | 1 |
|   | Šifra artikla:      | 💱 Artikl aktivan: 🗹 Osnovni bar kod:                                |   |
|   | Naziv artikla:      |                                                                     |   |
|   | Generički naziv:    | Ų                                                                   |   |
|   | Por.grupa:          | 🔱 Grupa artikala: 💱                                                 |   |
|   | Mjerna jedinica:    | Vetto sadržaj: 0,000 /                                              |   |
|   | – Dodatni indikator |                                                                     | 1 |
|   | Narkotik:           | 🗖 Insulin: 🗖 Magistralni pripravak: 🗖                               |   |
|   | Antibiotik:         | Pomagalo: 🗖 Repromaterijal: 🗖                                       |   |
|   | Pen:                | 🔲 Lijek s dodatnom uslugom: 🔲 🛛 Galenski pripravak: 🗖               |   |
|   | Igle:               | 🗖 Izdaje se na ponovljivi Rp.: 🗖 Obavezan unos u knjigu priv.Rp.: 🧖 |   |
|   | – Podaci KZZO-a –   |                                                                     | 1 |
|   | Šifra KZZO:         | 😝 Cijena: 0,00 Režim izdavanja: 😝                                   |   |
|   | ATC šifra:          | Potrebna preporuka specijaliste: 🥅                                  |   |
|   | – Dodatni podaci –  | Cijena                                                              | 1 |
|   | Pozicija:           | Nabavna cijena: 0.00                                                |   |
|   | Proizvođač:         | Marža: 0.00 % Maloprod.cijena: 0.00                                 |   |
|   | Min./Opt.zaliha:    | 0         /         0           Formiranje cijene:         Slobodno |   |
|   | Uputi               | <u>N</u> apomena <u>K</u> alkulacija nove cijene                    |   |
|   |                     | <u>D</u> odaj <u>D</u> dustani                                      |   |

#### Slika 5.1 Unos novih artikala

### <u>Šifra→ šifra artikla</u>

Kada se inverzna površina nalazi na unosu podatka šifre, znači da se treba upisati šifra artikla. Budući da su artikli raspodjeljeni u određene logičke skupine, prvo je potrebno znati u koju se grupaciju artikl želi svrstati. Popis grupa artikala dobije se pritiskom na funkcijsku tipku **F1**. Izborom grupe artikla i pritiskom na tipku **Enter**, program automatski određuje i upisuje novu šifru artikla.

### Osnovni bar kod

Sadrži podatak o bar kodu artikla. Znamenke bar koda se nalaze ispod vertikalnih linija i najčešće ih je 13. Ako artikl nema bar koda u ovo se polje ne upisuje ništa. Ako artikl ima bar kod ne mora se odmah i upisati, već se on može upisati prilikom izdavanja na blagajni.

#### Naziv artikla

Upisuje se naziv preko kojeg će se artikl prepoznavati i pretraživati. Preporuka je korištenje standardne nomenklature.

#### Generički naziv

Generički naziv se upisuje za lijekove, a bira se iz popisa generičkih naziva pritiskom na funkcijsku tipku **F1** ili se klikne lijevom tipkom miša na oznaku **F1** koja stoji iza polja za unos generičkog naziva. Generički se naziv može i ne mora upisati.

### <u>Por.grupa. → Porezna grupa</u>

Svi artikli u apoteci moraju se razvrstati u određene porezne grupe (tarife). To je podatak na temelju kojeg se dalje u programu izračunavaju maloprodajne cijene i PDV. Program ne dopušta unos novog artikla bez ispravnog unosa tarife.

Ako se ne znaju oznake tarifnih brojeva, tada se pritiskom na funkcijsku tipku **F1** ulazi u tabelu s prikazom definiranih tarifnih brojeva. Izborom tarifnog broja i pritiskom na tipku **Enter** tarifni se broj pridružuje unošenom artiklu.

#### Mjerna jedinica

Upisuje se opisna mjerna jedinica artikla. Na primjer KOM, KUT ili SCA, GR itd.

#### Artikal aktivan

Ovaj indikator pokazuje status artikla. Status artikla je standardno **Aktivan** i označava sve artikle koji se nalaze u ljekarni. U slučaju kada je stanje zaliha artikla jednako nuli, artikal se može deaktivirati (isključuje se indikator **Aktivan**).

Ako artikl nije aktivan za njega se neće moći evidentirati Ulaz/Izlaz, ali će program i dalje pamtiti sve transakcije ulaza i izlaza koje su bile do trenutka do kada je artikl bio aktivan.

### <u>Šifra KZZO</u>

Upisuje se šifra lijeka s liste lijekova. Program će kod unosa šifre provjeravati nalazi li se upisana šifra na listi lijekova Zavoda.

\*\*\*Napomena: Svi indikatori u programu označavaju se razmaknicom ili klikom lijeve tipke miša na riječ koja opisuje indikator. Ako je kućica prazna ona označava NE, a ako je u kućici kvačica ona označava DA odnosno JEST.

### <u>Cijena</u>

Upisuje se cijena originalnog pakiranja s liste lijekova (referalna cijena).

#### <u>Doplata</u>

Polje Doplata otvorit će se za one apoteke koje se nalaze u kantonima gdje je iznos doplate naveden u apsolutnom iznosu, a ne kao razlika cijene i učeća Zavoda. Na primjer, Zenički kanton.

### Režim izdavanja

Režim izdavanja označava je li artikal na listi lijekova ili nije. Ako je artikal na listi lijekova upisuje mu se režim izdavanja **100, 25, 75 i sl., što predstavlja učešće Zavoda u cijeni lijeka.** 

#### **Narkotik**

Unosi se za artikle koji se vode na režimu narkotika,. To znači da će program osim standardnih evidencija promjena zaliha, voditi i knjigu narkotika s dodatnim podacima. Ako je artikl označen kao narkotik na blagajni će se kod izdavanja računa zahtjevati unos dodatnih podataka o pacijentu, ljekaru ..., koji će se automatski upisati u knjigu narkotika.

**Ostali indikatori:** Antibiotik, Pen, Igle Insulin i sl. dodatno označavaju artikle i potrebno ih je označiti u slučaju takovih tipova artikala.

### **Repromaterijal**

Programsko rješenje ESKULAP 2000 razdvaja evidencije robe i lijekova od repromaterijala. Ako se artikl koristi kao repromaterijal onda se on mora u unosu podataka novog artikla i označiti. Na taj se način osigurava da recepture magistralnih i galenskih pripravaka ne sadrže robu ili lijekove kao sastavne komponenete, odnosno da se sve evidencije nabave i uporabe ovih artikala vode kroz knjigu nabave i uporabe repromaterijala, a ne kroz knjigu nabave i prodaje robe i lijekova.

#### Magistralni pripravak

Indikator za magistralni pripravak. Ako se artikl označi kao magistralni pripravak, u opciji Laboratorij -> Magistralni pripravci će mu se moći unijeti:

- Receptura i
- Izrada

odnosno za označeni artikl će se dodatno voditi evidencija svih izrada kroz

• Laboratorijski dnevnik izrada magistralnih pripravaka.

### Galenski pripravak

Indikator za galenski pripravak. Ako se artikl označi kao galenski pripravak, u opciji: Laboratorij -> Galenski pripravci će mu se moći unijeti:

- Receptura i
- Izrada

odnosno za označeni artikl će se dodatno voditi evidencija svih izrada kroz

Laboratorijski dnevnik izrada galenskih pripravaka.

Čim se označi da je artikl galenski pripravak, program automatski postavlja indikator da je artikl repromaterijal i postavlja mu broj jedinica mjere na 1000, odnosno, određuje da se stanje zaliha vodi u gramima (mililitrima).

### Lijek s dodatnom uslugom

Unosi se za artikle kod kojih se naplaćuje dodatna usluga. Na primjer, kod antibiotskih sirupa usluga otapanja.

#### Količina u pakiranju

količina u pakiranju je podatak kojim se određuje broj manjih jedinica u originalnom pakiranju. Na primjer, kod Caffetin tableta 500 X 500 MG unosi se broj kartica koji dolazi u originalnom pakiranju (npr. 50), a kod VASELIN ALBUM 8 KG broj jedinica mjere je 8000.

Dakle, količina u pakiranju je različit od 1 za sve artikle koji dolaze kao originalno pakiranje, a izlaze ili se koriste u manjim pakiranjima ili manjim mjernim jedinicama. Svi takvi artikli se na zalihama vode pojedinačno ili u manjim pakiranjima od originalnog.

Cijena se uvijek upisuje i računa za originalno pakiranje, a program će automatski na mjestima izdavanja, preračunavati cijenu za manja pakiranja ili manje mjerne jedinice.

Postavljanjem broja količine u pakiranju omogućuje se unos količina koji je primjeren poslu koji se obavlja. Na primjer, u unosu primke kao dobivena količina upisuje se broj originalnih pakiranja, a cijena se računa za originalno pakiranje. Program će na temelju broja količine u pakiranju zalihe povećati i voditi prema manjim mjernim jedinicama, jer će se one na taj način i izdavati, koristiti u laboratoriju, prebrojavati na inventuri i sl. Kod izdavanja ili izrade u laboratoriju, program će na temelju broja količine u pakiranju zalihe povećati.

Napomena: nešto što vodite na pakete ne možete promjenom količine u pakiranju voditi na komade i obrnuto, naime, ako želite imati neki artikl i na pakete i na komade tada ćete otvoriti karticu za novi artikl te mu unijeti odgovarajući broj. Ali ako ste neki artikl vodili na komade npr. 10 komada i sada želite voditi na npr. 20 komada tada ćete promijeniti broja količine u pakiranju na 20 te će program automatski pomnožiti nabavnu cijenu za odgovarajući koeficjent, u ovom slučaju 2.

#### **Proizvođač**

Upisuju se šifra proizvođača. Ovaj podatak se upisuje ako se želi pogledati koliko je artikala od određenog proizvođača naručeno (ukupno ili od pojedinih veledrogerija) ili izdano, odnosno utrošeno u laboratoriju.

#### Min./opt.zaliha

U navedenim poljima upisuju se željene minimalne, odnosno optimalne zalihe. ESKULAP 2000 ima ugrađen mehanizam automatskog određivanja minimalnih i optimalnih zaliha na temelju izlaza i stanja zaliha. Navedena mogućnost nalazi se u opciji:

### Izvještaji->Pregled stanja zaliha

i pritiskom na F1->Dodatne opcije .

#### Upute

Pritiskom na **Upute** otvara se prostor u kojem se unosi tekst koji će se ispisivati uz naziv artikla na računu za pacijenta. Tekst se odnosi na upute o načinu uporabe i doziranja tog artikla. Opcija je korisna kod artikala za koje su upute koje se nalaze u originalnim pakovanjima komplicirana za razumjeti ili za artikle za koje ne postoje službeno pisane upute. Na primjer za specijalne magistralne pripravke koji se izrađuju u laboratoriju ljekarne.

#### Napomena

U **Napomenu** se unosi dodatni tekst o artiklu koji se može koristiti kao upozorenje prilikom izdavanja artikla na blagajni. Na primjer, ako je defektura može se upisati maksimalni broj kutija za izdavanje ili ako je novi lijek, tekst se može iskoristiti za upis interakcija s drugim često izdavanim lijekovima ili ako je specijalni režim, gdje je ograničen broj kutija od strane HZZO-a na jedan recept i sl.

### Cijena - Kalkulacija nove cijene

Prilikom unosa novog artikla može mu se odmah upisati i cijena, odnosno svi kalkulativni elementi. Kalkulacija nove cijene se koristi i kada se mijenja broj jedinica mjere da bi se promijenila, odnosno prilagodila, cijena za promijenjeni broj jedinica mjere.

### 7.2 Ostali matični podaci

Svi ostali matični podaci se unose, mijenjaju ili brišu na potpuno isti način kao i podaci o artiklima:

- Unos novog podatka
   Insert
- Promjena podatka
   Enter
- Brisanje Delete

Nazivi polja uz pojedine podatke jasno opisuju tip podatka koje se treba unijeti. Ukoliko neko polje zahtijeva unos prema zadanom formatu, na primjer JMBG, program će provjeriti ispravnost i upozoriti ako podatak nije ispravno upisan. rogram će, kod određenih matičnih podataka, zabraniti brisanje zbog mogućnosti narušavanja integriteta ostalih podataka.

Na primjer, podaci o oznakama tarifnih brojeva ili podaci o partnerima od kojih je zaprimana roba ili im je fakturirano i sl.

U integrisanim informatičkim sistemima matični podaci se neće unositi lokalno u apotekama, već će se oni preuzimati iz centralnog rješenja u trnutku kadaa ih se zatreba.

To znači da će se unos svoditi na preuzimanje već gotovih, pripremljenih podataka.
## 8. ULAZ ROBE I LIJEKOVA : PRIMKA-KALKULACIJA

**Podaci o ulazu robe i lijekova po računu dobavljača** unose se pomoću dokumenta koji se naziva primkakalkulacija. Podaci o pristigloj robi dolaze na otpremnici ili računu dobavljača. Otpremnica ili račun može biti u pisanom obliku ili u pisanom obliku i na magnetskom mediju (disketa). ESKULAP 2000 podržava prihvat podataka s disketa od svih veledrogerija koje svoje podatke o računima šalju na disketi.

Izborom **Dokumenti -> Primke-kalkulacije** otvara se tabela s prikazom svih unesenih primki. Podaci sadrže osnovne podatke o datumu ulaza, dobavljaču, ukupnim vrijednostima, datumu dospijeća i sl.

## 8.1 Unos novih podataka – nova primka

Pritiskom na tipku **Insert**, u tabeli s osnovnim podacima o primkama, označave se unos nove primke. Slika(6.1)

| 🎙 Eskulap 2000                                                                                                    | _ @ ×                                                                                                    |
|----------------------------------------------------------------------------------------------------|----------------------------------------------------------------------------------------------------|
| <u>B</u> lagajna Laboratorij <u>M</u> at. podaci <u>Cjenik</u> <u>D</u> okumenti <u>I</u> zvještaji <u>N</u> arudžbe Posljavke <u>S</u> istem | Program                                                                                                    |
| F1 F2 Shift F2 Ctrl F2 F4 F5 Alt F5<br>Pomoć Nova kalk. Pozicija Sljed.poz. Prom.T.br. Knjiži Učitaj pod. Da                                  | F7         Ctrl Y         Esc         Primka           at.valjan.         Briši red         Izlaz         kalkulac. |
| Primka - kalkulacija                                                                                                    | Kalkulativni elementi                                                                                               |
| PRIMKA br.: 11461 Datum knjiženja: 27.02.200                                                                                                  | 07 Nabavna cijena: 0,00                                                                                             |
| Šiřra dobavljača: 1412 😝 PARTNER BR.1                                                                                                    | Mal.marža: 0,00%                                                                                                    |
| Broj računa: 1213333                                                                                                    | 07 Tatifni broj: 0,00%                                                                                              |
| Dospijeće - valuta: 30 dana / 29.03.2007 Nabavna vrijednost:                                                                                  | 0,00 Nova mal cijena: 0,00                                                                                          |
| Pretporez: 0.00 Cassa sconto: 0.00 Veleprod.rabat                                                                                             | 0,00 Stzaiha: 0,00 0,00                                                                                             |
| Ölfra Masik astikla                                                                                                    | Dekineria Kaližina Malajiana                                                                                        |
|                                                                                                    | Pakiranje Koncina Mal.cijena                                                                                        |
|                                                                                                    |                                                                                                    |
|                                                                                                    |                                                                                                    |
|                                                                                                    |                                                                                                    |
|                                                                                                    |                                                                                                    |
|                                                                                                    |                                                                                                    |
|                                                                                                    |                                                                                                    |
|                                                                                                    |                                                                                                    |
|                                                                                                    |                                                                                                    |
| Nab. vrijednost:                                                                                                    | 0,00 Mal.vrijednost: 0,00                                                                                           |
| I<br>ESKULAP                                                                                                    | NUM                                                                                                    |

Slika 6.1 Primka-kalkulacija

**PRIMKA br**. odnosno broj primke se generira automatski i jednak je zadnjem unesenom broju uvećanom za jedan. Program neće dozvoliti unos dvije primke s dva ista redna broja.

Datum knjiženja se postavlja na trenutni datum.

Šifra dobavljača se može dobiti pomoću funkcijske tipke F1 ili tako da se upiše početak naziva dobavljača, pritisne Enter i iz tablice dobavljača koji počinju upisanim nazivom izabere željeni.

**Broj računa** se prepisuje s dostavnice – računa ili se stavljanjem diskete i pritiskom na funkcijsku tipku **F1** izabere s popisa računa koji su snimljeni na disketu. Ako se broj računa odabere iz popisa računa sa diskete program će automatski staviti oznaku da se podaci primke učitavaju sa diskete.

Datum računa se prepisuje s računa dobavljača.

**Dospijeće – valuta** se upisuje prema dospijeću koji je odredio dobavljač i može se odrediti upisom broja dana ili upisom datuma.

Nabavna vrijednost se može, ali i ne mora unijeti. Ona služi samo za provjeru u rekapitulaciji prije knjiženja primke.

**Pretporez** se prepisuje iz računa dobavljača. Pretporez se ne računa kroz program zbog moguće greške različitosti zaokruživanja, jer pojedini dobavljači u obračunu poreza koriste metodu zaokruživanja, a drugi metodu odbacivanja treće decimale. Osim toga, neki dobavljači porez obračunavaju na ukupnu sumu u tarifi, a neki obračunavaju na ukupni iznos po stavkama svakog računa.

**Cassa sconto** se upisuje u slučaju da se već kod unosa primke zna kada će se račun platiti i koliko će biti cassa sconto.

**Velepr.rabat** (Rabat na uk.vr.) je rabat na ukupnu vrijednost koju posebno odobrava dobavljač. Veleprodajni rabat se ne smije poistovjetiti s rabatom po artiklima koji je posljedica kalkulacije. Ovo je rabat koji se odobrava na ukupni iznos računa.

Nakon unosa osnovnih podataka o primci ulazi se u tabelu za unos podataka o stavkama. Ako se podaci učitavaju sa diskete, nakon upisa osnovnih podataka o primci program će prvo učitavati podatke sa diskete i nakon toga će se ući u tabelu za unos podataka o stavkama primke.

U desnom dijelu ekrana se nalaze kalkulativni elementi stavke. Kalkulativni elementi stavke su valjani za stavku na kojoj se trenutačno nalazimo. Kod učitavanja podataka sa diskete u prozoru kalkulativnih elementata prikazat će se učitani podaci sa diskete.

U polju **Mal.cijena** prikazana je nova maloprodajna cijena iz cjenika, odnosno cijena po kojoj se taj artikl prodaje. Ako se ove dvije cijene razlikuju program će crveno prikazati novu cijenu. To je znak da će se, nakon proknjižavanja primke, aktivirati nova cijena.

## <u>Unos stavki primke – ručni unos</u>

Kada se inverzna povšina nalazi ispod **Šifre**, upisom dijela naziva artikla i pritiskom na tipku **Enter** ili funkcijsku tipku **F1** otvara se tablica sa svim artiklima koji počinju s upisanim nazivom. Nakon izbora artikla i pritiskom na tipku **Enter** artikal se sa svim kalkulativnim elementima iz cjenika prenosi kao stavka primke.

#### U slučajevima da nazivlje u ljekarni nije konzistentno i ne zna se je li naziv artikla FISSAN DJEČJA KREMA ili DJEČJA KREMA FISSAN, u polju šifre se može unijeti \*FISSAN i pritisnuti Enter. Program će za ovako upisani dio naziva prikazati sve artikle koji bilo gdje u nazivu imaju riječ ili dio riječi FISSAN.

Prijenosom selektiranog artikla inverzna površina prelazi ispod kolone Količina gdje se unosi pristigla količina. Pristigla količina se unosi prema originalnim pakovanjima. Nakon unosa količine invezna površina prelazi u kolonu **Mal.cijena**. maloprodajna cijena se automatski prihvaća iz cjenika.

Ako se cijena artikla razlikuje od cijene u cjeniku ili se razlikuju kalkulativni elementi pritiskom na funkcijsku tipku **F2** ili klikom na ikonu **Nova kalk.** ulazi se u kalkulaciju. Ulazom u kalkulaciju upisuju se novi kalkulativni elementi. Nakon upisa novih kalkulativnih elementa, nova se cijena može:

- Odmah knjižiti u cjenik ili
- Knjižiti u pripremu.

Ako se cijena knjiži u pripremu, tada će nakon proknjižavanja primke i dalje biti aktivna postojeća cijena, a cijena iz pripreme će se proknjižiti u trenutku kada se na blagajni ili izradom pripravaka u laboratoriju utvrdi da su sve količine po aktualnoj cijeni potrošene. Ovaj će postupak knjiženja program napraviti automatski. Nove cijene iz pripreme se mogu aktivirati i prije nego se potroše sve stare zalihe opcijom : **Cjenik -> Proknjižavanje cijena iz pripreme** 

To je standardni način unosa podataka i vrijedi za unos podataka o artiklima koji su već šifrirani i postoje u tablici artikala. Kod unosa podataka o ulazu mogu se pojaviti i slučajevi: - Artikl nije u šifrarniku – treba se unijeti **Nova šifra** artikla - Artiklu nije pravilno dodijeljen tarifni broj ili se on promijenio, treba se promijeniti tarifni broj

#### Nova šifra artikla

Za unos nove šifre nije potrebno izlaziti iz primke, vraćati se u matične podatke o artiklima ljekarne i ponovno nazad u primku. Novi podaci o šiframa artikala mogu se unijeti i u samoj primci. Postupak dodavanja je sljedeći:

Kada se unosom uzorka naziva za traženje šifre uđe u pregled artikala i tamo utvrdi da artikla nema, treba pritisnuti tipku **Insert** ili kliknuti lijevom tipkom miša na ikonu **Insert**.

Nakon toga se otvara prozor za unos novog artikla u matičnim podacima. Nakon što se podaci o artiklu unesu i potvrde program će automatski upisani artikl dodati kao novu stavku primke. Postupak unosa količine i nove cijene je isti kao za slučaj da smo izabrali postojeći artikl iz šifrarnika.

#### Promjena porezne grupe – tarifnog broja

Tarifni broj se mijenja kada se inverzna površina nalazi na polju **Mal.cijena**, pritiskom na funkcijsku tipku **F4** ili lijevim klikom miša na ikonu **Prom.T.br.** Nakon unosa nove tarife program automatski otvara prozor za novu kalkulaciju.

#### Datum valjanosti (rok trajanja)

Datum valjanosti artikla upisuje se pritiskom na funkcijsku tipku **F7** ili klikom lijeve tipke miša na ikonu **Dat.valjan**. upisana količina artikla i datum valjanosti će se nakon knjiženja primke upisati u tablicu stanja zaliha po datumima valjanosti za svaki artikl.

#### Privremeni izlazak iz unosa podataka primke

Iz unosa podataka primke se izlazi pritiskom na tipku **Esc**. Program će zapamtiti sve do tada uneseno, ali se podaci neće knjižiti.

#### Nastavak unosa podataka

U nastavak unosa podataka primke ulazi se pokretanjem opcije: Dokumenti -> Primke-kalkulacije

i na tipku Insert, odnosno istim postupkom kao da se unosi nova primka.

#### Brisanje stavki primke

Ako je neki artikl greškom unesen kao stavka primke, može se pritiskom tipki **Ctrl** i **Y** ili klikom lijeve tipke miša na ikonu **Briši red** obrisati.

## 8.2 Knjiženje podataka primke

Kada su svi podaci o stavkama primke unešeni, primka se može knjižiti. Prije knjiženja primke dobro je usporediti nabavnu vrijednost primke i nabavnu vrijednost na računu dobavljača. Ako se one razlikuju treba potražiti pogrešku u unosu količine ili nabavne cijene.

Podaci primke se knjiže pritiskom na funkcijsku tipku **F5** ili klikom lijeve tipke miša na ikonu **Knjiži**. Knjiženjem podataka automatski se:

- povećava stanje zaliha,
- ažurira knjiga popisa o nabavi i prodaji robe,
- ažurira knjiga ulaznih računa,
- ažurira knjiga narkotika (za narkotike) i
- upisuju nivelacijske razlike (ako postoje).

## 8.3 lspis podataka primke

Primka – kalkulacija se ispisuje pozicioniranjem inverzne površine na željenu primku i pritiskom na tipke **Alt** i **F6** ili klikom lijeve tipke miša na ikonu **Ispiši dok.** 

Nakon toga će se otvoriti prozor i dovoljno je pritisnuti **Enter** ili kliknuti lijevom tipkom miša na **Ispis**. Primke se mogu ispisivati bilo kad, što znači da se ne moraju nužno ispisati odmah nakon knjiženja.

\*\*\*Napomena : Ovaj princip ispisa dokumenta vrijedit će za sve dokumente i obrasce u programu. Dobro je već na početku zapamtiti: Svi dokumenti i zakonom propisani obrasci ispisuju se pritiskom na tipke Alt i F6 ili klikom lijevom tipkom miša na ikonu Ispiši Dok.

| Pis <u>a</u> č: HP LaserJet 6L |          |          |                 |
|--------------------------------|----------|----------|-----------------|
| Opseg ispisa                   |          | - Kopije |                 |
| ⊙ S⊻e                          |          |          |                 |
| C Stranice od: 1               | do: 9999 |          | <u>B</u> roj: 1 |
|                                |          |          |                 |
| Izbor ispisa                   |          | 200      |                 |
| 🔽 Ispis stavki                 |          |          |                 |
| 🔽 lenis lieta za knjižanja     |          |          |                 |

Slika 6.2 Ispis dokumenta

## 9. ULAZ REPROMATERIJALA

Podaci o ulazu repromaterijala upisuju se u opciji:

#### Dokumenti -> Primke repromaterijala

Postupak unosa, promjene podataka, ispisa i knjiženja primki repromaterijala je potpuno isti kao i postupak unosa podataka o ulazu robe i lijekova. Razlika knjiženja je jedino u tome što se primke repromaterijala knjiže u knjigu popisa o nabavi i uporabi repromaterijala i što se kod unosa cijene repromaterijala upisuje **NABAVNA**, a ne **maloprodajna cijena** (jer se repromaterijal vodi po nabavnim cijenama) za originalno pakiranje.

## **10. LABORATORIJ**

Izbornik Laboratorij sadrži opcije:

- Recepture i izrada mag.pripravka
- Lab. dnevnik izrade mag.pripravaka
- Recepture i izrada gal.pripravaka
- Lab. dnevnik izrade gal.pripravaka
- Lijekovi s dodatnim uslugama

pomoću kojih se upisuju nove i ažuriraju postojeće recepture, upisuje količina izrađenog pripravka i vodi evidencija izrade za potrebe ljekarne i knjigovodstva (laboratorijski dnevnik).

## 10.1 Magistralni pripravci - Recepture magistralnih pripravaka

U opciji **Recepture i izrada mag.pripravaka** unose se nove i ažuriraju postojeće recepture. Pokretanjem ove opcije na ekranu će se prikazati popis receptura (lijeva strana ekrana), i receptura pripravka na kojoj se trenutačno nalazi inverzna linija (desna strana ekrana) (Slika 12.1).

| Bispaina         Laboratori         Mat         Deckar         Deckar <thdeckar< th=""> <thdeckar< th="">         Deckar</thdeckar<></thdeckar<>                                                                                                    | 🎙 Eskulap 2000                                                                 |                                 |                 |                                |                            |               |            | _ 8 ×                |
|----------------------------------------------------------------------------------------------------|--------------------------------------------------------------------------------|---------------------------------|-----------------|--------------------------------|----------------------------|---------------|------------|----------------------|
| Insert         Promijeni         Prz         Prz <t< td=""><td><u>B</u>lagajna Laboratorij <u>M</u>at. podaci <u>Cj</u>enik <u>D</u>okume</td><td>nti <u>I</u>zvještaji <u>N</u></td><td>arudžbe</td><td>Postavke §</td><td><u>S</u>istem Program</td><td></td><td></td><td></td></t<>                                                                                                    | <u>B</u> lagajna Laboratorij <u>M</u> at. podaci <u>Cj</u> enik <u>D</u> okume | nti <u>I</u> zvještaji <u>N</u> | arudžbe         | Postavke §                     | <u>S</u> istem Program     |               |            |                      |
| Naziv mag.pripravka         St.zal.         A           3 % SALICILNI ALKOHOL 200 ML         -1.00         -1.00         -1.00         -1.00         -1.00         -1.00         -1.00         -1.00         -1.00         -1.00         -1.00         -1.00         -1.00         -1.00         -1.00         -1.00         -1.00         -1.00         -1.00         -1.00         -1.00         -1.00         -1.00         -1.00         -1.00         -1.00         -1.00         -1.00         -1.00         -1.00         -1.00         -1.00         -1.00         -1.00         -1.00         -1.00         -1.00         -1.00         -1.00         -1.00         -1.00         -1.00         -1.00         -1.00         -1.00         -1.00         -1.00         -1.00         -1.00         -1.00         -1.00         -1.00         -1.00         -1.00         -1.00         -1.00         -1.00         -1.00         -1.00         -1.00         -1.00         -1.00         -1.00         -1.00         -1.00         -1.00         -1.00         -1.00         -1.00         -1.00         -1.00         -1.00         -1.00         -1.00         -1.00         -1.00         -1.00         -1.00         -1.00         -1.00         -1.00         -1.00                                                                                                    | Insert Enter F2 F3<br>Dodaj Promijeni Traži Index                              | <b>∏</b> ∆<br>F5<br>Izrada I    | F6<br>spiši blo | A <u>ž</u><br>F9<br>ok Sortira | j Dodaci                   | Esc<br>Izlaz  |            | Rec.mag.<br>priprav. |
| 3 % SALICILNI ALKOHOL 200 ML       -1,00         5% UREA FLUID LJ.BUHAČ 100 ML       -1,00         ABSINTHI HERBA A 50 G       0,00         AC. SALIC 1,5 VASELINI AD 10 G       0,00         AC. SALIC 2,5+BELOD 15,EELOB AD 50       0,00         AC. SALIC 2,5+BELOD 15,EELOB AD 50       0,00         AC. SALIC 2,5+BELOD 15,EELOB AD 50       0,00         AC. SALIC 2,5+BELOD 15,EELOB AD 50       0,00         AC. SALIC 2,5+BELOD 15,EELOB AD 50       0,00         AC. SALIC 2,5+BELOD 15,EELOB AD 50       0,00         AC. SALIC 2,5+BELOD 15,EELOB AD 50       0,00         AC. SALIC 1,5 VASELINI AD 10,5 O       0,00         AC. SALIC 4,20 G       0,00         AC. SALIC 1,20 G       0,00         AC. SALIC 4,20 G       0,00         AC. SALIC 1,20 G       0,00         AC. SALIC 4,20 G       0,00         AC. SALIC 1,20 G       0,00         AC. SALIC 1,20 G       0,00         AC. SALIC 1,20 G       0,00         AC. SALIC 1,20 G       0,00         AC. SALIC 1,20 G       0,00         AC. SALIC 4,20 G       0,00         AC. SALIC 1,20 G       0,00         AC. SALIC 1,20 G       0,00         AC. SALIC 1,5 RESORCINC,5 AD 100 ML                                                                                                    | Naziv mag.pripravka                                                            | St.zal.                         | <b></b>         |                                | RECEPTI                    | JRA MAGISTRAL | NOG PRIPR  | Ανκα                 |
| 5% UREA FLUID LJ BUHAČ 100 ML       -1.00         ABSINTHI HERBA A 50 G       0.00         AC. SALICYL.6, DIPROGENTA UNG80, BELOB.         SASTAV MAGISTRALNOG PRIPRAVKA         AC. SALICYL.5, VASELINI AD 10 G       0.00         AC. SALICYL.5, SHEND. 15; EELOB AD 50       0.00         AC. SALICYL.5, SEXC. FETTCREME       -10.00         AC. SALICYL.5, SDIPROGENTA UNG80, B       0.00         AC. SALICYL.5, SDIPROGENTA UNG80, B       0.00         AC. SALICYL.5, SDIPROGENTA UNG80, B       0.00         AC. SALICYL.5, SDIPROGENTA UNG80, B       0.00         AC. SALICYL.5, SDIPROGENTA UNG80, B       0.00         AC. SALICYL.5, SDIPROGENTA UNG80, B       0.00         AC. SALICYL.5, SDIPROGENTA UNG80, B       0.00         AC. SALICYL.5, SDIPROGENTA UNG80, B       0.00         AC. SALICYL.5, SDIPROGENTA UNG80, B       0.00         AC. SALICYL.5, SDIPROGENTA UNG80, B       0.00         AC. SALICYL.5, SDIPROGENTA UNG80, B       0.00         AC. SALICYL.5, SDIPROGENTA UNG80, B       0.00         AC. SALICYL.5, SDIPROGENTA UNG80, B       0.00         AC.SALICYL.5, SDIPROGENTA UNG80, B       0.00         AC.SALIC,1, RESORC.0, SALENDAL       0.00         AC.SALIC,1, RESORC.0, SALETH, 40% AD       0.00         ACETON 300 ML <td>3 % SALICILNI ALKOHOL 200 ML</td> <td>-1,00</td> <td></td> <td></td> <td></td> <td></td> <td></td> <td></td>                                                                                                    | 3 % SALICILNI ALKOHOL 200 ML                                                   | -1,00                           |                 |                                |                            |               |            |                      |
| ABSINTHI HERBA A 50 G       0.00         AC: SALIC: 1,5 VASELINI AD 10 G       0.00         AC: SALIC: 2,5+BELOD. 15;EELOB AD 50       0.00         AC: SALIC: 2,5+BELOD. 15;EELOB AD 50       0.00         AC: SALIC: 1,5 VASELINI AD 10 G       0.00         AC: SALIC: 2,5+BELOD. 15;EELOB AD 50       0.00         AC: SALIC: 1,5 VASELINI AD 10 G       0.00         AC: SALIC: 1,5 VASELINI AD 100 G       0.00         AC: SALIC: 1,5 VASELINI AD 100 SPECTOREME       -10.00         AC: SALIC: 1,5 VASELINI AD 100 O.000       0.000         AC: SALIC: 1,5 VASELINI AD 100 O.000       0.000         AC: SALIC: 1,5 FEBLODERM40+BELOBAZA A       0.00         AC: SALIC: 1,5 FEBLODERM40+BELOBAZA A       0.00         AC: SALIC: 1,5 FEBLOD. 10,5 JECORIS       0.00         AC: SALIC: 1,5 FEBLOD. UNG -55 FEILOBAZA       0.00         AC: SALIC: 1,5 FEBLOD. UNG -55 FELOBAZA       0.00         AC: SALIC: 5*, eVAZELIN AD 100       0.00         ACE: TON 100 ML       0.00         ACE: TON 100 ML       0.00         ACE: TON 100 ML       0.00         ACE: TON 100 ML       0.00         ACE: TON 100 ML       0.00         ACE: TON 100 ML       0.00         ACE: TON 100 ML       0.00         A                                                                                                    | 5% UREA FLUID LJ.BUHAČ 100 ML                                                  | -1,00                           |                 |                                |                            |               |            | 0.0                  |
| AC. SALIC. 1,5 VASELINI AD 10 G       0.00         AC. SALIC.2,5+BELOD. 15;EELOB AD 50       0.00         AC. SALIC.2,5+BELOD. 15;EELOB AD 50       0.00         AC. SALICY_5+EXC. FETTCREME       -10.00         MC. SALICY_5,DIPROGENTAUNG80, B       0.00         AC. SALICY_5,DIPROGENTAUNG80, B       0.00         AC. SALICY_5,DIPROGENTAUNG80, B       0.00         AC. SALICY_5,DIPROGENTAUNG80, B       0.00         AC. SALICY 1, 5,DIPROGENTAUNG80, B       0.00         AC. SALICY 1, 5,DIPROGENTAUNG80, B       0.00         AC. SALICY 1, 5,DIPROGENTAUNG80, B       0.00         AC. SALICY 1, 5,DIPROGENTAUNG80, B       0.00         AC. SALICY 1, 5,DIPROGENTAUNG80, B       0.00         AC. SALICY 3, 600, AD 150 ML       -5,00         AC. SALIC 1, 8, 200, 5, 200, 0,02000       0,02000       0,02000         AC. SALIC 1, 8, 200, 5, 200, 0,000       AC. SALIC 1, 4, GEOMYCINI 0,5, JECORIS       0.00         AC. SALIC 1, 8, 200, 2, 400, 40, 40, 40, 40, 0,00       0.00       Komponente:       10,39         AC. SALIC 1, 8, 28, 20, 20, 4, 24, 40, 40, 40, 0,00       0.00       Komponente:       10,39         AC. SALIC 1, 8, 28, 20, 20, 4, 24, 40, 40, 40, 0,00       0,00       Komponente:       10,39         AC. SALIC 1, 8, 28, 20, 20, 40, 40, 40, 40, 40, 40, 40, 40, 40, 4                                                                                                    | ABSINTHI HERBA A 50 G                                                          | 0,00                            |                 |                                | AC. SALICIL.               | DIPROGENTA (  | INGOU, DEL | .06.                 |
| AC. SALIC2,5+BELOD. 15;EELOB AD 50       0.00         AC. SALICYL. 5+EXC. FETTCREME       -10,00         AC. SALICYL. 5.DIPROGENTA UNG80. B       0.00         AC. SALICYL. 5.DIPROGENTA UNG80. B       0.00         AC. SALICYL. 5.DIPROGENTA UNG80. B       0.00         AC. SALICYL. 5.DIPROGENTA UNG80. B       0.00         AC. SALICYL. 5.DIPROGENTA UNG80. B       0.00         AC. SALICYL. 5.DIPROGENTA UNG80. B       0.00         AC. SALICYL. 5.DIPROGENTA UNG80. B       0.00         AC. SALICYL. 5.DIPROGENTA UNG80. B       0.00         AC. SALICYL. 5.DIPROGENTA UNG80. B       0.00         AC. SALICYL. 5.DIPROGENTA UNG80. B       0.00         AC. SALIC 1 A 20 G       0.00         AC. SALIC 1 A 20 G       0.00         AC. SALIC 1 A 20 G       0.00         AC. SALIC 1 A 20 G       0.00         AC. SALIC 5 * OL OLIVAE AD 100       0.00         AC. SALIC 1 A 20 G       0.00         AC. SALIC 1 A 20 G       0.00         AC. SALIC 1 A 20 G       0.00         AC. SALIC 1 A 20 G       0.00         AC SALIC 1 A 20 G       0.00         AC SALIC 1 A 20 G       0.00         ACE TON 50 ML MAGISTRALNI       0.00         ACID BORICUM 30 GR       0.00                                                                                                    | AC. SALIC. 1,5 VASELINI AD 10 G                                                | 0,00                            |                 | SASTAV N                       | AGISTRALNO                 | 3 PRIPRAVKA   |            |                      |
| AC. SALICYL 5+EXC. FETTCREME -10,00<br>AC. SALICYL 5,DIPROGENTA UNG80. B 0,00<br>AC.BORICI A 20 G 0,00<br>AC.BORICI A 20 G 0,00<br>AC.CITR 3 GLYC 3 AQUA AD 150 ML -5,00<br>AC.SAL 5+BELODERM40+BELOBAZA A 0,00<br>AC.SAL 5+BELODERM40+BELOBAZA A 0,00<br>AC.SALIC 5+ OL OLIVAE AD 100 0,00<br>AC.SALIC 5+ OL OLIVAE AD 100 0,00<br>AC.SALIC 5+ OL OLIVAE AD 100 ML 0,00<br>AC.SALIC 1+RESORCIO,5 AD 100 ML 0,00<br>AC.SALIC 1+RESORCIO,5 AD 100 ML 0,00<br>AC.SALIC 5*+VAZELIN AD 100 0,00<br>AC.SALIC 5*+VAZELIN AD 100 0,00<br>AC.SALIC 5*+VAZELIN AD 100 0,00<br>ACETON 50 ML MAGISTRALNI 0,00<br>ACETON 50 ML MAGISTRALNI 0,00<br>ACED BORICUM 30 GR 0,00<br>ACID BORICUM 30 GR 0,00<br>ACID BORICUM 30                                                                                                    | AC. SALIC.2,5+BELOD. 15;BELOB AD 5                                             | 0 0,00                          |                 | Naziv ko                       | mponente                   | Količina      | Cijena     | Iznos                |
| AC: SALICYL 5, DIPROGENITAUNG80, B         0.00           AC.BORICI A 20 G         0.00           AC.BORICI A 20 G         0.00           AC.CITR 3 GLYC 3 AQUA AD 150 ML         -5,00           AC.SAL5+BELODERM40+BELOBAZA A         0.00           AC.SAL2+RES.1+MENT.1+0L.RIC0,5+AE         0.00           AC.SAL1, RESO0.5, ERITROM.2G ALKA         1,00           AC.SALIC.0,4, GEOMYCINI0,5, JECORIS         0.00           AC.SALIC.1+RESORC.0.5+AETH.40% AD         0.00           AC.SALIC.5*+VAZELIN AD 100         0.00           AC.SALIC.5*+VAZELIN AD 100         0.00           ACETON 300 ML         0.00           ACETON 50 ML MAGISTRALNI         0.00           ACED BORICUM 30 GR         0.00           ACID BORICUM 30 GR         0.00           ACID BORICUM 30 GR         0.00           ACID BORICUM 30 GR         0.00           ACID BORICUM 30 GR         0.00           ACID BORICUM 30 GR         0.00           ACID BORICUM 30 GR         0.00           ACID BORICUM 30 GR         0.00           ACID BORICUM 30 GR         0.00           ACID BORICUM 30 GR         0.00           ACID BORICUM 30 GR         0.00                                                                                                    | AC. SALICYL. 5+EXC. FETTCREME                                                  | -10,00                          |                 | BELOBAZ                        | SALICYLICUM 1<br>74 A 2 KG | 15,0000       | 0,10400    | 0,52000              |
| AC.BORICIA 20 G 0,00<br>AC.CITR.3 GLYC.3 AQUA AD 150 ML 5,00<br>AC.SAL5+BELODERM40+BELOBAZA 0,00<br>AC.SAL2+RES.1+MENT.1+0L.RIC0.5+AE 0,00<br>AC.SAL1.1,RESO0.5,ERITROM.2G ALKA 1,00<br>AC.SALIC.04, GEOMYCINI 0,5, JECORIS 0,00<br>AC.SALIC.1+RESORC.0.5+AETH.40% AD 0,00<br>AC.SALIC.1+RESORC.0.5+AETH.40% AD 0,00<br>AC.SALIC.3+BELOD.UNG.45+BELOBAZA 0,00<br>AC.SALIC.5*+VAZELIN AD 100 0,00<br>AC.SALIC.5*+VAZELIN AD 100 0,00<br>ACETON 300 ML 0,00<br>ACETON 50 ML MAGISTRALNI 0,00<br>ACETON 50 ML MAGISTRALNI 0,00<br>ACID.BORICUM 30 GR 0,00<br>ACID.BORICUM 30 GR 0,00<br>ACID.BORICUM                                                                                                    | AC. SALICYL.5, DIPROGENTA UNG80,                                               | B 0,00                          |                 | KUTIJA P                       | L100 G PET                 | 5,0000        | 1,80000    | 9,00000              |
| AC.CITR 3 GLYC 3 AQUA AD 150 ML -5.00<br>AC.SAL5+BELODERM40+BELOBAZA A 0.00<br>AC.SAL2+RES.1+MENT.1+0L.RIC0.5+AE 0.00<br>AC.SAL1.1,RESO0.5,ERITROM.2G ALKA 1,00<br>AC.SALIC 5+ OL OLIVAE AD 100 0,00<br>AC.SALIC 5+ OL OLIVAE AD 100 0,00<br>AC.SALIC.1+RESORC.0.5+AETH.40% AD 0,00<br>AC.SALIC.1+RESORCINO,5 AD 100 ML 0,00<br>AC.SALIC.3+BELOD.UNG.45+BELOBAZA 0,00<br>AC.SALIC.5%+VAZELIN AD 100 0,00<br>ACETON 300 ML 0,00<br>ACETON 50 ML MAGISTRALNI 0,00<br>ACETON 50 ML MAGISTRALNI 0,00<br>ACID.BORICUM 30 GR 0,00<br>ACID.BORICUM 30 GR 0,00<br>ACID.BORICUM 30 GR 0,00<br>ACID.DIDIC 2000 000<br>ACID.DIDIC 2000 000<br>ACID.DIDIC 2000 000<br>ACID.BORICUM 30 GR 0,00<br>ACID.BORICUM 30 GR 0,00                                                                                                    | AC.BORICI A 20 G                                                               | 0,00                            |                 | SIGNATU                        | RA CRVENA31                | ×15 1,0000    | 0,02000    | 0,02000              |
| AC:SAL5+BELODERM40+BELOBAZAA 0.00<br>AC:SAL2+RES.1+MENT.1+0L.RIC0,5+AE 0.00<br>AC:SAL1,RESO0.5,ERITROM.2G ALKA 1,00<br>AC:SAL1C.5+ OL OLIVAE AD 100 0.00<br>AC:SAL1C.0;4,GEOMYCINI.0,5,JECORIS 0.00<br>AC:SAL1C.1+RESORC.0.5+AETH.40% AD 0.00<br>AC:SAL1C.1+RESORCINC,5 AD 100 ML 0.00<br>AC:SAL1C.5+RESORCINC,5 AD 100 ML 0.00<br>AC:SAL1C.5*+VAZELIN AD 100 0.00<br>AC:SAL1C.5*+VAZELIN AD 100 0.00<br>ACETON 300 ML 0.00<br>ACETON 300 ML 0.00<br>ACETON 50 ML MAGISTRALNI 0.00<br>ACID.BORICUM 30 GR 0.00<br>ACID.BORICUM 30 GR 0.00<br>ACID.DIDICI 2000 0.00<br>ACID.DIDICI 2000 0.00<br>ACID. | AC.CITR.3 GLYC.3 AQUA AD 150 ML                                                | -5,00                           |                 |                                |                            |               |            |                      |
| AC:SAL2+RES.1+MENT.1+0L.RIC0,5+AE 0.00<br>AC:SALI.1,RESO0.5,ERITROM.2G ALKA 1,00<br>AC:SALIC.0;4,GEOMYCINI.0,5,JECORIS 0,00<br>AC:SALIC.1+RESORC.0.5+AETH.40% AD 0,00<br>AC:SALIC.1+RESORC.0.5+AETH.40% AD 0,00<br>AC:SALIC.3+BELOD.UNG.45+BELOBAZA 0,00<br>AC:SALIC.5%+VAZELIN AD 100 0,00<br>AC:SALIC.5%+VAZELIN AD 100 0,00<br>ACETON 300 ML 0,00<br>ACETON 50 ML MAGISTRALNI 0,00<br>ACID.BORICUM 30 GR 0,00<br>ACID.BORICUM 30 GR 0,00<br>ACID.BORICUM 30 GR 0,00<br>ACID.DIDICI 2000 0,00<br>ACID.DIDICI 2000 0,00<br>ACID.BORICUM 30 GR 0,00<br>ACID.BORICUM 30 GR                                                                                                    | AC.SAL.5+BELODERM40+BELOBAZA.                                                  | A 0,00                          |                 |                                |                            |               |            |                      |
| AC:SALI-1,RESO0.5,ERITROM.2G ALKA 1,00<br>AC:SALIC 5+ OL OLIVAE AD 100 0,00<br>AC:SALIC 0+ GEOMYCINI 0,5, JECORIS 0,00<br>AC:SALIC 1+RESORC 0.5+AETH.40% AD 0,00<br>AC:SALIC 3+RESORCINC,5 AD 100 ML 0,00<br>AC:SALIC 3+BELOD.UNG.45+BELOBAZA 0,00<br>AC:SALIC 5%+VAZELIN AD 100 0,00<br>ACETON 300 ML 0,00<br>ACETON 50 ML MAGISTRALNI 0,00<br>ACID.BORICUM 30 GR 0,00<br>ACID.BORICUM 30 GR 0,000<br>ACID.BORICUM 30 GR 0,000<br>ACID.BORICUM 30 GR 0,000<br>A                                                                                                    | AC.SAL2+RES.1+MENT.1+0L.RIC0,5+A                                               | E 0,00                          |                 |                                |                            |               |            |                      |
| AC:SALIC 5+ OL OLIVAE AD 100 0.00<br>AC:SALIC.1, GEOMYCINI 0,5, JECORIS 0,00<br>AC:SALIC.1+RESORC.0.5+AETH.40% AD 0,00<br>AC:SALIC.3+BELOD.UNG.45+BELOBAZA 0,00<br>AC:SALIC.5%+VAZELIN AD 100 0,00<br>AC:SALIC.5%+VAZELIN AD 100 0,00<br>ACETON 300 ML 0,00<br>ACETON 50 ML MAGISTRALNI 0,00<br>ACETON 50 ML MAGISTRALNI 0,00<br>ACID.BORICUM 30 GR 0,00<br>ACID.BORICUM 30 GR 0,00                 | AC.SALI.1, RESO0.5, ERITROM.2G ALKA                                            | 4 1,00                          |                 |                                |                            |               |            |                      |
| AC:SALIC.0,4,GEOMYCINI.0,5,JECORIS 0,00<br>AC:SALIC.1+RESORC.0.5+AETH.40% AD 0,00<br>AC:SALIC.1+RESORCINC,5 AD 100 ML 0,00<br>AC:SALIC.3+BELOD.UNG.45+BELOBAZA 0,00<br>AC:SALIC.5%+VAZELIN AD 100 0,00<br>AC:ETON 300 ML 0,00<br>ACETON 50 ML MAGISTRALNI 0,00<br>ACETON 50 ML MAGISTRALNI 0,00<br>ACID.BORICUM 30 GR 0,00<br>ACID.BORICUM 30 GR 0,00<br>ACID.DIDICUSCO 0,00<br>ACID.DIDICUSCO 0,00<br>ACID.DIDICUSCO 0,00<br>ACID.BORICUM 30 GR 0,00<br>ACID.DIDICUSCO 0,00<br>ACID.DIDICUSCO 0                                                                             | AC.SALIC 5+ OL.OLIVAE AD 100                                                   | 0,00                            |                 |                                |                            |               |            |                      |
| AC:SALIC.1+RESORC.0.5+AETH.40% AD 0.00<br>AC:SALIC.5+RESORCINC,5 AD 100 ML 0.00<br>AC:SALIC.3+BELOD.UNG.45+BELOBAZA 0.00<br>AC:SALIC.5%+VAZELIN AD 100 0.00<br>ACETON 300 ML 0.00<br>ACETON 50 ML MAGISTRALNI 0.00<br>ACID.BORICUM 30 GR 0.00<br>ACID.BORICUM 30 GR 0.000<br>ACID.BORICUM 30 GR 0.00<br>ACID.BORICUM 30 GR 0.000<br>ACID.BORICUM 30 GR 0.000                                                                                                    | AC.SALIC.0,4,GEOMYCINI 0,5, JECORI                                             | S 0,00                          |                 |                                |                            |               |            |                      |
| AC:SALIC:1,5+RESORCINO,5 AD 100 ML 0,00<br>AC:SALIC:3+BELOD.UNG:45+BELOBAZA 0,00<br>AC:SALIC:5%+VAZELIN AD 100 0,00<br>ACETON 300 ML 0,00<br>ACETON 50 ML MAGISTRALNI 0,00<br>ACETON 50 ML MAGISTRALNI 0,00<br>ACID.BORICUM 30 GR 0,00<br>ACID.BORICUM 30 GR 0,000<br>ACID.BORICUM 30 GR 0,000<br>ACID.BORICUM 30 GR 0,000<br>ACID.BORICUM 30                 | AC.SALIC.1+RESORC.0.5+AETH.40% A                                               | ND 0,00                         |                 |                                |                            |               |            |                      |
| AC:SALIC:3+BELOD.UNG:45+BELOBAZA 0.00<br>AC:SALIC:5%+VAZELIN AD 100 0.00<br>ACETON 300 ML 0.00<br>ACETON 50 ML MAGISTRALNI 0.00<br>ACID.BORICUM 30 GR 0.00<br>ACID.BORICUM 30 GR 0.000<br>ACID.BORICUM 30 GR 0.000<br>ACID.BORICUM 30 GR 0.0000<br>ACID.BORICUM 30 GR 0.000<br>ACID.BORICUM 30 GR 0.00                                                                                                    | AC.SALIC.1,5+RESORCINO,5 AD 100 M                                              | IL 0,00                         |                 |                                |                            |               |            |                      |
| AC:SALIC.5%+VAZELIN AD 100 0.00<br>ACETON 300 ML 0.00<br>ACETON 50 ML MAGISTRALNI 0.00<br>ACID.BORICUM 30 GR 0.00<br>ACID.BORICUM 30 GR 0.000<br>ACID.BORICUM 30 GR 0.00<br>ACID.BORICUM 30 GR 0.000<br>ACID.BORICUM 30 GR 0.000<br>ACID.BORICUM 30                                                                                                    | AC.SALIC.3+BELOD.UNG.45+BELOBA                                                 | ZA 0,00                         |                 |                                |                            |               |            |                      |
| ACETON 300 ML         0,00         Komponente:         10,39           ACETON 50 ML MAGISTRALNI         0,00         Izrada:         5.00           ACID.BORICUM 30 GR         0,00         Tar.broj T22 22,00% :         3,39           ACID.PIDIO 2000         0.00         Izrada:         18,78           Image: Skill AP         Image: Skill AP         Image: Skill AP         Image: Skill AP                                                                                                    | AC.SALIC.5%+VAZELIN AD 100                                                     | 0,00                            |                 |                                |                            |               |            |                      |
| ACETON 50 ML MAGISTRALNI 0,00<br>ACID.BORICUM 30 GR 0,00<br>ACID.BORICUM 30 GR 0,00<br>CONTRIBUTION 20 CD 0,00<br>CONTRIBUTION 20 CD 0,00<br>CONTRIBUTION 20 CONTRIBUTION 20 CONTRIBUTION 20 CONTRIBUTION 20 CONTRIBUTION 20 CONTRIBUTION 20 CONTRIBUTION 20 CONTRIBUTION 20 CONTRIBUTION 20 CONTRIBUTION 20 CONTRIBU                         | ACETON 300 ML                                                                  | 0,00                            |                 |                                | Kom                        | ponente:      |            | 10,39                |
| ACID.BORICUM 30 GR 0,00<br>ACID. DIDIC 20CD 0.00<br>FSKIII AP                                                                                                    | ACETON 50 ML MAGISTRALNI                                                       | 0,00                            |                 |                                |                            | Izrada:       |            | 5,00                 |
|                                                                                                    | ACID.BORICUM 30 GR                                                             | 0,00                            |                 |                                | Tar.broj T22               | 22,00% :      |            | 3,39                 |
| ESKIII AP                                                                                                    |                                                                                | 0.00                            | <u> </u>        |                                |                            | anogenes      |            | 10,70                |
| LAC INTRO                                                                                                    | ESKIIIAP                                                                       |                                 |                 |                                |                            |               | CAR        |                      |

Slika 12.1 Magistralni pripravci

### Postupak unosa novog magistralnog pripravka - Nova receptura

Novi pripravak se unosi pritiskom na tipku **Insert** ili klikom lijeve tipke miša na ikonu **Insert**. Nakon toga otvara se prozor za unos nove šifre artikla koji je označen kao magistralni pripravak. Postupak unosa podataka za novi artikl je isti kao i unos podataka za bilo koji drugi artikl, s tim da program onemogućuje unos nekih indikatora (na primjer, da je magistralni pripravak sanitet ili repromaterijal i sl.).

Kada su dodani podaci za novi artikl pritiskom na tipku **Enter – Promijeni** otvaraju se polja za unos datuma otvaranja nove recepture, imena pacijenta za kojeg se pripravak radi i tabele za unos recepture pripravka i specifikaciju radova, odnosno, polja za upis vrijednosti izrade i maloprodajne cijene (Slika 12.2):

| Eskulap 2000                                                                                                    |                    |          | _ 8 ×              |
|----------------------------------------------------------------------------------------------------|--------------------|----------|--------------------|
| <u>Blagajna Laboratorij M</u> at.podaci <u>Cj</u> enik <u>D</u> okumenti Izvještaji <u>N</u> arudžbe Postavke <u>S</u> istem Program                     |                    |          |                    |
| Image: Shift F2     Ctrl F2     F5     Iab     Ctrl Y     Esc       Pornoć     Pozicija     Sljed.poz.     Zapamti     Komp./rad     Briši red     Izlaz |                    |          | Sastav<br>mag.pri. |
| Osnovni podaci Datum: 14.03.2006 Naziv: AC. SALICYL.5,DIPROGENTA UNG80 Za pacijenta:                                                                     |                    |          |                    |
| Sastav magistralnog pripravka:                                                                                                    | N 11 M             | 0"       |                    |
| Naziv artikla                                                                                                    | Kolicina           | Cijena   | IZNOS              |
| ACIDOM SALCYLICOM 1000 *                                                                                                    | 5,0000             | 0,10400  | 0,52000            |
| BELUBAZA A Z KG                                                                                                    | 15,0000            | 0,05697  | 0,85455            |
| KUTIJA PLITU G PET                                                                                                    | 5,0000             | 1,80000  | 9,00000            |
| SIGNATURACRYENA31X15                                                                                                    | 1,0000             | 0,02000  | 0,02000            |
| Specifikacija radova:                                                                                                    |                    |          | 10,39              |
| Šifra Opis rada Vri                                                                                                    | ijeme Bro          | j bodova | Iznos              |
|                                                                                                    | 0,00               | 0,00     | 0,00               |
|                                                                                                    |                    |          |                    |
| Podaci za HZZ0 Podaci za pro                                                                                                    | daju —             |          |                    |
| Cijena HZZO: 0,00                                                                                                    | lz                 | rada:    | 5,00               |
| Tarifni broj: T22 22,00 % 0,00 Tari                                                                                                    | ifni broj: T22 22, | 00 %     | 3,39               |
| Cijena HZ20 + PDV: 0,00                                                                                                    | Maloprodajna oj    | jona:    | 18,78              |

Slika 12.2 Upis ili promjena magistralnog pripravka

Između pojedinih cjelina za unos prelazi se pomoću tipke **Tab** ili klikom lijeve tipke miša na određeno polje ili tablicu unosa.

## Sastav magistralnog pripravka

Kada je inverzna površina u polju **Naziv artikla** unosi se artikl koji ulazi u sastav magistralnog pripravka. Unosom početnih nekoliko slova i pritiskom na tipku **Enter**, otvara se tabela artikala ljekarne koje počinju izabranim slovima. Izborom određenog artikla i pritiskom na tipku **Enter** prihvaća se izabrani artikl i prelazi u polje **Količina**, gdje se unosi potrebna količina. Postupak unosa se nastavlja sve dok nisu unešene sve komponente.

# Bitno je znati da u sastav magistralnog pripravka mogu ući samo artikli koji se vode kao REPROMATERIJAL.

Nakon unosa komponenti prelazi se na unos obračuna rada i upis cijene magistralnog pripravka.

Obračun rada se može unijeti na tri načina

- 1. Upisom specifikacije radova prema šiframa HZZO-a.
- U tom je slučaju ukupna vrijednost izrade određena tipom rada i vrijednosti boda, i ne može se mijenjati. S obzirom da je cijena pripravka jednaka sumi vrijednosti komponenti i rada, proizlazi i da se maloprodajna cijena pripravka ne može promijeniti.
- 2. Proizvoljnim zadavanjem vrijednosti izrade, što je i najčešći način upisa i
- 3. Upisom konačne maloprodajne cijene pripravka, nakon čega će program sam izračunati vrijednost izrade.

Ako se vrijednost izrade određuje na 2. i 3. način, tablica specifikacije radova mora biti prazna. Podaci iz tablice specifikacije radova brišu se pritiskom na tipke **Ctrl** i **Y** ili klikom lijeve tipke miša na ikonu **Briši red**.

#### Maloprodajna cijena pripravka

Cijena pripravka se izračunava na slijedeći način:

## Cijena pripravka = suma komponenti + cijena izrade + PDV

Za magistralne pripravke koji su na listi lijekova u lijevom će se dijelu ekrana pokazati podaci za HZZO koji sadrže **Cijenu HZZO** (suma komponenti i rada koji prizna HZZO), **Tarifa i PDV**, te **Cijena HZZO + PDV** što je zapravo maloprodajna cijena. Ako se držite ove preporuke i želite izjednačiti cijenu pripravka s onim što preporuča HZZO, obrišite specifikaciju radova i u polje **Maloprodajna cijena** (doljnje desno polje na ekranu) upišite cijenu **Cijena HZZO + PDV**.

Dobro je znati da ne morate voditi duple recepture ako pripravak ide na fond (naplaćuje se od HZZO-a)i prodaje se u slobodnoj prodaji, a istovremeno želite imati dvije različite cijene (za fond i za slobodnu prodaju).

ESKULAP 2000 će ovisno o načinu izdavanja automatski uzeti ili maloprodajnu cijenu ili cijenu za HZZO.

Nakon unosa podataka receptura se mora zapamtiti. Receptura se pamti pritiskom na funkcijsku tipku **F5** ili klikom lijeve tipke miša na ikonu **Zapamti.** 

Jednom upisana receptura ne mora se mijenjati, sve dok se ne bude mijenjao sastav ili u slučaju da se ista komponenta uzima iz drugog pakiranja (drugog artikla)

Kod promjene cijena komponenti program će kod prve naredne izrade automatski izračunati novu cijenu pripravka i nivelirati preostale zalihe.

### 10.2 Izrada pripravka – radni nalog

U opciji Laboratorij->Recepture i izrada mag.pripravaka upisuje se i izrada magistralnih pripravaka. Izrađena količina upisuje se izborom magistralnog pripravka i pritiskom na tipku F5 (ili klikom na ikonu Izrada), nakon čega se otvara prozor za upis izrađene količine (Slika 12.3)

| zrađena količina     |           |          |
|----------------------|-----------|----------|
| KAPI ZA NOS GEN 20 D | DEX 4 EPH | 0.1 20 G |
| Izrađeno             | 1         |          |
| Za pacjenta:         |           |          |
|                      |           | 24       |

Slika 12.3 Izrada magistralnog pripravka

Unosom količine automatski se :

- smanjuje stanje zaliha komponenti,
- povećava stanje zaliha pripravka,
- izrada se knjiži u laboratorijski dnevnik izrade magistralnih pripravaka,
- ažurira se knjiga popisa o nabavi i prodaji robe,
- ažurira se knjiga o nabavi i uporabi repromaterijala i
- na temelju recepture i cijena komponenti izračunava se nova cijena pripravka

Ako je nova cijena različita od cijene u cjeniku, pojavit će se upit o knjiženju nove cijene. Knjiženjem nove cijene zatečene zalihe se niveliraju.

## 10.3 Laboratorijski dnevnik izrade magistralnih pripravaka

Laboratorijski dnevnik sadrži popis svih izrada magistralnih pripravaka s podacima o datumu izrade, pripravku, količini, vrijednosti utrošenih komponenti, dodatnom radu, PDV-u i sl. U laboratorijskom dnevniku se vodi i detaljna evidencija utroška komponenti.

Detaljna specifikacija utrošenih komponenti, vrijednost izrade, PDV i ukupna maloprodajna vrijednost prikazani su u desnom dijelu ekrana (Slika 12.4)

| 👎 Eskulap 2000                                |                                                                                |            |                       |               |                   |          |          | _ 8 ×                   |
|-----------------------------------------------|--------------------------------------------------------------------------------|------------|-----------------------|---------------|-------------------|----------|----------|-------------------------|
| <u>B</u> lagajna <u>L</u> aboratorij <u>M</u> | at.podaci <u>Cj</u> enik <u>D</u> okumenti <u>I</u> zvještaji <u>N</u> arudžbe | Pos        | stavke <u>S</u> isten | n Program     |                   |          |          |                         |
| Delete F2<br>Storno izr. Traži                | F3<br>F3<br>Index Org.tabela Ispiši blok Ispiši d                              | 6<br>ok. f | Ctrl T<br>Rek.poTB.   | Fi1<br>Dodaci | Esc<br>Izlaz      |          |          | F<br>Laborat<br>dnevnik |
|                                               | LABORATORIJSKI DNEVNIK IZR                                                     | ADE        | E MAGISTI             | RALNIH P      | RIPRA             | Izlaz    |          |                         |
| Re Datum                                      | Naziv pripravka                                                                | ЗГ         |                       | IZRAD/        | MAGIS             | TRALNO   |          | /KA                     |
| 1 02.01.2006                                  | BELOBAZA 100 G                                                                 |            |                       |               | BEL               | OBAZA 10 | 0 G      |                         |
| 2 02.01.2006                                  | KAPI ZA UHO (SOL.H2O2 3%) RP                                                   |            | Detur                 | . 02 04 200   |                   | Incodes  |          |                         |
| 3 02.01.2006                                  | SOL.H2O2 3% 100 GR(RP)                                                         | H          | Datum                 | 1: 02.01.200  | 0                 | Izrauei  | 10: 1,00 |                         |
| 4 02.01.2006                                  | ČAJ ZA BRONHITIS I KAŠALJ 80 G                                                 | ι          | JTROŠAK KO            | MPONENTI      |                   |          |          |                         |
| 5 02.01.2006                                  | ČAJ ZA DIJABETIČARE 80 G                                                       |            | Naziv komp            | onente        |                   | Količina | Cijena   | Iznes                   |
| 6 02.01.2006                                  | CHAMOMILLAE FLOS 50 G                                                          | H          | KUTIJA PL.10          | OKPLICE       |                   | 1,0000   | 1,80000  | 1,80000                 |
| 7 02.01.2006                                  | TINCTURA CRATAEGI 50 ML                                                        | E          | BELOBAZA A            | 2 KG          |                   | 4,0000   | 0.05697  | 5,69700                 |
| 8 02.01.2006                                  | TINCTURA ANTITUSSICA 50 ML                                                     |            |                       |               |                   |          |          | -,                      |
| 9 02.01.2006                                  | TINCTURA VALERIANAE 50 ML                                                      |            |                       |               |                   |          |          |                         |
| 10 02.01.2006                                 | GLICERIN 100 GR                                                                |            |                       |               |                   |          |          |                         |
| 11 02.01.2006                                 | ALKOHOL 100 GR                                                                 |            |                       |               |                   |          |          |                         |
| 12 02.01.2006                                 | SATAR                                                                          |            |                       |               |                   |          |          |                         |
| 13 02.01.2006                                 | SENNAE FOLIUM A 50 GR                                                          |            |                       |               |                   |          |          |                         |
| 14 02.01.2006                                 | LJ.B.MLIJ.ZA ČIŠ.SA BAD.ULJEM SVI TI                                           |            |                       |               |                   |          |          |                         |
| 15 03.01.2006                                 | RP TEKUĆI PUDER S ANESTEZINOM A                                                |            |                       |               |                   |          |          |                         |
| 16 03.01.2006                                 | KAPI ZA UHO (SOL.H2O2 3%) RP                                                   |            |                       |               |                   |          |          |                         |
| 17 03.01.2006                                 | RP BELODERM KREMA 20, BELOBAZA                                                 |            |                       |               |                   |          |          | 7 70                    |
| 18 03.01.2006                                 | ČAJ ZA GOSP. IVANIŠEVIĆ                                                        |            |                       | Kom           | ponente<br>Izrada | e<br>c   |          | 7,70                    |
| 19 03.01.2006                                 | LJ.B KREMA ZA TIJELO SA BADEMOVI                                               |            | Та                    | r.broj T22    | 22,00%            | :        |          | 3,22                    |
| 20 03.01.2006                                 | ČAJ ZA BAKTERIJE 80 G                                                          | -          |                       | Mal.vri       | ijednost          | :        |          | 17,85                   |
|                                               |                                                                                | •          |                       |               |                   |          |          | •                       |
| Izlaz na glavni meni                          |                                                                                |            |                       |               |                   |          |          | NUM                     |

Slika 12.4 Laboratorijski dnevnik izrade magistralnih pripravaka

U laboratorijskom dnevniku se može:

- ispisati dnevnik za zadano razdoblje tipke Alt i F6
- ispisati rekapitulacija izrade i utroška komponenti po tarifama tipke Ctrl i T (izvještaj za knjigovodstvo) ili
- stornirati izrada na koju se pozicionira s inverznom linijom tipka Delete

## 10.4 Galenski laboratorij

U ovoj se opciji unose nove i ažuriraju postojeće recepture galenskih pripravaka, upisuje i vodi evidencija svih izrada.

\*\*\*Napomena : Galenski pripravci se tretiraju kao REPROMATERIJAL, što znači da se ne mogu direktno izdavati ili prodavati na blagajni, već moraju biti upisani kao sastavni dio magistralnog pripravka.

## 10.5 Recepture galenskih pripravaka

U opciji **Laboratorij->Recepture i izrada gal.pripravaka** unose se nove i ažuriraju postojeće recepture. Postupak unosa receptura galenskih pripravaka vrlo je sličan unosu receptura magistralnih pripravaka.

Ileitno je znati da se receptura za galenski pripravak uvijek unosi za 1000 grama bez obzira u kojoj će se mjeri i koliko izrađivati pripravak.

Cijena galenskog pripravka određena je i računa se kao:

## Cijena pripravka = suma komponenti + vrijednost izrade

i prikazuje se uvijek za pripravak od 1000 grama.

Kao i kod magistralnih receptura cijena izrade se upisuje na tri načina:

- 1. upisom specifikacije radova prema šiframa HZZO-a i upisom vremena,
- 2. proizvoljno upisanom vrijednošću izrade i
- 3. upisom cijene pripravka za 1000 grama.

Ako se vrijednost izrade određuje na 2. i 3. način, tablica specifikacije radova mora biti prazna. Podaci iz tablice specifikacije radova brišu se pritiskom na tipke **Ctrl Y** ili klikom lijeve tipke miša na ikonu **Briši red**.

Nakon unosa podataka receptura se mora zapamtiti. Receptura se pamti pritiskom na funkcijsku tipku **F5** ili klikom lijeve tipke miša na ikonu **Zapamti**.

Bitno je naglasiti da se jednom upisana receptura ne mora mijenjati sve dok se ne bude mijenjao njezin sastav, odnosno pakovanje pripadnih komponenti (kao i kod receptura magistralnih pripravaka). Kod promjene cijena komponenti program će kod prve naredne izrade automatski izračunati novu cijenu pripravka i nivelirati preostale zalihe.

## 10.6 Izrada – radni nalog galenskih pripravka

U opciji

Laboratorij->Recepture i izrada gal.pripravaka

upisuje se i izrada galenskog pripravka.

Pokretanjem opcije otvara se tabela s popisom svih galenskih pripravaka i stanjem zaliha. Izrađena količina upisuje se izborom pripravka i pritiskom na tipku **F5** (klik na ikonu **Izrada**), nakon čega se otvara prozor za upis izrađene količine.

| lzrada g        | alenskog pripravka 🛛 🔀                                                                                                    |
|-----------------|----------------------------------------------------------------------------------------------------|
|                 | Izrada će se automatski knjižiti u laboratorijski dnevnik i u<br>knjiigu popisa o nabavi i prodaji robe ili u knjigu popisa o<br>nabavi i uporabi repromaterijala. |
| ⊢ Izrađe<br>BRI | ena količina<br>ESGEN SOLUTIO CONCENTRATA 200 G<br>Izrađeno: 2500 gr.                                                                                              |
|                 | Upiši izradu <u>O</u> dustani                                                                                                    |

Slika 12.5 Izrada galenskog pripravka

Izrada se upisuje u gramima i može se upisati bilo koja količina. Program će na temelju recepture za 1000 grama razdužiti ekvivalentan iznos utrošenih komponenti.

Potvrdom upisa izrade automatski se:

- smanjuje stanje zaliha komponenti,
- povećava stanje zaliha pripravka,
- izrada se knjiži u laboratorijski dnevnik izrade galenskih pripravaka,
- ažurira se knjiga o nabavi i uporabi repromaterijala i
- na temelju recepture i cijena komponenti izračunava se nova cijena pripravka.

Ako je nova cijena različita od one u cjeniku, pojavit će se upit o knjiženju nove cijene. Knjiženjem nove cijene zatečene zalihe se niveliraju.

## 10.7 Laboratorijski dnevnik izrada galenskih pripravaka

Laboratorijski dnevnik sadrži popis svih izrada pripravka s podacima o datumu izrade, pripravku, količini, vrijednosti utrošenih komponenti i dodatnom radu. U laboratorijskom dnevniku se vodi i detaljna evidencija utroška komponenti.

Detaljna specifikacija utrošenih komponenti, vrijednost izrade i ukupna vrijednost prikazani su u donjem desnom dijelu ekrana.

Laboratorijski dnevnik se može:

- ispisati za zadano razdoblje / tipke Alt i F6 i
- stornirati određena izrada na koju se pozicionira s inverznom linijom / tipka **Delete**.

## 10.8 Lijekovi s dodatnim uslugama

Pod lijekovima s dodatnim uslugama podrazumijevaju se lijekovi za koje se prilikom izdavanja mora obaaviti dodatna radnja:

- otapanje antibiotskih sirupa,
- raspodjela iz originalnog pakiranja,
- raspodjelu praškova u kapsule i sl.

Najčešće se u apotekama naplaćuje usluga otapanja antibiotskih sirupa. Ostale usluge (raspodjela iz originalnog pakiranja i raspodjela prašaka u kapsule) se rijeđe naplaćuju.

Lijekovi s dodatnim uslugama su označeni indikatorom **Lijek s dod.uslugama** u karticama artikala. Kada se uđe u opciju:

#### Laboratorij ->Lijekovi s dodatnim uslugama

prikazat će se svi artikli koji imaju oznaku da se osim cijele lijeka naplaćuju i dodatne usluge (slika dolje)

| 🍄 Eskulap 2000                                              |                          |           |                            |               |              |             | _ 8 ×                    |
|-------------------------------------------------------------|--------------------------|-----------|----------------------------|---------------|--------------|-------------|--------------------------|
| <u>Blagajna Laboratorij Mat.podaci Cipnik D</u> okument Jav | vještaj <u>N</u> arudžbo | s Postavk | e <u>S</u> atem            | Program       |              |             |                          |
| Insert Enter F2 F3<br>Dodaj Promijani Traži Index Org.      | F5 F6<br>tabea Ispišik   | olok Sor  | <b>ž</b><br>:g<br>rtiraj D | Dodaci        | Esc<br>Izlaz |             | F<br>Lijek s<br>dod.rad. |
| Naziv artikla                                               | Brjed.n 📤                | -         |                            | RECE          | PT S D(DAT   | NIM RADOVIM | A                        |
| ABRILET ULOSCI A 45 KOV                                     |                          |           |                            |               |              |             |                          |
| ABRINET EL GAĆICE                                           |                          |           |                            |               | ET III (ŠCI. | A 45 KOM    |                          |
| ABRISAN FORTE A 20 KOM                                      |                          |           |                            |               |              |             |                          |
| ABRISAN NORMAL A 36 SM *                                    |                          | DODATN    | NI RAD                     |               |              |             | 100.00                   |
| ABRISAN SUPER A 26 SIN                                      |                          | 22100     | PAZ/RS                     | ua<br>T IZORG |              | 0.01        | 0.05                     |
| ABRISOFT 60 X 90 CM / 25KOM                                 |                          | 12100     | 10-24110                   | 1.12 0110     | IT.OMOR      | 0,01        | 0,00                     |
| ALFARE 400 G /KOD KROMI AKUT.DIAR                           |                          |           |                            |               |              |             |                          |
| ALKOHOL DOZNAKA 1000 GR 70%                                 |                          |           |                            |               |              |             |                          |
| AMOKIL SIRUP 100 ML 250MG PL                                |                          |           |                            |               |              |             |                          |
| AMOKIL SUHE KAPI 20 ML PL                                   |                          |           |                            |               |              |             |                          |
| ANATOMSKI ULOŠCI A 36 (OM ZA DAN                            |                          |           |                            |               |              |             |                          |
| ASCENSIA MICROFILL TRAKE 50 KOM                             |                          |           |                            |               |              |             |                          |
| BIVACYN KAPI 10 ML LEK                                      |                          |           |                            |               |              |             |                          |
| BRIZG. INZ.0.5ML29GO.33>12.7BD                              | 1                        |           |                            |               |              |             |                          |
| BRIZGALICA INZ. 1 ML 30G0.3×8 MM                            |                          |           |                            |               |              |             |                          |
| CEDAX SIRUP 60 ML                                           |                          |           |                            |               |              |             |                          |
| CEPOREX SIRUP 100 ML FL                                     |                          |           |                            |               |              |             |                          |
| CEPOREX SUHE KAPI 10 ML PL                                  |                          |           |                            |               |              |             |                          |
| DEXAMETHASON AMP 4 MG 25X2 ML K                             |                          |           |                            |               |              |             |                          |
| ENSURE PLUS KUTIJA 233,59 ML VANIL                          |                          |           |                            | Dodatni       | radovi:      |             | 0,05                     |
| ERITROMICIN KAPS 100X30 MG BE *                             | 1                        |           |                            |               |              |             |                          |
| LETTERAN EVTOATIL OPONEN *                                  |                          |           |                            |               |              |             |                          |
|                                                             | <u> </u>                 |           |                            |               |              |             | D MIN                    |

Slika 12.6 Lijekovi sa dodatnim radovima

Dodatne usluge su prikazane na desnoj strani ekrana. Ako na desnoj strani ekrana nema dodatnih usluga potrebno ih je upisati.

### Upis dodatnih usluga i komponenti

Dodatne usluge i komponente se upisuju pozicioniranjem na lijek i pritiskom na tipku **Enter** ili klikom lijeve tipke miša na ikonu **Promijeni**.

Ulaskom u upis / promjenu podataka otvaraju se dvije tablice:

- jedna za unos usluga i
- druga za unos dodatnih komponenti (primjer, Aqua purificata, za otapanje sirupa)

| § Eskulap 2000                                                                                                    | X                    |
|----------------------------------------------------------------------------------------------------|----------------------|
| <u>B</u> lagajna Laboratorij <u>M</u> at. podaci <u>Cj</u> enik <u>D</u> okumenti Izvještaji <u>N</u> arudžbe Postjavke <u>S</u> istem Program           |                      |
| Image: Shift F2     Ctrl F2     F5     Tab     Ctrl Y     Esc       Pomoć     Pozicija     Sljed.poz.     Zaparnti     Komp./rad     Briši red     Izlaz | Lijek s<br>dod.rad.  |
| Osnovni podaci<br>Naziv: ABRI SAN SUPER A 26 SIM                                                                                                    |                      |
| Dodatni radovi                                                                                                    |                      |
| Sifra Opis rada                                                                                                    | Broj bodova Iznos    |
|                                                                                                    | 0,05                 |
| Dodatne komponente                                                                                                    |                      |
| Naziv artikla                                                                                                    | Concina Cijena iznos |
|                                                                                                    | 0.00                 |
| ESKULAP                                                                                                    | CAP NUM              |

Slika 12.7 Lijek. sa dodatnim radom-opis rada

Iz jedne se tablice prelazi u drugu pomoću tipke Tab.

Bitno je znati da se vrijednost dodatnih komponenti ne naplaćuje , već se smatra da je uračunata u cijenu usluge. Vrijednost dodatnih komponenti će se stornirati u knjizi popisa o nabavi i uporabe repromaterijala, a stanje zaliha će se za definirane količine smanjiti.

Bitno je znati da se upisane promjene pamte pritiskom na funkcijsku tipku F5 ili klikom lijeve tipke miša na ikonu Zapamti.

## 11.NARUDŽBE

Eskulap 2000 omogućava elektronsko ( internetsko ) naručivanje robe i lijekova od dobavljača (veledrogerija).

Kako biste mogli slati narudžbe određenom dobavljaču prvo morate sklopiti ugovor i dobiti pristupne šifre njihovom informacionom sistemu.

Izrada narudžbe se sastoji od:

- Kreiranja lista artikala za narudžbu
- Spremanje liste artikala za narudžbu
- Slanje liste artikala za narudžbu odabranom dobavljaču ili službi centralne nabave

## 11.1 Postavke dobavljača za slanje narudžbi(primjer)

U opciji programa

#### Narudžbe->Upis dob.za elektroničko naručivanje

potrebno je za svakog dobaljača s kojim ćete imati ugovor o elektronskom naručivanju upisati parametre i pristupne šifre, koje ćete dobiti. Parametri i pristupne šifre upisuju se na način da se poziocionirate na određenog dobavljača i pritisnete tipku Enter. "

Nakon unosa svih podataka kliknite na Prihvati.

## Katalog artikala dobavljača

Bitno je reći da se prije ili kasnije moraju upariti šifre artikala apoteke sa šiframa artikala dobavljača, ali da bi se imali sa čime upariti, mora se prvo učitati katalog artikala dobavljača kroz opciju Narudžbe → Katalog artikala dobavljača,

tako da se odabere dobavljač za kojeg se želi učitati katalog te klikne na Učitaj (F8).

## Veze šifri dobavljača i apoteke

Veze šifri apoteke sa šiframa dobavljača mogu se vidjeti kroz opciju Narudžbe → Veze šifri dob. i Ijekarne.

U ovoj opciji se mogu kreirati i brisati određena uparenja

## 11.2 Kreiranje liste artikala za narudžbu

Za svaku narudžbu je najbitnije kreirati listu artikala koje želite naručiti. Do liste se dolazi kroz opciju

Narudžbe → Izrada narudžbi za dobavljače

| 🎙 Eskulap 2000                                                                                                    |           |                  |        |                 |                     |                |                      |
|----------------------------------------------------------------------------------------------------|-----------|------------------|--------|-----------------|---------------------|----------------|----------------------|
| Blagajna Laboratorij Mat. podaci Cjenik Dokumenti Izvještaji Narudžbe Postavke Sistem Program                                                                                                    |           |                  |        |                 |                     |                |                      |
| Image: style="text-align: center;">Image: style="text-align: center;">Image: style="text-align: center;"/>Image: style: style="text-align: center;"/>Image: style="text | je Izlaz  |                  |        |                 |                     |                | <b>Y</b><br>Narudžbe |
| LISTA AR1                                                                                                    | TIKALA ZA | NARUDZ           | žΒU    |                 |                     |                |                      |
| Naziv artikla                                                                                                    | Naručiti  | Stanje<br>zaliha | Cijena | Broj<br>dana    | Ukupni F<br>izlaz v | Proiz<br>/ođač | Dobavljač            |
| STREPSILS BEZ ŚECERA A 16                                                                                                    | 4.00      | 9,00             | 25,16  | 111             | 5.00 F              | REC11          | MEDIKA D D           |
| STREPSILS MED I LIMUN                                                                                                    | 20,00     | 10,00            | 25,16  | 111             | 23,00 F             | REC11          | MEDIKA D.D           |
| STREPSILS MENTOLTEUNALIPTUS<br>STREPSILS PLUS & 24 PASTILE                                                                                                    | 20.00     | 2,00             | 29,10  | 111             | 4,00 F              | RECT1          |                      |
| STREPSILS S C VITAMINOM                                                                                                    | 20,00     | 11.00            | 25,16  | 111             | 25.00 F             | REC11          | MEDIKA D.D           |
| SUMAMED KAPS 6X250 MG                                                                                                    | 11,00     | 5,00             | 87,84  | 7               | 0,00 F              | PLI11          | MEDIKA D.D           |
|                                                                                                    |           |                  |        |                 |                     |                |                      |
| Naziv kod dobavljača: U katalogu dobavljača ne postoji artikl sa sitrom UU I.343.399<br>Količina u ponovljivim Rp. za 5 dana: 0                                                                                                    |           |                  |        | Naba            | avna vrijednos      | .t.            | 2.905,68             |
|                                                                                                    | 579 A.    |                  | 1997 T | <b>10.</b> (*** |                     | sats P         | NUM                  |
| Start Start Start Start Start                                                                                                    |           | iartidzbe - M    | ICTOS  | ist 🖤           | a_za_nar - Pa       | 1005           | FIR 10:44            |

Slika 11.2

Ako u listi već postoje neki artikli, znači da su artikli već upisani u listu, a nisu naručeni ili poslani centralnom sistemu.

Artikle u narudžbu možete ubacivati na dva načina:

- Prilikom odabira artikala na blagajni, klikom na opciju Narudžba (F7) i
- Dok ste u opciji Narudžbe → Izrada narudžbi za dobavljače, klikom na opciju Izbor art (F3), nakon čega će se otvariti prozor za odabir kriterija po kojima ćete artikle koji zadovoljavaju te kriterije dodati u listu za narudžbu (Slika 11.3).

| Izbor artikala 🛛 🔀                                                                                                    |
|----------------------------------------------------------------------------------------------------|
| Odaberite artikle koji će se prema zadanim kriterijima upisati u listu artikala za narudžbu.                                                                                                    |
| Vrsta artikla       Vrsta izlaza         Image: Repromaterijal       Image: Vrsta izlaza         Image: Vrsta izlaza       Image: Vrsta izlaza         Image: Repromaterijal       Image: Vrsta izlaza         Image: Vrsta izlaza       Image: Vrsta izlaza         Image: Vrsta izlaza       Image: Vrsta izlaza     < |
| Kriterij za upis artikala u narudžbu                                                                                                    |
| Artikl mora imati izlaz u zadnjih: 7 dana<br>Artikl u ponovljivim receptima za izdavanje u slijedećih 0 dana                                                                                                    |
| <ul> <li>Stanje zaliha mora biti ispod minimalne zalihe</li> <li>Uzmi samo artikle koji nisu naručeni u tijeku dana</li> </ul>                                                                                                    |
| Ignoriraj listu artikala koji se ne naručuju                                                                                                    |
| Uzmi samo artikle primarnog dobavljaca                                                                                                    |
| Uzmi samo artikle zadanog proizvođača                                                                                                    |
|                                                                                                    |
| <ul> <li>Artikle</li> <li>Količine u listi za narudžbu</li> <li>Ubaci u listu za narudžbu</li> <li>Upiši 0</li> <li>Postavi prema opt. zalihama</li> <li>Postavi prema količini izlaza</li> <li>Postavi prema količini izlaza + pon.Rp.</li> </ul>                                                                                                    |
| <u>Prihvati</u> <u>O</u> dustani                                                                                                    |
| Slika 11.4                                                                                                    |

Klikom na **Prihvati**, artikli koji zadovoljavaju upisane kriterije biti će dodani u listu artikala za narudžbu U prikazanoj listi u koloni **Dobavljač**, za neki artikl će biti upisan onaj dobavljač koji je definiran kao *Primarni dobavljač* z taj artikl ( to se unosi kroz opciju **Narudžbe** → **Upis primarnog dob. za artikle**). Naime, za određeni artikl u listi za narudžbu možete uvijek odabrati nekog drugog dobavljača klikom na opciju **Dobavljač (F6).** 

| Podaci o dobavljaču                                          | X |
|--------------------------------------------------------------|---|
| Unesite podatke o dobavljača i šifru artikla kod dobavljača. |   |
| - Veza artikla ljekarne i dobavljača                         |   |
| Naziv artikla: ALMIRIN TBL 30X5 MG                           |   |
| Dobavljač: MEDIK1 😲 MEDIKA D.D.                              |   |
| Šifra artikla kod dobavljača: 300006307                      |   |
| Naziv artikla kod dobavljača:                                |   |
| Prihvati Odustani                                            |   |
| Slika 1.5                                                    |   |

Od koristi vam može biti i opcija Broj dana (F9) koja će za unešeni broj dana izračunati izlaz artikala.

## 11.3 Spremanje i slanje liste artikala

Spremanje liste artikala za narudžbu se radi kroz opciju Narudžbe → Izrada narudžbi za dobavljače te klikom na Spremi (F5).

Potom se otvara slijedeći prozor

| Spremanje narudžbi                                                                 |                                                        |            |
|------------------------------------------------------------------------------------|--------------------------------------------------------|------------|
| Ddaberite način na                                                                 | i koji će se kreirati narudžbe                         |            |
| <ul> <li>Kreiraj narudžbe</li> <li>Kreiraj narudžbu</li> <li>Dobavljač:</li> </ul> | prema upisanim dobavljačima<br>za odabranog dobavljača | za artikle |
|                                                                                    | Prihvati Odusta                                        | ani        |
|                                                                                    | Slika 11.6                                             |            |

Za artikle iz liste za narudžbu možete kreirati više narudžbi (ovisno koliko različitih dobavljača imate u listi na narudžbu) ili jednu narudžbu za jednog odabranog dobavljača.

Za spremanje narudžbe kliknite **Prihvati.** Potom na kroz opciju **Pregled (F7)** možete vidjeti kreirane narudžbe

#### Kreirane narudžbe također možete vidjeti i kroz opciju Narudžbe → Pregled narudžbi za dobavljače

te će se otvoriti slijedeći prozor

| *   | Eskulap :         | 2000               |            |                             |                   |                        |                              |                                     |                              |                      |                              |       |                          |
|-----|-------------------|--------------------|------------|-----------------------------|-------------------|------------------------|------------------------------|-------------------------------------|------------------------------|----------------------|------------------------------|-------|--------------------------|
| Bla | gajna Lab         | oratorij Mat.      | podac      | i Cjenik Dokume             | nti Izvještaji    | Narudžbe               | Postavke Si                  | stem Program                        | 2                            |                      |                              |       |                          |
| P   | Tab<br>Jovi uvjet | Enter<br>Preg/prom | Del<br>Sto | ete Alt F6<br>mo Ispiši dok | F7<br>Zaključi    | F8<br>F8<br>Pošalji na | Ctrl+F8<br>r. Stanje nar.    | Alt Insert<br>Nova iz def.          | F11<br>Dodaci                | Esc<br>Izlaz         |                              |       | <b>P</b><br>Narudžbe     |
|     |                   |                    |            |                             |                   | ZA RAZI                | NARUDŽE<br>ZA SV<br>DOBLJE C | BE ZA DOE<br>E DOBAVL<br>D: 23.07.2 | AVLJAČE<br>JAČE<br>009 DO 23 | .07.2009             |                              |       |                          |
|     | Datum             |                    | Broj       | Status                      | Naziv<br>dobavlja | ıča                    | De                           | fe V<br>Ira                         | rijednost<br>narudžbe        | Vrijedno:<br>isporuk | st Vrijednost<br>e defekture | Repro | Status kod<br>dobavljača |
| •   | 23.07.2           | 809                | 664        | U IZRADI                    | MEDIKA            | D:D                    |                              | lanan anananan                      | 14538,04                     | 14538,0              | 14 0,00                      |       |                          |
|     | 23.07.2           | 009                | 663        | U IZRADI                    | FARMAL            | D.D.                   | Γ                            | 1                                   | 716,42                       | 716,4                | 0,00                         | Ē     |                          |

| ESKULAP    |         |                          |                       |                |                   |                      |    | NUM           |  |
|------------|---------|--------------------------|-----------------------|----------------|-------------------|----------------------|----|---------------|--|
| 🐴 start    | 🧿 🌔 🖸 👋 | 🕲 El. naruĉivanje - M.,. | 😚 3 Microsoft Visua 🔹 | 🌴 Eskulap 2000 | Marudzbe - Micros | 🦉 spremi_nar - Paint | HR | <b>(</b> ) 11 |  |
| Slika 11.7 |         |                          |                       |                |                   |                      |    |               |  |

Prije nego li pošaljete narudžbu ili ju zaključite, primjetiti ćete da je **Status** narudžbe **U IZRADI**, te sa tipkom Enter možete ući u promjenu podataka,tj. promjenu liste artikala za naručivanje te narudžbe. Kada ste završili sa kreiranjem određene narudžbe, možete ju poslati izabranom dobavljaču pritiskom na na **Pošalji nar. (F8),** time status te narudžbe prelazi u status **NARUČENO** (ovom se radnjom šalje popis artikala za narudžbu izabranom dobavljaču, dakle morate imati vezu na internet)

Pritiskom na **Stanje nar. (CTRL F8)** ćete dobiti povratni odgovor od dobavljača o statusu naručenih artikala, dakle da li postoji defektura ili ne te status narudžbe prelazi u status **ZAKLJUČENA** i time više nisu moguće daljnje izmjene te narudžbe.

Naime, ako ne želite slati narudžbu elektroničkim putem, nego ju želite pročitati ili poslati dobavljaču, tada **umjesto** *Pošalji narudžbu* kliknite na **Zaključi** te će status narudžbe automatski prijeći u **ZAKLJUČENA**.

## 11.4 Kreiranje nove narudžbe iz defekture

Nalazimo se u opciji

#### Narudžbe → Pregled narudžbi za dobavljače

Nakon što ste poslali narudžbu i primili stanje narudžbe, ako u koloni defektura postoji kvačica to znači da postoje artikli koji neće biti naručeni .

Sa Enterom možete ući u popis artikala iz narudžbe te vidjeti koji su to artikli te koji je potencijalni razlog njihovog nenaručivanja.

| 🕈 Eskulap 2000                                                                                                    |                             |          |                 |             |             | - B X            |
|----------------------------------------------------------------------------------------------------|-----------------------------|----------|-----------------|-------------|-------------|------------------|
| Blagajna Laboratorij Mat. podaci Cjenik Dokumenti Izvještaji Narudžbe Postavke                                            | Sistem Program              |          |                 |             |             |                  |
| FI Shift F2 Ctrl F2<br>Pomoć Pozicija Sljed.poz. Index Dobavljač Izlaz                                                    |                             |          |                 |             |             | Narudžba<br>robe |
| Narudžba robe i lijekova<br>Broj: 365 **** ISPORUČENO ***<br>Veledrogenja: NATURI U NATURPRODUKT DOO<br>Datum: 24.04.2009 |                             |          |                 |             |             | 1                |
| Naziv artikla                                                                                                    | Mi                          | Količina | Isporučeno      | Ciiena      | Iznas       | Nije def         |
| ALL GA SAN DEZODOBANS ZA NOGE LOBUĆU                                                                                      | KOM                         | 1.00     | 1.00            | 21.40       | 21.40       | Tige del.        |
| ANGISEPT KADI ILUA                                                                                                    | KOM                         | 3.00     | 3.00            | 17.60       | 52.80       |                  |
| ANGISEPT MED LLIPOV CYLIET                                                                                                | КОМ                         | 3.00     | 3.00            | 17.60       | 52.80       |                  |
|                                                                                                    | КОМ                         | 2.00     | 2.00            | 19.50       | 39.00       |                  |
| D OLIVA DEO SPBEJ 100 ML                                                                                                  | КОМ                         | 2.00     | 2.00            | 19.50       | 39.00       |                  |
| DB THEISS GEL ZA VENE FRESH                                                                                               | КОМ                         | 5.00     | 5.00            | 28.60       | 143.00      |                  |
| DR THEISS MULTI-VITAMOL SIBUP 6+                                                                                          | КОМ                         | 6.00     | 6.00            | 25.20       | 151.20      | No.              |
| DR. THEISS MUCOPLANT PASTILE                                                                                              | КОМ                         | 2.00     | 2.00            | 10.80       | 21,60       |                  |
| PASTA LACALUT AKTIV                                                                                                    | КОМ                         | 10.00    | 10,00           | 14.30       | 143.00      |                  |
| DR. THEISS TRPUČEV SIRUP 100 ML                                                                                           | KUT                         | 3,00     | 3,00            | 24,60       | 73,80       |                  |
| DR.THEISS TRPUČEV SIRUP+ECHINACEA+VIT.C                                                                                   | KOM                         | 3.00     | 3.00            | 24.60       | 73.80       |                  |
| D OLIVA GEL OKO OČIJU                                                                                                    | КОМ                         | 2,00     | 2,00            | 41,00       | 82,00       | Г                |
| DR. THEISS KAPSULE ZA VENE                                                                                                | SC                          | 4,00     | 0,00            | 31,20       | 124,80      | F                |
| DR. THEISS MULTI-VITAMOL 200 ML                                                                                           | КОМ                         | 10,00    | 10,00           | 24,60       | 246,00      | Ē                |
| DR. THEISS NEVENOV SPEC. POMAZ                                                                                            | КОМ                         | 5,00     | 5,00            | 24,60       | 123,00      | 100              |
| DR. THEISS NOĆURKOV ŠAMPON ZA KOSU                                                                                        | КОМ                         | 1,00     | 1,00            | 29,40       | 29,40       |                  |
| D OLIVA KREMA ZA LICE INTENZIV                                                                                            | КОМ                         | 1,00     | 1,00            | 39,60       | 39,60       | Ē                |
| DR.THEISS GEL ZA VENE 100 ML                                                                                              | KUT                         | 5,00     | 5,00            | 34,30       | 171,50      | Г                |
| l<br>Naziv kod dobavljača: Za atlikl nije upisana šifra kod dobavljača<br>Trenutna zaliha: 4,00                           |                             |          |                 | Nab.        | vrijednost: | 1.627,70         |
| ESKULAP                                                                                                    |                             |          |                 |             |             | NUM              |
| 👫 start 🛛 🧿 🖉 🦉 👋 🕲 El. naruñvanje - M 🥂 🐐 3 Microsoft Visua                                                              | a 👻 🌴 Eskul <u>ap 200</u> 0 | ) 🔞 Na   | rudžbe - Micros | 🛯 🖉 pregled | nar - Paint | HR 🔦) 13:42      |
|                                                                                                    |                             |          |                 | 11          |             | 1                |

Slika 11.8

Klikom na Nova iz def. ( ALT Insert) možete kreirati novu narudžbu iz defekture određene narudžbe.

## 12. PONUDE / RAČUNI – OSTALI KUPCI

Prodaja artikala pravnim i fizičkim osobama koje plaćaju preko žiro računa (virmanski) evidentira se kroz opciju:

Dokumenti -> Ponude / računi - ostali

Pokretanjem navedene opcije otvorit će se podaci o svim ponudama / računima koji su ispostavljeni na ovaj način (Slika13.1).

| <b>Ş</b> E | skulap 2000                   |                          |                 |                                      |                          |                   |                |               |              | _ 8 ×             |
|------------|-------------------------------|--------------------------|-----------------|--------------------------------------|--------------------------|-------------------|----------------|---------------|--------------|-------------------|
| Blag       | aina Labonatorii <u>M</u> e   | at podaci <u>Dj</u> enik | Dokumer         | nti <u>I</u> zvještaji <u>N</u> aruo | džbe Postavke            | Siste             | em Program     |               |              |                   |
| 1          | nsert Enter<br>Novi Preg/pror | Delete<br>n Storno D     | F1<br>od.opcije | F5 Al<br>Org.tabela Ispid            | t F6 F8<br>Si dok. Faktu | <b>1</b><br>riraj | F9<br>Sortiraj | F11<br>Dodaci | Esc<br>Izlaz | Ponu de<br>Racuni |
|            | Datum                         | Br.ponude                | Fakt.           | Datum Rn.                            | Broj m.                  | St.               | Naziv ku       | рса           |              | <u>*</u>          |
| ►          | 13.04.2007                    | 53                       |                 | 13.04.2007                           | 1 2 9 5                  |                   | <b>CRVENIK</b> | RIŽ           |              |                   |
|            | 13.04.2007                    | 52                       | J               | 13.04.2007                           | 1 2 9 4                  |                   | <b>ŠUMARS</b>  | (I FAKULTE    | Т            |                   |
|            | 13.04.2007                    | 51                       | V               | 13.04.2007                           | 1 293                    |                   | ZAJ.UDRU       | JGA HRV.S     | TR.DOM.RA    |                   |
|            | 19.12.2006                    | 50                       | V               | 19.12.2006                           | 1 2 2 0                  |                   | DJEČJIVF       | RTIĆ "POLE    | TARAC"       |                   |
|            | 20.11.2006                    | 49                       | ঘ               | 20.11.2006                           | 1111                     |                   | DJEČJI VR      | RTIĆ "POLE    | TARAC''      |                   |
|            |                               |                          | <i>.</i>        | Nilia 40 4 Dam                       |                          | 4                 |                |               |              |                   |

Slika 13.1 Ponude/računi – ostali

Princip rada je sljedeći: prvo se izdaje ponuda, a nakon toga se ponuda fakturira i izdaje račun koji se fiskalizira. Osnovne funkcije u opciji pisanja i fakturiranja ponude su:

- Unos nove ponude Insert
- -Promjena podataka ponude Enter
- -Storno ponude ili računa Delete F1
- Dodatne opcije
  - Upis / brisanje datuma uplate
  - Pregled neplaćenih računa
  - Upis dodatnog teksta
  - Promjena rabata na ukupnu vrijednost
  - Sortiranje i traženje po broju ponude
  - Sortiranje i traženje po broju računa
- Ispis ponude / računa Alt i F6 -
- \_ Fakturiranje ponude F8

Bitno je znati da se upisom i proknjižavanjem ponude stanje zaliha se ne umanjuje niti količinski niti financijski. Tek izradom računa (fakturiranjem) iz ponude se stanje zaliha apoteke umanjuje za količine na računu, a stanje zaliha u trgovačkoj knjizi umanjuje za ukupni iznos (vrijednost) računa.

## 12.1 Upis podataka ponude

Podaci nove ponude se unose pritiskom na tipku Insert ili klikom lijeve tipke miša na ikonu Novi. Nakon toga se otvara ekran za upis podataka(Slika dolje)

| * Eskulan 2000                                                                                                    |                                                                                                    |
|----------------------------------------------------------------------------------------------------|----------------------------------------------------------------------------------------------------|
| Blagaina Laboratorii Matični podaci Clenovnik Dokumenti Izvleštaji Narudžbe Postavke !                                                                                                    | E E A                                                                                                    |
| N         L         IIII         IIII         IIII         IIII         IIIII         IIIIIII         IIIIIIIIIIIIIIIIIIIIIIIIIIIIIIIIIIII                                                               | Računi -<br>ponude                                                                                                    |
| Otpremnice. X Računi iz otpremnica. X Ponude-računi ostali kupci. X                                                                                                    |                                                                                                    |
| Račun - poruda     U       Sitra kupca:     U       Datum poruda/tačuna:     23.11.2012       Datum isporuke:     (23.11.2012)       Oatum isporuke:     (23.11.2012)       Oatum isporuke:     (Cashad) | podsci Kakułatiwi elementi<br>Broj Nabowna cijena                                                                                                    |
| Vappee - valus: [2311.2012                                                                                                    | Stzal:         0.00         Cijena         0.00           M.j.         Količina         Marža %         Jed. cijena         Iznos           0.00         0.000         0.000         0.00         0.00         0.00 |
|                                                                                                    |                                                                                                    |
|                                                                                                    | Ukupna vrijednost: 0,00                                                                                                    |
| ESKULAP                                                                                                    | NUM                                                                                                    |

Slika Upis podataka ponude

U polje **Šifra kupca** upisuje se šifra kupca. U polja datuma (ponude, isporuke i dospijeća) upisuju se navedeni datumi.

Tipom računa se određuje hoće li se izlazna kalkulacija, odnosno cijena za kupca formirati na temelju:

- upisa marže ili
- upisa rabata po artiklima

Ako se izabere upis marže, program će za svaku stavku ponude predložiti maržu iz cjenika i dati mogućnost da se ona promijeni, na više ili na manje. Promjenom marže program će automatski izračunati novu cijenu izabranog artikla.

Ako se izabere upis rabata, program će na temelju upisanog rabata izračunati novu cijenu na temelju maloprodajne cijene iz cjenika i upisanog postotka rabata.

Nakon upisa podataka ponude podaci se trebaju proknjižiti. Podaci ponude se proknjižavaju pritiskom na funkcijsku tipku **F5** ili klikom lijeve tipke miša na ikonu **Knjiži**.

### Promjena podatka ponude

Podaci ponude se mijenjaju pozicioniranjem inverzne linije na određenu ponudu i pritiskom na tipku **Enter** ili klikom lijeve tipke miša na ikonu **Preg/prom.** 

Podaci ponude se mogu mijenjati sve dok se ponuda ne fakturira. Fakturirana ponuda je račun i u koloni **Fakt** ima kvačicu.

#### Ispis ponude

Ponuda se ispisuje pozicioniranjem inverzne linije na odeđenu ponudu i pritiskom na tipke Alt i F6 ili klikom lijeve tipke miša na ikonu Ispiši dok.

## 12.2 Fakturisanje ponude – Izdavanje računa

Kada je kupac prihvatio ponudu, platio ili imamo garanciju da će ponuda biti plaćena izdaje se račun, odnosno ponuda se fakturira. Ponuda se fakturira pozicioniranjem inverzne linije na ponudu i pritiskom na funkcijsku tipku **F8** ili klikom lijeve tipke miša na ikonu **Fakturiraj**.

Nakon fakturiranja podaci se mogu:

- ispisati u obliku računa Alt i F6 -Delete
  - stornirati

i ne mogu se više mijenjati.

### Fakturisanjem ponude:

- Generira se izlazni račun faktura, -
- Podaci izlaznog računa se knjiže u knjigu izlaznih računa, -
- Podaci izlaznog računa se knjiže u trgovačku knjigu, -
- Stornira se dio marže koji je smanjen radi smanjene marže ili odobrenog rabata, -
- Smanjuje se stanje zaliha apoteke i -
- Ažurira se rekapitulacija poreza po fakturama. -

## Ispis računa

Račun se kao i ponuda ispisuje pozicioniranjem inverzne linije i pritiskom na tipke Alt F6 ili klikom lijeve tipke miša na ikonu Ispiši dok.

#### Fiskalizacija računa

Račun se fiskalizira tako da pritisnete tipku Alt F8 (Fiskaliziraj)

### **Dodatne opcije**

U dodatnim opcijama se upisuju informacije koje ne utječu na samu ponudu odnosno račun, ali koje mogu poslužiti za kvalitetniju evidenciju izdanih računa odnosno ponuda. Dodatne opcije se otvaraju pritiskom na funkcijsku tipku F1 ili klikom lijeve tipke miša na ikonu Dod.opci je. Nazivi pojedinih opcija govore o njihovoj namjeni.

## 13. Računi iz otpremnica

Prodaju artikala pravnim ili fizičkim osobama koje plaćaju virmanom moguće je napraviti i pomoću otpremnice, Prodaja se radi u dva koraka:

- kreiranja otpremnice za pojedinačne isporuke robe i lijekova te 1.
- 2. fakturisanje otpremnica čime se generira jedinstven račun za jednu ili više isporuka.

### Kreiranje otpremnice (evidencija isporuke)

Otpremnicu kreiramo kroz opciju

Dokumenti → Otpremnice - roba i lijek.

Pokretanjem navedene opcije otvorit će se podaci o svim nafakturisanim otpremnicama (Slika1.1).

| ۶    | iskulap 2000                                                                                                    |                                     |      |                                                                                                    |                                                                       |                                                            |  |  |  |
|------|----------------------------------------------------------------------------------------------------|-------------------------------------|------|----------------------------------------------------------------------------------------------------|-----------------------------------------------------------------------|------------------------------------------------------------|--|--|--|
| Blag | ajna Laboratorij M                                                                                                    | atični podaci 🛛 Cjeno               | vnik | Dokumenti Izvještaji Narudžbe Postavke Sistem Program                                                                                                    |                                                                       |                                                            |  |  |  |
|      | Insert Enter Delete F1 F5 Alt F6 F8 F9 F11 Esc<br>Novi Preg/prom Storno Dod.opcije Org.tabela Ispiši dok. Fakturiraj Sortiraj Dodaci Izlaz |                                     |      |                                                                                                    |                                                                       |                                                            |  |  |  |
| Otp  | Otpremnice. ×                                                                                                    |                                     |      |                                                                                                    |                                                                       |                                                            |  |  |  |
|      | Datum                                                                                                    | Broi                                |      |                                                                                                    |                                                                       | Vrijednost                                                 |  |  |  |
|      | otpremnice                                                                                                    | otpremnice                          | St.  | Naziv kupca                                                                                                    | (za naplatu)                                                          | PDV-a                                                      |  |  |  |
|      | otpremnice 09.11.2012                                                                                                    | otpremnice<br>7                     | St.  | Naziv kupca<br>AGENCIJA IRINA VLSEFIC SEAD                                                                                                    | (za naplatu)<br>85735,26                                              | PDV-a<br>12457,26                                          |  |  |  |
| •    | otpremnice<br>09.11.2012<br>09.11.2012                                                                                                    | otpremnice<br>7                     | St.  | Naziv kupca<br>AGENCIJA IRINA VLSEFIC SEAD<br>MGM FARM DOO SAK                                                                                                    | (za naplatu)<br>85735,26<br>24,00                                     | PDV-a<br>12457,26<br>3,49                                  |  |  |  |
| •    | otpremnice<br>09.11.2012<br>09.11.2012<br>09.11.2012                                                                                       | otpremnice<br>7<br>6<br>5           | St.  | Naziv kupca<br>AGENCIJA IRINA VLSEFIC SEAD<br>MGM FARM DOO SAK<br>MGM FARM DOO SAK                                                                                            | (za naplatu)<br>85735,26<br>24,00<br>57172,72                         | 12457,26<br>3,49<br>8307,15                                |  |  |  |
| •    | otpremnice           09.11.2012           09.11.2012           09.11.2012           09.11.2012           09.11.2012                        | otpremnice<br>7<br>6<br>5<br>4      | St.  | Naziv kupca         AGENCIJA IRINA VLSEFIC SEAD         IMGM FARM DOO SAK         MGM FARM DOO SAK         MGM FARM DOO SAK                                                   | (za naplatu)<br>85735,26<br>24,00<br>57172,72<br>28578,42             | <b>PDV-a</b><br>12457,26<br>3,49<br>8307,15<br>4152,42     |  |  |  |
| •    | otpremnice<br>09.11.2012<br>09.11.2012<br>09.11.2012<br>09.11.2012<br>09.11.2012<br>09.11.2012                                             | otpremnice<br>7<br>6<br>5<br>4<br>3 | St.  | Naziv kupca         AGENCIJA IRINA VLSEFIC SEAD         IMGM FARM DOO SAK         MGM FARM DOO SAK         MGM FARM DOO SAK         MGM FARM DOO SAK         MGM FARM DOO SAK | (za naplatu)<br>85735,26<br>24,00<br>57172,72<br>28578,42<br>28578,42 | PDV-a<br>12457,26<br>3,49<br>8307,15<br>4152,42<br>4152,42 |  |  |  |

Slika 1.1

#### Osnovne funkcije su:

- Unos nove otpremnice Insert -Enter
- -Promjena podataka -
  - Storno otpremnice Delete
- Dodatne opcije **F1** -Pregled svih otpremnica Pregled fakturiranih otpremnica Pregled storniranih otpremnica
- Alt i F6 Ispis otpremnice \_
- Fakturisanje otpremnice F8

Upisom i proknjižavanjem podataka otpremnice stanje zaliha SE umanjuje KOLIČINSKI.

#### Upis podataka otpremnice

Klikom na ikonu **Insert (Novi),** otvara se ekran za upis podataka nove otpreme (kao na slici dolje).

| 🕈 Eskulap 2000                                                                                                    |                                                             |                                                                                                    |
|----------------------------------------------------------------------------------------------------|-------------------------------------------------------------|----------------------------------------------------------------------------------------------------|
| <u>B</u> lagajna Laboratorij <u>M</u> atični podaci <u>Cj</u> enovnik <u>D</u> okumenti Izvještaji <u>N</u> arudžbe Pos <u>t</u> avke <u>S</u> istem      | Program                                                     |                                                                                                    |
| Shift F2 Ctrl F2 F5 Ctrl Y F9 Esc Pornoć Pozicija Sljed.poz. Knjiži Briši red Knj.priv.rp. Izlaz                                                          |                                                             | Otprem.                                                                                                    |
| Otpremnice. ×                                                                                                    |                                                             |                                                                                                    |
| Otpremnica     Broj:     9       Šilra kupca:     01617     1       Datum otpreme:     25.11.2012     If kalkulacije cijene       Trebovanje     If Rabat | Dodatni podaci<br>Broj<br>narudžbenice:<br>Broj<br>ugovora: | Kalkulativni elementi<br>Nabavna cijena: 1,75<br>Mal. marža: 19,66%<br>Tarifni broi: T17 17,00%<br>Mal.cijena iz cjenika: 2,45<br>St.zal.: 8,00 Cijena: 2,45 |
| Naziv artikla                                                                                                    | M.j. Količin                                                | a Marža % Jed. cijena Iznos                                                                                                    |
| ACTONEL 35MG 4 FILM TABLETE                                                                                                    | PAK. 1,0                                                    | 0 24,9832 70,60 70,60                                                                                                    |
| ABO PHARMA KADULJA+VITAM C TBL                                                                                                    | PAK. 2,0                                                    | 0 19,6581 2,45 4,90                                                                                                    |
|                                                                                                    |                                                             | Ukupna vrijednost: 75,50                                                                                                    |
| ESKULAP                                                                                                    |                                                             | NUM                                                                                                    |

U polje Šifra kupca upisuje se šifra kupca. U polja datuma se upisuje datum otpreme.

Oznaka da li je otpremnica trebovanje, označava da li se kreira otpremnica za lijekove koji se isporučuju Domovima zdravlja čiju vrijednost plaća KZZO (Više o trebovanju vidi u dijelu **Otpremnice – Trebovanje) Tipom kalkulacije** se određuje hoće li se izlazna kalkulacija, odnosno cijena za kupca formirati na temelju:

- upisa marže ili
- upisa rabata po artiklima

Ako se izabere upis marže, program će za svaku stavku otremnice predložiti maržu iz cjenika i dati mogućnost da se ona promijeni. Promjenom marže program će automatski izračunati novu cijenu izabranog artikla, a prilikom knjiženja automatski raditi nivelaciju.

Ako se izabere upis rabata, program će na temelju upisanog rabata izračunati novu cijenu na temelju maloprodajne cijene iz cjenika i upisanog postotka rabata.

Nakon upisa podataka otpremnice podaci se trebaju proknjižiti. Podaci se proknjižavaju pritiskom na funkcijsku tipku **F5** ili klikom lijeve tipke miša na ikonu **Knjiži**.

#### Promjena podatka otpremnice

Podaci otpremnice se mijenjaju pozicioniranjem inverzne linije na određenu otpremnicu i pritiskom na tipku **Enter** ili klikom lijeve tipke miša na ikonu **Preg/prom.** 

Podaci otrpremnice se mogu mijenjati sve dok se otpremnica ne fakturira.

#### Ispis otpremnice

Otpremnica se ispisuje pozicioniranjem inverzne linije na određenu otpremnicu i pritiskom na tipke Alt i F6 ili klikom lijeve tipke miša na ikonu Ispiši dok.

## Fakturisanje otpremnica

Otpremnica se fakturiše pozicioniranjem inverzne linije na određenu otpremnicu ili označavanjem više otpremnica istog kupca te pritiskom na funkcijsku tipku **F8** ili klikom lijeve tipke miša na ikonu **Fakturiraj**. Nakon toga će se otvoriti prozor kao na slici.

| Fakturiranje otpremnica                                                                                                    | × |
|----------------------------------------------------------------------------------------------------|---|
| Unesite podatke potrebne za fakturiranje. Ako su otpremnice<br>ispisane s cijenama, mogu se fakturirati samo po cijeni iz otpremnica.                              |   |
| Podaci za fakturiranje                                                                                                    | _ |
| Kupac: 02189 😫 4TH DIMENSION D.O.O                                                                                                    |   |
| Datum računa: 25.11.2012 Fakturiraj otpremnice do: 15.11.2012                                                                                                    |   |
| Dospijeće: 25.11.2012 Rabat na ukupnu vrijednost: 0,00 %                                                                                                    |   |
| Fakturiraj Stavke računa                                                                                                    |   |
| <ul> <li>Po cijenama iz otpremnica</li> <li>Po trenutačnim cijenama</li> <li>✓ Prema uvjetima izabranog kupca</li> <li>✓ Prema uvjetima izabranog kupca</li> </ul> |   |
| <u>F</u> akturiraj <u>D</u> dustani                                                                                                    |   |

U prozoru za fakturisanje možete odlučiti:

- želite li fakturisanje po cijenama iz otpremnice ili po trenutnim cijenama (ukoliko se je cijena na artiklu promijenila od trenutka kreiranja otpremnice),
- želite li kupcu dati rabat na ukupan iznos odabranih otpremnica,
- datum računa i
- dospijeće plaćanja.
- •

Naposlijetku kliknete na gumb Fakturiraj.

Nakon fakturisanja, otpremnice se brišu iz nefakturisanih i nastaje račun. Računi iz otpremnica se nalaze u opciji:

## Dokumenti → Računi iz otpremnica.

| ÷ F       | skulan 2000                            |                 |       |                                                                                                    |                              |                     |
|-----------|----------------------------------------|-----------------|-------|----------------------------------------------------------------------------------------------------|------------------------------|---------------------|
| Blaga     | ajna Laboratorij <u>M</u>              | atični podaci   | ⊆jenc | vnik <u>D</u> okumenti <u>I</u> zvještaji <u>N</u> arudžbe Pos <u>t</u> avke <u>S</u> istem Program |                              |                     |
| <br>  Pre | Enter Delete                           | F1<br>Dod.opcij | e     | F2 F5 Alt F6 F8 Alt F8 F9<br>Traži Org.tabela Ispiši dok. Preg.Otp. Fiskaliziraj Sortiraj           | F11 Esc<br>Dodaci Izlaz      | Računi<br>iz Otp.   |
| Rač       | :uni iz otpremnica. $	imes$            |                 |       |                                                                                                    |                              |                     |
|           | Datum<br>računa                        | Broj<br>računa  | St.   | Naziv kupca                                                                                         | lznos računa<br>(za naplatu) | Vrijednost<br>PDV-a |
| ►         | 15.11.2012                             | 9               |       | 4TH DIMENSION D.O.O                                                                                 | 13,64                        | 1,98                |
|           | 15.11.2012                             | 3               | *     | ZAVOD ZA JAVNO ZDRAV.KANTONA SARAJEVO                                                               | -56702,88                    | -8238,88            |
|           | 00 11 0010                             |                 |       | ΖΑΥΩΠ ΖΑ ΤΑΥΝΩ ΖΩΒΑΥ ΚΑΝΤΩΝΑ ΘΑΒΑ ΙΕΥΩ                                                              | 56702.88                     | 8238.88             |
|           | 09.11.2012                             | 3               |       |                                                                                                    | 30702,00                     |                     |
|           | 09.11.2012                             | 3               |       | ZAVOD ZA JAVNO ZDRAV.KANTONA SARAJEVO                                                               | 28,38                        | 4,13                |
|           | 09.11.2012<br>09.11.2012<br>09.11.2012 | 3<br>2<br>1     |       | ZAVOD ZA JAVNO ZDRAV.KANTONA SARAJEVO<br>ZAVOD ZA JAVNO ZDRAV.KANTONA SARAJEVO                      | 28,38                        | 4,13                |
|           | 09.11.2012                             | 3<br>2<br>1     |       | ZAVOD ZA JAVNO ZDRAV.KANTONA SARAJEVO                                                               | 28,38                        | 4,13                |

U opciji

#### Dokumenti → Računi iz otpremnica

prikazani su svi računi nastali iz otpremnica, pri čemu ih možete:

- ispisati Alt F6
- stornirati **Delete**
- pregledati otpremnice iz kojih je nastao određeni račun F8 Preg.Otp. i
- fiskalizirati Alt F8

Valjda napomenuti da računi prema fondu te računi nastali iz otpremnica dijele isti brojač računa tj. neprekinuti niz brojeva dokumenata.

#### Otpremnica – trebovanje

**Trebovanje** je tip otpremnice koji se koristi za evidenciju isporuke lijekova Domovima zdravlja čiju će vrijednost (račun) platiti KZZO. Kod unosa podataka otpremnice (trebovanje) prikazat će se kolona **Ref.cijena** u kojoj će se prikazati referalna cijena lijeka sa liste lijekova (odnosno liste ampuliranih lijekova). Jedinična cijena (u koloni **Jed. cijena**) je tada referalna cijena uvećana za PDV. U otpremnicu koja je trebovanje, program će dopustiti unos samo onih artikala koji imaju referalnu šifru zavoda te upisanu referalnu cijenu.

| 🕈 Eskulap 2000                                           |                                         |                         |                |                 |         |
|----------------------------------------------------------|-----------------------------------------|-------------------------|----------------|-----------------|---------|
| Blagajna Laboratorij Matični podaci <u>Cj</u> enovnik Do | kumenti <u>I</u> zvještaji <u>N</u> aru | udžbe Pos <u>t</u> avke | Sistem Program |                 |         |
| Knjit F2 Ctrl F2 F5 Pomoć Pozicija Sljed.poz. Knjiži     | Ctrl Y F9<br>Briši red Knj. priv. n     | p. Izlaz                |                |                 | Otprem. |
| Otpremnice. ×                                            |                                         |                         |                |                 |         |
| Otpremnica<br>Broi: 9<br>Šifra kupca: 01617 U            |                                         |                         | Dodatni        | Broj            |         |
| Datum otpreme: 25.11.2012                                | Tip kalkulacije cijene-<br>© Ma<br>© Ra | arža<br>Ibat            |                | Broj<br>jovora: |         |
| Naziv artikla                                            | M.j.                                    | Količina                | Ref.cijena     | Jed. cijena     | Iznos   |
| ACTONEL 35MG 4 FILM TABLETE                              | PAK.                                    | 1,00                    | 48,28          | 56,49           | 56,49   |
|                                                          |                                         | (                       |                |                 | J       |
|                                                          |                                         |                         | Ukupna         | vrijednost:     | 56,49   |
| ▲<br>ESKULAP                                             |                                         |                         |                | N               |         |

## 14. ZAPISNIK O PROMJENAMA CIJENA

Zapisnik o promjenama cijena generira se na temelju nivelacijskih razlika koje nastaju promjenama cijena robe, lijekova i repromaterijala. Promjene cijena mogu nastati radi:

- promjene uvjeta nabave (nabavna cijena) ili uvjeta prodaje (marža) ili
  - promjene tarifnog broja ili stope poreza za određeni artikl.

Nivelacijske razlike program pamti čim uoči neku od navedenih promjena. Podaci o nivelacijama cijena mogu se pregledavati u opciji:

#### Cjenovnik -> Pregled nivelacijskih razlika

Nivelacijske razlike se ne knjiže odmah u zapisnik o promjenama cijena, nego se knjiže na temelju korisničkog zahtjeva. To je jedino knjiženje u programu za koje postoji pravilo knjiženja, a ne knjiži se automatski(Slika 14.1).

| 👎 Eskulap 2000                                |                                                                                    |                            |                           |                              | _ 8 >                       | × |
|-----------------------------------------------|------------------------------------------------------------------------------------|----------------------------|---------------------------|------------------------------|-----------------------------|---|
| <u>B</u> lagajna <u>L</u> aboratorij <u>M</u> | at podaci <u>Cj</u> enik. <u>D</u> okumenti Izvještaji <u>N</u> arudžbe Pos        | tjavke <u>S</u> istem Pro  | gram                      |                              |                             |   |
| Delete F2<br>Obriši Traži                     | F3<br>F3<br>F5<br>F6<br>F6<br>F9<br>Index<br>Org.tabela<br>Ispiši blok<br>Sortiraj | Ctrl V<br>Vrijed.zal. Doda | 1 Esc<br>Ici Izlaz        |                              | Pregled<br>nivel.raz.       |   |
| Datum                                         | Naziv artikla                                                                      | Količina                   | Broj<br>jedinica<br>mjere | Stara<br>maloprod.<br>cijena | Nova<br>maloprod.<br>cijena |   |
| • 06.04.2007                                  | TUSOL SIRUP OD JAGLACA 200 ML                                                      | 250,00                     | 200                       | 23,43                        | 23,43                       |   |
| 06.04.2007                                    | EXCIPIAL MASNA 100G                                                                | 5,00                       | 100                       | 23,73                        | 23,73                       |   |
| 12.04.2007                                    | TUSOL SIRUP OD JAGLACA 200 ML                                                      | 250,00                     | 200                       | 23,43                        | 23,43                       | _ |
| 12.04.2007                                    | EXCIPIAL MASNA 100G                                                                | 5,00                       | 100                       | 23,73                        | 23,73                       |   |
| 13.04.2007                                    | 3 % SALICILNI ALKOHOL 200 ML                                                       | 1,00                       | 1                         | 33,54                        | 27,55                       |   |
| 16.04.2007                                    | TUSOL SIRUP OD JAGLACA 200 ML                                                      | 250,00                     | 200                       | 23,43                        | 23,43                       | _ |
| 16.04.2007                                    | EXCIPIAL MASNA 100G                                                                | 5,00                       | 100                       | 23,73                        | 23,73                       | _ |
| 20.04.2007                                    | TUSOL SIRUP OD JAGLACA 200 ML                                                      | 250,00                     | 200                       | 23,43                        | 23,43                       | _ |
| 20.04.2007                                    | EXCIPIAL MASNA 100G                                                                | 5,00                       | 100                       | 23,73                        | 23,73                       | _ |
| 24.04.2007                                    | KAL MULTIPLE ENERGY A 100 KOM                                                      | 1,00                       | 1                         | 199,29                       | 222,35                      | _ |

Slika 14.1 Pregled nivelacijskih razlika

Otvaranjem opcije:

### Cjenovnik -> Zapisnik o promjenama cijena

prikazat će se svi proknjiženi zapisnici. Kao i kod ostalih dokumenata opcije su:

- Novi zapisnik Insert
- Pregled / promjena podataka Enter
- Storno Delete
- Ispis dokumenta Alt i F6

## <u>Novi zapisnik</u>

U zapisniku o promjeni cijena unosimo i novi zapisnik. Unosi se pritiskom na tipku **Insert** ili klikom lijeve tipke miša na ikonu **Novi**.

Nakon toga program će analizirati nivelacijske razlike i utvrditi tipove nivelacijskih razlika:

- Roba i lijekovi,
- Repromaterijal,
- Nivelacije zbog promjene tarifa i
- Nivelacije zbog promjene marže.

Tipovi nivelacijskih razlika postoje radi kasnijih obrada. Na primjer, ako je nivelacija nastala zbog promjene poreza, tada se kompletna razlika u cijeni mora knjižiti na stranu poreza. Ako je nivelacija nastala zbog promjene marže tada se razlika u cijeni raspoređuje na dio poreza i na dio marže.

Nivelacijske razlike robe i lijekova se knjiže u knjigu popisa, a nivelacijske razlike za repromaterijal se knjiže u knjigu popisa o nabavi i uporabi repromaterijala.

| Nivelacije se knjiže pokretanjem o | opcije:             |
|------------------------------------|---------------------|
| Cjenovnik -> Zapisnik (            | o promjenama cijena |

| 🎙 E  | skulap 2000               |                                |      |                   |                    |               |                                |                                   |        |              |           | _ 8 ×               |
|------|---------------------------|--------------------------------|------|-------------------|--------------------|---------------|--------------------------------|-----------------------------------|--------|--------------|-----------|---------------------|
| Blag | ajna Laboratorij <u>h</u> | <u>1</u> at. podaci <u>C</u> j | snik | <u>D</u> okumenti | <u>I</u> zvještaji | Narudžbe      | : Postavke <u>S</u> is         | stern Program                     | n      |              |           |                     |
| (    | Insert<br>Novi Preg/pro   | Delete<br>Storno               |      | F2<br>Traži       | F3<br>Index        | F5<br>Org.tab | ]<br>Alt F6<br>ela Ispiši dok. | <mark>∕≣</mark><br>F9<br>Sortiraj | Dodaci | Esc<br>Izlaz |           | Zapis.o<br>prom.cj. |
|      | Datum                     | Broj                           | St.  | R                 | azlika n           | ab.vr.        | Razlika                        | a mal.vr.                         | PDV    | RUC          | Od datu   | ıma D_≛             |
| •    | 12.01.2006                | ] 1                            |      |                   |                    | 13,51         |                                | -30,99                            | 5,84   | -36,83       | 02.01.200 | 06 12               |
|      | 06.04.2007                | 1                              | *    |                   |                    | -13,51        |                                | 30,99                             | -5,84  | 36,83        | 02.01.200 | 06 12               |
|      | 14.01.2006                | 2                              |      |                   |                    | 3,26          |                                | 8,09                              | 1,46   | 6,63         | 13.01.200 | 06 1.               |
|      | 16.01.2006                | 3                              |      |                   |                    | -494,82       |                                | -707,79                           | 0,00   | -707,79      | 16.01.200 | D6 1E               |
|      | 17.01.2006                | 4                              |      |                   |                    | 11,17         |                                | 13,63                             | 2,46   | 11,17        | 16.01.200 | 06 16               |
|      | 19.01.2006                | 5                              |      |                   |                    | -6,00         |                                | -8,10                             | 0,00   | -8,10        | 19.01.200 | 06 19               |
|      | 25.01.2006                | 6                              |      |                   |                    | -0,42         |                                | -0,51                             | -0,09  | -0,42        | 24.01.200 | 06 24               |
|      | 01.02.2006                | 7                              |      |                   |                    | 1,62          |                                | 1,62                              | 0,00   | 1,62         | 26.01.200 | 06 31               |
|      | 09.02.2006                | 8                              |      |                   |                    | 2,34          |                                | 36,29                             | 6,55   | 29,74        | 02.02.200 | 06 05               |
|      | 10.02.2006                | 9                              |      |                   |                    | 12,26         |                                | 31,84                             | 5,75   | 26,09        | 10.02.200 | 06 10               |
|      | 16.02.2006                | 10                             |      |                   |                    | 0,65          |                                | 1,37                              | 0,25   | 1,12         | 13.02.200 | 06 15               |
|      | 22.02.2006                | 11                             |      |                   |                    | 0,00          |                                | -21,44                            | -21,44 | 0,00         | 22.02.200 | 06 27               |
|      | 24.02.2006                | 12                             |      |                   |                    | 0,49          |                                | 1,10                              | 0,20   | 0,90         | 20.02.200 | 06 2:               |
|      | 24.02.2006                | 13                             |      |                   |                    | 4,18          |                                | 4,18                              | 0,00   | 4,18         | 23.02.200 | 06 2:               |
|      | 01.03.2006                | 14                             |      |                   |                    | 2,00          |                                | 3,40                              | 0,61   | 2,79         | 28.02.200 | 06 28               |
|      | 01.03.2006                | 15                             |      |                   |                    | 0,00          |                                | 328,56                            | 328,56 | 0,00         | 01.03.200 | 0. 0.               |
|      | 01.03.2006                | 16                             |      |                   |                    | 0,00          |                                | 0,00                              | 0,00   | 0,00         | 01.03.200 | 06 0.               |
|      | 03.03.2006                | 17                             |      |                   |                    | 0,00          |                                | 22,22                             | 4,00   | 18,22        | 01.03.200 | 06 00               |
|      | 07.03.2006                | 18                             |      |                   |                    | 296,00        |                                | 490,59                            | 88,47  | 402,12       | 03.03.200 | 06 00               |
|      | 08.03.2006                | 19                             |      |                   |                    | 37,26         |                                | 8,81                              | 1,58   | 7,23         | 07.03.200 | 0; 00               |
|      | 09.03.2006                | 20                             |      |                   |                    | 0,00          |                                | 3,66                              | 3,66   | 0,00         | 09.03.200 | 06 05               |
|      | 13.03.2006                | 21                             |      |                   |                    | 14.96         |                                | 4.97                              | 19.43  | -14 46       | 13.03.200 | 16 17               |
| ESKL | JLAP                      |                                | _    |                   |                    |               |                                |                                   |        |              |           | NUM                 |

Slika 14.2 Nivelacijske razlike

Pritiskom tipke Insert otvorit će se neproknjižene nivelacijske razlike izabranog tipa.

| ş                                  | Eskul                                    | ap 2000   |           |            |                |                        |                   |                |          |               |              |       |  | _ 8 ×               |
|------------------------------------|------------------------------------------|-----------|-----------|------------|----------------|------------------------|-------------------|----------------|----------|---------------|--------------|-------|--|---------------------|
| B                                  | lagajna                                  | Laborator | i₩        | it, podaci | <u>C</u> jenik | Dokumenti              | ]zvještaji        | Narudžbe       | Postavke | Sistem        | Program      | 1     |  |                     |
|                                    | Ente<br>Knjiže                           | nje Ti    | 2<br>raži | F3<br>Inde | ax C           | F5<br>F5<br>Drg.tabela | F6<br>Ispiši blok | F9<br>Sortiraj | P        | D<br>1<br>Ici | Esc<br>Izlaz |       |  | Nivelac.<br>razlike |
| NEPROKNJIŽENE NIVELACIJSKE RAZLIKE |                                          |           |           |            |                |                        |                   |                |          |               |              |       |  |                     |
|                                    | Datum Naziv artikla                      |           |           |            |                |                        |                   |                |          | Količina      | Br.jed.mj.   | Stara |  |                     |
|                                    | 13.04.2007 3 % SALICILNI ALKOHOL 200 ML  |           |           |            |                |                        |                   |                |          | 1,00          | 1            |       |  |                     |
|                                    | 24.04.2007 KAL MULTIPLE ENERGY A 100 KOM |           |           |            |                |                        |                   |                |          | 1,00          | 1            |       |  |                     |

Slika 14.3 Neproknjižene nivelacijske razlike izabranog tipa

Prijenos neproknjiženih nivelacijskih razlika u zapisnik o promjeni cijena je jednostavan i radi na principu **Označi** (razmaknica (pojedinačno) ili **Ctrl** i **F8** – početak bloka i **Ctrl** i **F9** – kraj bloka) i **Potvrdi** (Enter).

Nakon potvrde program će označene nivelacijske razlike prenijeti u zapisnik o promjeni cijena. Potvrdom broja zapisnika, datuma knjiženja unos podataka u zapisnik je završen i podaci se mogu proknjižiti.

#### Knjiženje podataka

Podaci se knjiže pomoću funkcijske tipke **F5** ili klikom lijeve tipke miša na ikonu **Knjiži**. Nakon knjiženja podaci zapisnika o promjeni cijena se mogu ispisati.

### Ispis zapisnika o promjeni cijena

Zapisnik o promjeni cijena se ispisuje pozicioniranjem inverzne linije na broj zapisnika i pritiskom na tipke Alt i F6 ili klikom lijeve tipke miša na ikonu Ispiši dok.

#### Ispis naljepnica s novim cijenama

Naljepnice s novim cijenama mogu se ispisati iz zapisnika o promjeni cijena na način da se pozicionirate na odgovarajući zapisnik i pritisnete tipke Shift F6 (Ispis nalje.)

## **15. OSTALI DOKUMENTI**

U ovom će poglavlju biti opisani svi ostali dokumenti. Razlog njihova svrstavanja u jednu cjelinu je zbog jedinstvenog principa unosa, pregleda i promjene, storniranja, knjiženja i ispisa podataka.

Pod ostalim dokumentima se podrazumijevaju:

- Otpisi robe i lijekova,
- Otpisi repromaterijala,
- Međuskladišnice robe, lijekova i repromaterijala,
- Zapisnik o preimenovanju...

#### Unos novog dokumenta

Novi dokument se unosi izborom tipa dokumenta u osnovnom izborniku: **Dokumenti** i pritiskom na tipku **Insert** ili klikom lijeve tipke miša na ikonu **Novi**. Nakon toga otvorit će se ekran za unos podataka koji se sastoji od dijela zaglavlja, gdje se unose osnovni podaci i dijela sa stavkama gdje se unose podaci o artiklima i količinama.

#### Unos podataka o stavkama

Podaci o stavkama dokumenta se unose pomoću naziva artikla, tako da se upiše nekoliko prvih slova naziva, pritisne tipka **Enter**, a nakon toga se iz prikazanog popisa artikala odabere željeni. Potvrdom artikla prelazi se u kolonu **Količina**. Količina se uvijek upisuje na jedinicu mjere s kojom se radi u ljekarni. Dakle, ako se artikla zaprima u originalnom pakovanju i izdaje u originalnom pakovanju u količini se upisuje broj originalnih pakovanja. Ako se artikl zaprima u pakovanju koje se razvrstava (primjer Cafettin koji se izdaje na kartice) u količini se upisuje broj kartica.

Dobra je pomoć u traženju artikala, ako se za prvi znak uzorka koji se traži upiše \* jer će program prikazati sve artikle koji bilo gdje u nazivu imaju upisani uzorak. Na primjer, \*FISSAN će prikazati sve artikle koji bilo gdje u nazivu imaju FISSAN.

#### Izlaz iz unosa bez knjiženja

Pritiskom na tipku **Esc** izlazi se iz unosa podataka. Svi uneseni podaci će se zapamtiti, ali se neće knjižiti. Ponovnim ulaskom u unos novog dokumenta podaci će se prikazati i moći će se nastaviti s unosom ostalih podataka.

#### Knjiženje podataka

Upisani podaci se knjiže pritiskom na funkcijsku tipku **F5** ili klikom lijeve tipke miša na ikonu **Knjiži**. Knjiženje podataka ažurira se:

- stanje zaliha i
- knjiga popisa o nabavi i prodaji robe (ili uporabi repromaterijala)

#### **Ispis dokumenta**

Dokumenti se ispisuju:

- pritiskom na tipke Alt i F6 ili
- klikom lijeve tipke miša na ikonu Ispiši dok.

#### Promjena podataka

Podaci proknjiženog dokumenta se mijenjaju tako da se inverzna linija pozicionira na željeni dokument i pritisne tipka **Enter** ili se klikne lijevom tipkom miša na ikonu **Preg/prom.** Nakon promjene podataka i ako se želi da promjene budu zapamćene, podaci se knjiže pritiskom na funkcijsku tipku **F5** ili klikom lijeve tipke miša na ikonu **Knjiži**. Za pravilno knjiženje razlika koje nastanu promjenom podataka brine se sam program.

Promjene dokumenata nakon inventure nisu dopuštene. Podaci dokumenta, koji su knjiženi prije inventure, mogu se promijeniti samo tako da se dokument stornira, ponovno unesu promijenjeni podaci i da se podaci ponovno knjiže, ali s datumom knjiženja nakon inventure.

### Storno dokumenta

Proknjiženi dokument se stornira pritiskom na tipku **Delete** ili klikom lijeve tipke miša na ikonu **Storno**. Storniranjem dokumenta će se stanje zaliha ljekarne i financijsko stanje ažurirati za upisane količine i vrijednosti. Stornirani dokument je označen s \* u koloni **St**.

#### Otpisi robe, lijekova i repromaterijala

Otpisi robe, lijekova i repromaterijala nalaze se u opciji:

## Dokumenti -> Otpisi robe i lijekova i

Dokumenti -> Otpisi repromaterijala

Koriste se kod otpisa robe, lijekova i repromaterijala radi isteka roka trajanja, rasapa, loma i sl. Dokumenti se knjiže kao storno na strani zaduženja, a stanje zaliha se umanjuje za upisane količine. Odabirom ove opcije dobija se popis svih otpisa(Slika 15.1).

| 🎙 E  | skulap 2000             |                         |               |                | _                |                       |                   |              |                    |                   |                |               |      |                   |        | _ 8 ×  |
|------|-------------------------|-------------------------|---------------|----------------|------------------|-----------------------|-------------------|--------------|--------------------|-------------------|----------------|---------------|------|-------------------|--------|--------|
| Blag | ajna Laboratorij        | <u>M</u> at p           | oodaci        | <u>Cj</u> enik | Dokumen          | ti <u>I</u> zvještaji | Narudžt           | be Pos       | tavke –            | <u>S</u> istem    | Program        |               |      |                   |        |        |
| I    | nsert Ent<br>Novi Preg/ | <b>Y</b><br>ter<br>prom | Dele<br>Storr | )<br>te<br>10  | €<br>F2<br>Traži | F3<br>Index           | ۲<br>Ft<br>Org.ta | j<br>bela l: | Alt FE<br>spiši do | <b>5</b><br>ok. 1 | F9<br>Sortiraj | F11<br>Dodaci | •    | è<br>Esc<br>Izlaz |        | Strobe |
|      | Datum                   |                         | Bro           | oj otpis       | a St.            | Mal.                  | vrijed.           | N            | lab.vr             | ijed.             | PD             | V P           | UC   | Razlog            | otpisa | а      |
| •    | 09.03.2007              |                         |               |                | 1 *              |                       | -686,78           |              | -4                 | 62,30             | -62,6          | 3 -16         | 1,85 | OŠTEČE            | NATE   | IOKOVI |
|      | 09.12.2006              |                         |               |                | 1                |                       | 686,78            |              | 4                  | 62,30             | 62,6           | 3 16          | 1,85 | OŠTEČE            | NATE   | (OKOVI |
|      | 26.03.2007              |                         |               |                | 2                |                       | 331,04            |              | 2                  | 01,00             | 59,7           | 0 7           | 0,34 | OŠTEČE            | NJE    |        |
|      | 09.03.2007              |                         |               |                | 3                |                       | 686,78            |              | 4                  | 62,30             | 62,6           | 3 16          | 1,85 | OŠTEČE            | NATR   | (OKOVI |
|      | 02.04.2007              |                         |               |                | 4                |                       | 274,88            |              | 1                  | 66,90             | 49,5           | 7 5           | 8,41 | ISTEK R           | 0KA    |        |
|      | 02.04.2007              |                         |               |                | 5                |                       | 259,64            |              | 1                  | 66,08             | 46,8           | 2 4           | 6,74 | OŠTEČE            | NJE    |        |

Slika 15.1 Otpis robe

Novi otpis odabiremo opcijom klikom na ikonu **Novi** ili pritiskom na tipku **Insert** nakon čega se otvara dokument u koji dodajemo artikle koje želimo otpisati.

U gornjem lijevom dijelu (Slika 15.2) ispunjavamo polja : **Broj** ( sam se generira) , **Datum** i **Razlog otpisa.** U dijelu **Kalkulativni elementi** vidimo kalk.elemente za onaj artikal koji je trenutno odabran.Na dnu je ispis nabavne i maloprodajne vrijednosti cijelog otpisa. Odabir nekog artikla je isti kao i kod svih ostalih odabira u programu-korištenjem **F1** za traženje i tipkom **Enter**.

Nakon odabira svih elemenata knjižimo otpis pritiskom na tipku F5 ili klikom lijeve tipke miša na ikonu Knjiži.

| 🚏 Eskulap 2000                                            |                                                       |                                   |                       | _ 8 ×                   |
|-----------------------------------------------------------|-------------------------------------------------------|-----------------------------------|-----------------------|-------------------------|
| <u>B</u> lagajna Laboratorij <u>M</u> at. podaci <u>C</u> | jenik <u>D</u> okumenti <u>I</u> zvještaji <u>N</u> a | rudžbe Postavke <u>S</u> istem Pr | ogram                 |                         |
| FI F2 Shift F<br>Pomoć Nova kalk. Pozicija                | 2 Ctrl F2 F5<br>Sljed.poz. Knjiži E                   | Ctrl Y Esc<br>Briši red Izlaz     |                       | Statis<br>Otpis<br>robe |
| Cotpis robe i lijekova                                    |                                                       |                                   | Kalkulativni elementi |                         |
| Broit                                                     | 6                                                     |                                   | Nabavna cijena:       | 37,85                   |
|                                                           |                                                       |                                   | Tarifni broj:         | T22 22,00%              |
| Datum: 22.04.3                                            | 2007                                                  |                                   | Mal. marža:           | 47,07%                  |
| Razlog otpisa:                                            |                                                       |                                   | Cijena za otpis:      | 67,91                   |
|                                                           |                                                       |                                   | St.zal.: 0,00 Cijena: | 67,91                   |
|                                                           |                                                       |                                   |                       |                         |
| Naziv artikla                                             |                                                       | M.j.                              | Količina Jed. cije    | ena Iznos               |
| ABOCA PROPOL PUR KREM                                     | A 30 ML                                               | КОМ                               | 1,00 67,91            | 000 67,91               |
|                                                           |                                                       |                                   |                       |                         |
|                                                           | Na                                                    | ab. vrijednost: 37,               |                       | 67,91                   |
|                                                           |                                                       | 1                                 |                       | ,                       |

Slika 15.2 Otpis robe i lijekova

Postupak je isti i za otpis repromaterijala.

### Međuskladišnice

Međuskladišnice se koriste za prijenos robe,lijekova i repromaterijala između apoteka koje su u sklopu ustanove sa više apoteka.

Tipom međuskladišnice određuje se da li apoteka zaprima ili otprema robu, lijekove ili repromaterijal. Ako je tip međuskladišnice zaprimanje, tada se apoteka zadužuje u trgovačkoj knjizi i povećava se stanje zaliha. Ako je tip međuskladišnice otprema, tada se apoteka razdužuje u trgovačkoj knjizi i smanjuje se stanje zaliha.

### Zapisnik o preimenovanju

Zapisnik o preimenovanju se koristi kao dokument kojim se evidentiraju pogrešni unosi artikala srodnog naziva. Ovisno o apotekarskoj ustanovi ili apoteci samoj, donosi se odluka hoće li se navedeni dokument koristiti ili ne.

Kod unosa podataka trebaju se unijeti artikli iz kojih se prebacuje i artikli u koje se prebacuje.

Nakon knjiženja stanja zaliha artikla iz kojih se prebacuje će se umanjiti za upisanu količinu, a stanje zaliha u koje se prebacuje će se povećati za upisanu količinu.

### Evidencija posudbi

Evidencija posudbi se koristi za upis podataka o posuđenim artiklima iz ljekarne. Evidencija posudbi je korisna iz dva razloga:

- da bi se točno znalo kome se što posudilo i
  - da bi stanje zaliha u programu odgovaralo stanju zaliha na polici.

Unosom nove posudbe stanje zaliha se umanjuje, a brisanjem podataka stanje zaliha se povećava. Financijsko stanje u trgovačkoj knjizi se ne ažurira.

## Knjiga ulaznih računa

U knjigu ulaznih računa se ulazi otvaranjem opcije:

#### Dokumenti -> Knjiga ulaznih računa

Knjiga ulaznih računa je dokument koji se ažurira unosom podataka o prijemu robe, lijekova i repromaterijala.

Podaci o drugim računima se dodaju na standardni način, pritiskom na tipku **Insert** ili klikom lijeve tipke miša na ikonu **Novi**.

Osim standardnih opcija:

- Unosa,
  - Pregleda i promjene podataka,
  - Storno i
  - Ispisa

korištenjem dodatnih opcija u knjizi ulaznih računa može se:

- pisati (mijenjati) datum uplate računa,
- pregledati ( i ispisati) sve račune po datumu dospijeća,
- pregledati (i ispisati) sve neplaćene račune po datumu dospijeća i
- upisati dodatne napomene o računu

Dodatne opcije se otvaraju pritiskom na funkcijsku tipku F1 ili klikom lijeve tipke miša na ikonu Dod.opcije.

Knjiga ulaznih računa se ispisuje kao dokument u zakonski definiranoj formi.

## Knjiga izlaznih računa

U knjigu izlaznih računa se ulazi otvaranjem opcije:

#### Dokumenti -> Knjiga izlaznih računa

Podaci o drugim računima se dodaju na standardni način, pritiskom na tipku **Insert** ili klikom lijeve tipke miša na ikonu **Novi**.

Knjiga izlaznih računa je dokument koji se ažurira zaključenjem blagajne, fakturiranjem fondu ili fakturiranjem ponuda ostalim kupcima.

Osim standardne opcije ispisa, korištenjem dodatnih opcija u knjizi izlaznih računa može se:

- pisati(mijenjati) datum uplate računa,
- pregledati (i ispisati) sve račune po datumu dospijeća,
- pregledati (i ispisati) sve neplaćene račune po datumu dospijeća i
- upisati dodatnu napomenu o načinu plaćanja ili slično za svaki izdani račun.

Dodatne opcije se otvaraju pritiskom na funkcijsku tipku F1 ili klikom lijeve tipke miša na ikonu Dod.opcije.

Knjiga izlaznih računa se ispisuje kao dokument u zakonski definiranoj formi.

## Knjiga blagajne

Knjiga blagajne se koristi za evidenciju uplata i isplata. Novac se u blagajnu uplaćuje zaključenjem blagajne.

Uplatom u blagajnu povećava se saldo blagajne. U blagajnu se može uplatiti samo gotovina. Isplata iz blagajne umanjuje saldo blagajne. Isplata se unosi pritiskom na tipku **Insert**. Podaci o isplati unose se po sredstvima plaćanja (Slika 15.3).

| Datum: 22.04.2004 | Į)      | Broj:             |          |
|-------------------|---------|-------------------|----------|
| Opis:             |         |                   |          |
| İsplata ————      |         | Stanje blagajne   |          |
| Gotovina:         | 6617,28 | Gotovina: 🖡       | 6.617,28 |
| Čekovi:           | 0,00    | Čekovi:           | 0,00     |
| Kreditne kartice: | 603,90  | Kreditne kartice: | 603,90   |

Slika 15.3 Isplata – dodavanje novih podataka

## 16. LISTA LIJEKOVA – UČITAVANJE I AKTIVIRANJE

Promjene i dopune liste lijekova uobičajeno su dostupne 15-ak dana prije stupanja na snagu. Treba ih učitati u program odmah nakon obavijesti da su podaci dostupni.

## Lista se može i treba aktivirati na dan kada započinje njezina primjena.

Treba razumjeti razliku između učitavanja i aktiviranja liste lijekova od učitavanja i aktiviranja nove verzije programa. Aktiviranje nove verzije programa ne učitava niti aktivirati novu listu lijekova. Isto tako učitavanje i aktiviranje nove liste lijekova ne aktivira novu verziju programa.

U ovom primjeru koristi se nova lista lijekova koja stupa na snagu 15.04.2012..Neovisno o datumu postupak je uvijek isti.

## Učitavanje podataka

Promjene na listi lijekova učitavaju se u program pomoću opcije: Postavke->Promjene i dopune liste lijekova.

Prije učitavanja podataka potreban je spoj na Internet. Ako postoji spoj na Internet, nakon pokretanja opcije za učitavanje podataka, treba kliknuti lijevom tipkom miša na ikonu pored koje piše **Učitaj(Alt I F8)**. Učitavanje podataka nove liste ne zahtijeva prestanak rada ostalih računala, niti prestanak obrade recepata. Po završetku učitavanja podataka program će javiti da su podaci o novoj listi lijekova učitani.

#### Kako znati jesu li podaci učitani ?

Ako su podaci učitani tada će se prikazati naslov:

| 1   | Eskulap 200                                                                                                    | 0                      |                                                 |                                                   |                           |                 |                             |  |  |  |  |  |  |  |
|-----|----------------------------------------------------------------------------------------------------|------------------------|-------------------------------------------------|---------------------------------------------------|---------------------------|-----------------|-----------------------------|--|--|--|--|--|--|--|
| Bla | gajna Laboratori                                                                                                    | j <u>M</u> atični poda | aci <u>Cj</u> enovnik <u>D</u> okumenti Izvješt | aji <u>N</u> arudžbe Postjavke <u>S</u> istem Pro | gram                      |                 |                             |  |  |  |  |  |  |  |
| Pri | Image: Second state in the second state is second state in the second state is second state is second state in the second state is second state is second state |                        |                                                 |                                                   |                           |                 |                             |  |  |  |  |  |  |  |
|     | PROMJENE I DOPUNE LISTE LIJEKOVA<br>DATUM PRIMJENE: 31.10.2012<br>DATUM AKTIVIRANJA: 21.11.2012                                                                                                    |                        |                                                 |                                                   |                           |                 |                             |  |  |  |  |  |  |  |
|     | Šifra<br>Zavoda                                                                                                    | Šifra ATC              | Nezaštićeno ime<br>(generičko ime) - INN        | Zaštićeno ime lijeka                              | Oblik, jačina i pakiranje | Proizvođač      | Naziv artikla<br>u apoteci  |  |  |  |  |  |  |  |
| •   | 00028                                                                                                    | N05AL01                | Sulpirid                                        | Eglonyl                                           | sirup 25 mg/5 ml 120ml    | Alkaloid        | EGLONYL SIRUP 25MG-5ML 120M |  |  |  |  |  |  |  |
| Î.  | 00032                                                                                                    | B03AA02                | Fero fumarat                                    | Heferol                                           | kaps.30x350 mg            | Alkaloid        | HEFEROL KAPSULE 350MG 30 K  |  |  |  |  |  |  |  |
|     | 00040                                                                                                    | R05DA08                | Folkodin                                        | Pholcodin                                         | kaps. 20x10 mg            | Alkaloid        | PHOLCODIN KAPSULE 10MG 20   |  |  |  |  |  |  |  |
|     | 00041                                                                                                    | R05DA08                | Folkodin                                        | Pholoodin                                         | sirup 4mg/5ml 60 ml       | Alkaloid        | PHOLCODIN SIRUP ZA DJECU 4N |  |  |  |  |  |  |  |
| 1   | 00044                                                                                                    | H03BA02                | Propiltiouracil                                 | PTU                                               | tbl. 20x50 mg             | Alkaloid        | PROPILTIOURACIL TABLETE 50N |  |  |  |  |  |  |  |
|     | 00045                                                                                                    | A03FA01                | Metoklopramid                                   | Reglan                                            | tbl. 40x10 mg             | Alkaloid        | REGLAN TABLETE 10MG 40 TBL. |  |  |  |  |  |  |  |
|     | 00070                                                                                                    | J01MA02                | Ciprofloksacin                                  | Ciprobay 500                                      | film tbl. 10x500 mg       | Bayer Scherring | CIPROBAY 500MG 10FILM TABL  |  |  |  |  |  |  |  |
| Û   | 00084                                                                                                    | M04AA01                | Alopurinol                                      | Alopurinol                                        | tbl. 100x100 mg           | Belupo          | ALOPURINOL 100MG 100 TBL KZ |  |  |  |  |  |  |  |
|     | 00087                                                                                                    | D07CC01                | Betametazon,gentamicin                          | Belogent                                          | mast a 15 g               | Belupo          | BELOGENT MAST 15G KZZO      |  |  |  |  |  |  |  |
|     | 00089                                                                                                    | D07CC01                | Betametazon,gentamicin                          | Belogent                                          | krema a 15 g              | Belupo          | BELOGENT KREMA 15G KZZO     |  |  |  |  |  |  |  |
|     | 00092                                                                                                    | D07XC01                | Betametazon, salic.kis.                         | Belosalic                                         | losion a 50 ml            | Belupo          | BELOSALIC LOSION 50ML       |  |  |  |  |  |  |  |
|     | 00096                                                                                                    | J01FA01                | Eritromicin                                     | Eritromicin                                       | kaps. 16x250 mg           | Belupo          | ERITROMICIN 250MG 16 KAPSU  |  |  |  |  |  |  |  |
| Ĩ   | 00096                                                                                                    | J01FA01                | Eritromicin                                     | Eritromicin                                       | kaps. 16x250 mg           | Belupo          | ERITROMICIN 250MG 16 KAPSU  |  |  |  |  |  |  |  |
|     | 00104                                                                                                    | G01AF01                | Metronidazol                                    | Medazol                                           | ovule 10x500 mg           | Belupo          | MEDAZOL VAGINALETE 500MG 1  |  |  |  |  |  |  |  |
|     | 00119                                                                                                    | J01CA04                | Amoksicilin                                     | Amoxibos                                          | susp. 250 mg/5 ml 100 ml  | Bosnalijek      | AMOXIBOS SUSPENZIJA 250MG-  |  |  |  |  |  |  |  |
| 1   | 00135                                                                                                    | N02CA72                | Ergotamin, kombinacije                          | Nomigren                                          | film tbl. a 10 kom        | Bosnalijek      | NOMIGREN FILM TABLETE 20TBL |  |  |  |  |  |  |  |
|     | 00142                                                                                                    | N05BA01                | Diazepam                                        | Bosaurin                                          | tbl. 30x2 mg              | Bosnalijek      | BOSAURIN TABLETE 2MG 30 TE  |  |  |  |  |  |  |  |
|     | 00145                                                                                                    | N05BA01                | Diazepam                                        | Bosaurin                                          | tbl. 30x5 mg              | Bosnalijek      | BOSAURIN TABLETE 5MG 30 TE  |  |  |  |  |  |  |  |
|     | 00148                                                                                                    | N05BA01                | Diazepam                                        | Bosaurin                                          | tbl. 30x10 mg             | Bosnalijek      | BOSAURIN TABLETE 10MG 30 TE |  |  |  |  |  |  |  |
| 1   | 00153                                                                                                    | N05AL01                | Sulpirid                                        | Bosnyl                                            | kaps.30x50 mg             | Bosnalijek      | BOSNYL KAPSULE 50MG 30 KAP  |  |  |  |  |  |  |  |
|     | 00186                                                                                                    | J01DB01                | Cefaleksin                                      | Cephabos                                          | susp. 250mg/5ml 100 ml    | Bosnalijek      | CEPHABOS SUSPENZIJA 250MG-  |  |  |  |  |  |  |  |
|     | 00195                                                                                                    | L02BA01                | Tamoksifen                                      | Nolvadex                                          | film tbl. 30x10 mg        | AstraZeneca     | ×                           |  |  |  |  |  |  |  |
| <   |                                                                                                    |                        |                                                 |                                                   |                           |                 | >                           |  |  |  |  |  |  |  |
| ESK | JLAP                                                                                                    |                        |                                                 |                                                   |                           |                 | NUM                         |  |  |  |  |  |  |  |

Slika 16.1 Lista lijekova

Podatke iz nove liste možete prikazivati i temeljem dodatnih kriterija, koji se otvaraju pritiskom na tipku **Tab** ili klikom lijevom tipkom miša na ikonu **Prikaz liste.** 

| Pregled liste lijekova 🛛 🗙                                         |  |  |  |  |  |  |  |  |  |  |
|--------------------------------------------------------------------|--|--|--|--|--|--|--|--|--|--|
| <b>ZZ</b> Odaberite uvjete za prikaz podataka nove liste lijekova. |  |  |  |  |  |  |  |  |  |  |
| Prikaz liste     Prikaži A i B listu lijekova                      |  |  |  |  |  |  |  |  |  |  |
| C Prikaži samo A listu lijekova                                    |  |  |  |  |  |  |  |  |  |  |
| C Prikaži samo B listu lijekova                                    |  |  |  |  |  |  |  |  |  |  |
| 🦳 Prikaži samo artilkle koji imaju režim izdavanja                 |  |  |  |  |  |  |  |  |  |  |
| Prikaz attikala prema novoj cijeni                                 |  |  |  |  |  |  |  |  |  |  |
| ✓ Nova cijena Zavoda manja od nabavne cijene                       |  |  |  |  |  |  |  |  |  |  |
| 🔽 Nova cijena Zavoda veća od nabavne cijene                        |  |  |  |  |  |  |  |  |  |  |
| 🔽 Nova cijena Zavoda jednaka nabavnoj cijeni                       |  |  |  |  |  |  |  |  |  |  |
| C Dodatni uvjet                                                    |  |  |  |  |  |  |  |  |  |  |
| Naziv proizvođača:                                                 |  |  |  |  |  |  |  |  |  |  |
| (unesite nekoliko početnih slova naziva proizvođača)               |  |  |  |  |  |  |  |  |  |  |
|                                                                    |  |  |  |  |  |  |  |  |  |  |

Slika 16.2 Pregled liste lijekova

Žele li se usporediti podaci nove i stare liste, tada se pritiskom na tipke **Ctrl** i **T** ili klikom lijevom tipkom miša na ikonu **Analiza** (na slici 16.1 Lista lijekova) mogu odabrati uvjeti za dodatne preglede(Slika 16.3):

| Analiza promjena nove liste lijekova                                                                                                    | × |
|----------------------------------------------------------------------------------------------------|---|
| Odaberite uvjete za pregled podataka nove liste.                                                                                                    |   |
|                                                                                                    |   |
| <ul> <li>Novi na listi lijekova</li> <li>Novi na A listi</li> <li>Novi na B listi</li> </ul>                                                                    |   |
| <ul> <li>Lijekovi maknuti s liste lijekova</li> <li>Lijekovi koji su maknuti s A liste lijekova</li> <li>Lijekovi koji su maknuti s B liste lijekova</li> </ul> |   |
| 🔿 Prešli sa A na B listu                                                                                                    |   |
| 🔿 Prešli sa B na A listu                                                                                                    |   |
| O Promijenjena KZZO šifra                                                                                                    |   |
| Prikaz cjelokupne liste (A i B)                                                                                                    |   |
| Erikaz artikala prema novoj cijeni Zavoda                                                                                                    |   |
| Nova cijena Zavoda manja od nabavne cijene                                                                                                    |   |
| 🔽 Nova cijena Zavoda veća od nabavne cijene                                                                                                    |   |
| 🔽 Nova cijena Zavoda jednaka nabavnoj cijeni                                                                                                    |   |
| Dodatni uvjet                                                                                                    |   |
| (unesite nekoliko početnih slova naziva proizvođača)                                                                                                    |   |
| <u>P</u> rikaži <u>D</u> dustani                                                                                                    |   |

16.3 Analiza promjena na listi lijekova

U koloni **KZZO-Nab.vrijed** prikazan je podatak o razlici nabavne vrijednosti zaliha prema novim cijenama KZZO-a (referalna cijena) i trenutačne nabavne vrijednosti. Ako je u toj koloni vrijednost negativna, bilo bi dobro smanjiti stanje zaliha, a ako je ona pozitivna bilo bi dobro povećati stanje zaliha tog artikla.

| Promjena podataka 🛛 🔀                                                    |          |          |                                    |  |  |  |  |  |  |  |  |
|--------------------------------------------------------------------------|----------|----------|------------------------------------|--|--|--|--|--|--|--|--|
| Promjena cijene, režima izdavanja i šifre u novoj listi lijekova KZZO-a. |          |          |                                    |  |  |  |  |  |  |  |  |
| Promjena podataka na listi                                               |          |          |                                    |  |  |  |  |  |  |  |  |
| KZZO šifra:                                                              | 00195    |          | Nolvadex                           |  |  |  |  |  |  |  |  |
| Stara KZZO šifra:                                                        |          |          |                                    |  |  |  |  |  |  |  |  |
| Cijena or.pak.:                                                          | 6,00     | КМ       | Režim izdavanja: 100 🗳             |  |  |  |  |  |  |  |  |
|                                                                          |          |          | Potrebna preporuka specijaliste: 「 |  |  |  |  |  |  |  |  |
| <br>Artikl apoteke—                                                      |          |          |                                    |  |  |  |  |  |  |  |  |
| Naziv artikla:                                                           |          |          |                                    |  |  |  |  |  |  |  |  |
|                                                                          |          |          |                                    |  |  |  |  |  |  |  |  |
|                                                                          | <u> </u> | Prihvati | <u>O</u> dustani                   |  |  |  |  |  |  |  |  |

Slika 16.4 Promjena podataka/povezivanje artikala

!!!Bitno je znati:Podaci nove liste mogu se mijenjati (povezati na artikl ljekarne,pridružiti cijena, KZZO šifra, mijenja režim) na oba načina ali se preporučuje povezivanje preko podataka nove liste radi jednostavnosti. Ako iz nekog razloga ne povežemo nove artikle sa artiklima u apoteci prije aktiviranja, moguće je povezati artikle na uobičajen način (opcija Matični podaci->Artikli apoteke).

#### Aktiviranje promjena i dopuna liste lijekova

Promjene i dopune na listi lijekova trebaju se aktivirati na početku dana primjene,. Prije aktiviranja moraju biti fakturirani SVI recepti.

Aktiviranje promjena i dopuna je u opciji:

#### Postavke-> Promjene i dopune liste lijekova

klikom lijeve tipke miša na ikonu K**ZZO** ili pritiskom na funkcijsku tipku **F8**. Aktiviranje može biti na bilo kojem radnom mjestu, prije početka obrade novih recepata. Listu ne morate aktivirati na svakom random mjestu

#### Kako znati da li je aktivacija uspjela?

Ako je aktivacija uspjela prikazati će se naslov:

PROMJENE I DOPUNE LISTE LIJEKOVA DATUM PRIMJENE: (pisat će datum od kada se primjenjuje lista) DATUM AKTIVIRANJA: (pisat će datum kada ste listu aktivirali)

## Povezivanje artikala nakon aktiviranja

Ako lijekovl koji su novi na listi nisu bili povezani na artikl ljekarne prije aktiviranja liste, podaci se mogu unijeti i naknadno nakon aktiviranja liste ili prilikom otvaranja nove liste.

#### U opciji

#### . Matični podaci->Artikli apoteke

pozicionira se na artikl, pritisne tipka Enter, pozicionira se na polje Šifra KZZO (trebalo bi biti prazno) i pritisne funkcijska tipka F1.

Nakon toga prikazat će se podaci aktuelne (nove) liste lijekova.Pozicionirajte se na artikl s liste i pritisnite **Enter**.Program će podatke sa liste (cijena, šifra, doplata, režim i sl.) pridružiti podacima artikla na kojem ste pozicionirani.
# 17. UNOS I OBRADA PODATAKA GODIŠNJIH INVENTURA

Godišnja inventura, popis stvarnog stanja zaliha ljekarne, je zakonska obveza svake ljekarne. Godišnjim inventurama se utvrđuju manjkovi/viškovi roba, lijekova i repromaterijala. Manjak/višak se utvrđuje materijalno i financijski u odnosu na knjigu popisa o nabavi i prodaji robe, odnosno

knjigu popisa o nabavi i prodaji repromaterijala.

# Brisanje neaktivnih artikala

Prije unosa inventurnih podataka bilo bi dobro obrisati sve neaktivne artikle kako bi inventurne liste bile što manje i samim tim jednostavnije za rukovanje.

Neaktivni artikli su svi oni artikli kojima je stanje zaliha jednako nuli. Svi neaktivni artikli prikazat će se pokretanjem opcije:

Sistem->Brisanje neaktivnih artikala

| Brisa            | nje neaktivnih artikala                                                                                                    | × |  |  |  |
|------------------|----------------------------------------------------------------------------------------------------|---|--|--|--|
| ٩                | Na temelju izabranog uvjeta program će prikazati neaktivne artikle koji<br>se mogu označiti i obrisati. Postupak provjere neaktivnih artikala je<br>vremenski zahtjevnija operacija i može se prekinuti pomoću tipke Esc. |   |  |  |  |
| L Izpor a        | artikala                                                                                                    |   |  |  |  |
| • 5V             | zi neaktivni artikli, osim liste HZZO-a, magistralnih i galenskih pripravaka                                                                                                    |   |  |  |  |
| C Sv             | Svi nekaktivni artikli osim liste HZZO-a                                                                                                    |   |  |  |  |
| O S <sup>1</sup> | vi neaktivni artikli                                                                                                    |   |  |  |  |
|                  |                                                                                                    |   |  |  |  |
|                  | Prihvati <u>O</u> dustani                                                                                                    |   |  |  |  |

Slika 17.1 Brisanje neaktivnih artikala

Klikom lijevom tipkom miša na **Prihvati** program će početi tražiti sve neaktivne artikle unutar izabrane skupine (jedna od tri navedene skupine).

| Neaktivni artikli             |  |
|-------------------------------|--|
| Provjera neaktivnih artikala. |  |
| Artikl: 0201128 - 5           |  |
| Prekid                        |  |

Slika 17.2 Provjera neaktivnih artikala

Broj iza šifre artikla označava koliko je trenutno pronađeno neaktivnih artikala. Kada provjera završi, svi neaktivni artikli bit će prikazani u tabeli.

## Eskulap 2000

Budući da izdvajanje neaktivnih artikala može potrajati prilično dugo, ostavljena je mogućnost da se klikom lijeve tipke miša na Prekid prikažu samo neaktivni artikli koji su do tog trenutka izdvojeni. U tom slučaju neće biti prikazani svi neaktivni artikli ali se nakon brisanja postupak može ponoviti.

| 🕈 Eskulap 2000                                                             |                          |                     |              |                       |  |  |  |
|----------------------------------------------------------------------------|--------------------------|---------------------|--------------|-----------------------|--|--|--|
| Blagajna Laboratorij Mat. podaci Cjenik Dokumenti Izvještaji Narudžbe Post | avke <u>S</u> istem      | Program             |              |                       |  |  |  |
| Delete F2<br>Obriši Traži Pozicija Sljed.poz. Index Org.tabela Isp         | F6<br>F6<br>Diši blok Sc | F9<br>F11<br>Dodaci | Esc<br>Izlaz | Brisanje<br>artikala. |  |  |  |
| BRISANJE NEAKTIVNIH ARTIKALA                                               |                          |                     |              |                       |  |  |  |
| Naziv artikla                                                              | Rež.izd.                 | Šifra ATK           | Narkotik     | Doznaka S             |  |  |  |
| CANESTEN 1 KOMBI BPH                                                       | R3                       | G01AF02644          |              | T (                   |  |  |  |
| D-ELOCOM LOT./EXC.LIPOLOT.40/100                                           | R2                       | D07XD03434          | Γ            | Ē                     |  |  |  |
| D-RIVANOLI 0,1%, 300ML                                                     | R1                       | D08AA01411          |              | Г                     |  |  |  |
| D-UNG,AFLODERM/BELOB. 40/100                                               | R2                       | D07XD02428          | Γ            | Г                     |  |  |  |
| DR BEZZ KREMA PROT.KOMARACA 75ML                                           | 10<br>10                 |                     | Γ            | E I                   |  |  |  |
| FAVORA SIRUP PROTIV KAŠLJA -SLJEZ                                          |                          |                     | 6            | Г                     |  |  |  |
| FAVORA SIRUP ZA ISKAŠLJAVANJE -TIMIJAN                                     |                          |                     |              |                       |  |  |  |
| FITOMAGRA DRENA ČAJ FV                                                     |                          |                     |              | E                     |  |  |  |
| MAST HEPATHR/BELOD/BORNA 100G                                              |                          |                     | Г            | Г                     |  |  |  |
| PASTA ZINCI OXYDI 25 G. REPRO                                              |                          |                     |              | Γ                     |  |  |  |
| TEST "MAYBE BABY" MINI MIKROSKOP                                           |                          |                     |              |                       |  |  |  |
| TRAVOCORT CR. 15G                                                          |                          |                     | E            | Г                     |  |  |  |
| TRIDERM MAST 15G-REPRO                                                     | - C<br>- C               |                     | Γ            | Ē                     |  |  |  |
| VODA ZA USTA COLGATE HERBAL 250ML                                          |                          |                     | E.           | Г                     |  |  |  |
| XANAX SR 2 MG DEPO 30X2                                                    | R2                       | N05BA12163          |              |                       |  |  |  |
| ČAJ PRIMUS 14 VREĆICA X 5G                                                 |                          |                     |              | Г                     |  |  |  |
| <                                                                          |                          |                     |              |                       |  |  |  |
| ESKULAP                                                                    |                          |                     | F            | NUM                   |  |  |  |
| Slika 16 3 Brisanie neal                                                   | ctivnih arti             | kala                |              |                       |  |  |  |

## Postupak brisanja artikala je:

- 1. Označiti artikle koji će se obrisati:

  - pojedinačno artikli razmaknicom svi artikli pritiskom na tipke Ctrl i F4 –
- 2. Kliknuti lijevom tipkom miša na ikonu Obriši ili pritiskom na tipku Delete označeni artikli će se obrisati.

ESKULAP 2000 omogućava unos I obradu podataka za tri tipa inventura

- Dielomična inventura
- -Cjelokupna inventura
- Obvezna godišnja inventura -

Bez obzira na tip za svaku inventuru potrebno je provesti isti slijed postupaka

- 1.Kreiranje popisnih lista
- 2. Ispis popisnih lista
- 3.Unos stvarnog(inventurnog) stanja
- 4.Knjiženje inventurnih podataka
- 5. Ispis i pregled podataka proknjiženih inventura

### Što još napraviti prije unosa inventure?

Prije unosa inventurnih podataka trebaju se završiti sva knjiženja koja utječu na materijalno financijsko stanje ljekarne.

Potrebno je:

- Fakturirati sve recepte, otpremnice i plaćene ponude,
- √ Proknjižiti sve nivelacijske razlike kroz zapisnik o promjenama cijena,
- ✓ ✓ ✓ ✓ ✓ Proknjižiti sve cijene iz pripreme,
- Obrisati sve vraćene posudbe,
- Upisati izradu svih magistralnih i galenskih pripravaka,
- Proknjižiti sve pristigle primke za robu, lijekove i repromaterijal,
- Zaključiti sve nezaključene obračune (blagajne)
- Proknjižiti sve međuskladišnice za i iz drugih ljekarničkih jedinica.

#### Ljekarne koje imaju centralno fakturiranje recepata moraju još i :

Razdužiti sve recepte.

## Cjelokupna inventura

Cjelokupnim inventurama se utvrđuju manjkovi/viškovi roba, lijekova i repromaterijala. Manjak/višak se utvrđuje materijalno i financijski u odnosu na knjigu popisa o nabavi i prodaji robe, odnosno knjigu popisa o nabavi i prodaji repromaterijala. Ako se ukaže potreba ova inventura se može knjižiti i više puta tijekom godine, no bitno je da se proknjiži barem jednom pred kraj kalendarske godine ,negdje u 11. ili 12. mjesecu, kako bi obavezna godišnja inventura bila čim točnija.

## Kreiranje popisnih lista

#### Godišnja inventura se UVIJEK radi za sve artikle.

Zbog toga se popisne liste moraju kreirati za sve artikle robe i lijekova i sve artikle repromaterijala. Popisne liste se kreiraju u opciji:

## Dokumenti->Periodične inventure->Kreiranje popisnih lista

Nakon pokretanja opcije otvara se prozor u kojem treba izabrati da se radi inventura za robu i lijekove (kvačica ispred Roba i lijekovi) i repromaterijal (kvačica ispred Repromaterijal) i cjelokupna inventura (točkica ispred Cjelokupna ispod Roba i lijekovi i točkica ispred Cjelokupna ispod Repromaterijal). Kontrola dobrog izbora prikazana je slikom 17.4:

| Kreiranje popisne liste 🛛 🗙                                                                                                    |                                                                            |  |  |  |  |  |  |
|----------------------------------------------------------------------------------------------------|----------------------------------------------------------------------------|--|--|--|--|--|--|
| Odabir artikala za koje će se raditi inventura. Ako se odabere<br>cjelokupna inventura, program će dodati sve artikle u popisnu listu.<br>Ako se odabere djelomična, program će omogućiti izbor dijela<br>artikala za inventuru. |                                                                            |  |  |  |  |  |  |
| <ul> <li>✓ Roba i lijekovi</li> <li>✓ Cjelokupna</li> <li>✓ Djelomična</li> </ul>                                                                                                    | <ul> <li>Repromaterijal</li> <li>Cjelokupna</li> <li>Djelomična</li> </ul> |  |  |  |  |  |  |
| <u>P</u> rihvati <u>O</u> dustani                                                                                                    |                                                                            |  |  |  |  |  |  |

Slika 17.4 Kreiranje popisne liste

#### **!!!Bitno** : Uočite da kvačica stoji ispred Roba i lijekovi i ispred Repromaterijal.

#### Točkica stoji ispred Cjelokupna (ispod roba i lijekovi) i Cjelokupna ispod Repromaterijal.

Ako kvačica i točkica nisu ovako postavljene, svi artikli se neće upisati u popisnu listu, a to za godišnju inventuru nije dobro. Kvačice i točkice se postavljaju klikom lijeve tipke miša u predviđena polja.

Nakon postavljanja kvačica i točkica, kliknite na Prihvati (ili pritisnite tipku Enter). Klikom lijeve tipke miša ili pritiskom na Enter program će kreirati popisne liste. Nakon kreiranja popisnih lista, popisne liste se mogu ispisati.

## Ispis popisnih lista

Popisne liste se mogu ispisati:

- abecednim redom ( standardni ispis ) ili
- abecednim redom po grupama artikala

Za izbor ispisa abecenim redom po grupama artikala, popisne liste treba sortirati pritiskom na funkcijsku tipku F3 (Index) i izborom indeksa Grupa + Naziv. Popisne liste se ispisuju klikom lijeve tipke miša na ikonu Pop.List.R ili pritiskom na tipke Alt i F6.

Popisne liste se ispisuju klikom lijeve tipke miša na ikonu Pop.List.R ili pritiskon na tipke Alt i F6. Dvije su mogućnosti ispisa popisnih lista:

- s prikazom stanja zaliha, ako se označi kvačicom u izboru ispisa i
- \_ kao zebrasti ispis, ako se označi kvačicom u izboru ispisa.

što se izabire postavljanjem kvačice ispred željene opcije:

| Ispis 🦉                                                                          | X |
|----------------------------------------------------------------------------------|---|
| Izbor pisača<br>Pis <u>a</u> č: Hewlett Packard LaserJet 6L                      |   |
| Opseg ispisa                                                                     |   |
| Izbor ispisa<br>✓ Prikaz zaliha<br>✓ [Zebrasti' ispis]<br>Pregled Ispis Odustani |   |

Slika 17.5 Ispis popisnih lista

Nakon ispisa popisnih lista ulazi se u unos stvarnog stanja.

#### Unos stvarnog (inventurnog) stanja

#### U unos stvarnog stanja se ulazi pokretanjem (izborom) opcije: Dokumenti->Periodične inventure->Unos stvarnog stanja

Prije ulaska u unos stvarnog stanja program će ispisati sugestije, odnosno upozorenja koja su bitna za unos i obradu podataka inventure i provjeriti jesu li ispunjeni svi potrebni uvjeti za unos i knjiženje inventure. Nakon provjere otvara se tabela za unos stvarnog stanja(Slika 17.6):

| 💡 Eskulaj         | p 2000      |                     |                |                          |                    |                         |                |        |                     |                      |              | _ 8 ×               |
|-------------------|-------------|---------------------|----------------|--------------------------|--------------------|-------------------------|----------------|--------|---------------------|----------------------|--------------|---------------------|
| <u>B</u> lagajna  | Laboratorij | <u>M</u> at. podaci | <u>Cj</u> enik | Dokumenti                | <u>I</u> zvještaji | <u>N</u> arudžbe        | Postavke       | Sistem | n Program           |                      |              |                     |
| F2<br>F2<br>Traži | F3<br>Inde  | x S.st=             | J<br>K.st. L   | <b>F5</b><br>is.manjka L | F6<br>ista viška   | <b>F7</b><br>Mat.kartic | F8<br>a Stv.st | = 0 1  | Ctrl V<br>nv.stanje | Ctrl T<br>+/- po TB. | Esc<br>Izlaz | Unos -<br>pop.list. |
|                   |             |                     |                | UNOS                     | STVARM             | NOG STA                 | NJA U F        | POPIS  | SNU LIST            | ru                   |              |                     |
|                   |             |                     |                |                          |                    |                         |                |        |                     | _                    |              |                     |
| Naziv             | artikla     |                     |                |                          |                    |                         | Knj.sta        | nje    | Stv.stanj           | e Br.j.mj.           | Mal.cijena   | Inv.vrijed.         |
| ACETO             | ON 1000 M   | ILP.A. *            |                |                          |                    |                         | 450            | 0,00   | 0,0                 | 0 1000               | 23,70        | 0,00                |

Slika 17.6 Unos stvarnog stanja

Stvarno stanje se unosi u koloni Stv.stanje.

Stvarno stanje se može unijeti na dva načina:

- unosom stvarne izbrojane količine za svaki artikal ili
- Izjednačavanjem knjigovodstvenog i stvarnog stanja, a nakon toga unosom količine samo za one artikle gdje postoji razlika između stvarnog i knjigovodstvenog stanja zaliha

Stvarno i knjigovodstveno stanje zaliha se izjednačava pritiskom na funkcijsku tipku **F4** ili klikom lijevom tipkom miša na ikonu **St.st=K.st**. Svi eventualni prethodni unosi stvarnog stanja bit će prebrisani knjigovodstvenim stanjem. Ako je knjigovodstveno stanje manje od nule, u stvarno stanje se upisuje nula.

Stvarno stanje zaliha se unosi prema stvarnoj količini artikla u ljekarni, bez obzira što je neki od artikala u posudbama. Program će o tome voditi računa kod knjiženja inventure.

Kod unosa stanja zaliha treba voditi računa o broju jedinica mjere koji se nalazi u koloni **Br.j.mj.** Ako je broj jedinica mjere 1, onda se stvarno stanje unosi po broju originalnih pakiranja. Ako je broj jedinica mjere veći od 1 onda se stvarno stanje unosi prema zadanom broju jedinica mjere.

Primjer 1: Kod CAFFETIN TBL 500X500 MG ALK \*, gdje je broj jedinica mjere 50, unosi se broj kartica. To znači ako na zalihama imamo jedno originalno pakiranje i 5 kartica u stvarno stanje se unosi 55.

**Primjer 2:** Kod AQUA PURIFICATA 20 L PRIMAT \*, gdje je broj jedinica mjere 20000, unosi se broj mililitara. To znači ako imamo 2,5 litre u stvarno stanje se unosi 2500.

Kod unosa stvarnog stanja dobro je kontrolirati zadnju kolonu **Inv.vrijed.** koja prikazuje vrijednost zaliha artikla čiju količinu unosite. Na temelju vrijednosti lako će se primjetiti da li je unešena količina ispravna ili nije.

#### Unos inventurnih podataka na više radnih jedinica

Ako se inventura unosi na više radnih jedinica i ako je na nekoj od radnih jedinica za određeni artikl već unešena količina, tada će se pozicioniranjem na taj artikl, u koloni **Stv.stanje** prikazati prethodno unešena količina.

funkcijska tipka F2 ili Shift i F2

funkcijska tipka F5

funkcijska tipka F6

funkcijska tipka F7

tipke Ctrl i V

Da bi se olakšao unos i kontrola podataka, tijekom unosa može se:

- potražiti određeni artikl :
- pogledati lista manjka:
- pogledati lista viška:
- pogledati materijalna kartica artikla:
- pogledati unešena inventurna vrijednost :

Traženje artikla

Za brzi pristup artiklu, traženje artikla, koristi se funkcijska tipka F2.

Uzorak može biti zadan tako da se artikli traži od početka riječi, na primjer KREMA ili bilo gdje u riječi \*KREMA.

Ako se traži bilo gdje u riječi, a program nije našao očekivani artikl, jer ih ima više, pritiskom na tipke **Ctrl** i **F2**, program traži i pozicionira se na sljedeći artikl koji bilo gdje u nazivu ima **KREMA**.

#### Prikaz liste manjka

Prikaz liste manjka se dobije pritiskom na funkcijsku tipku **F5** ili klikom lijeve tipke miša na ikonu **Lis.manjka**, nakon čega će program prikazati sortiranu listu manjka. Lista manjka se može i ispisati (pritiskom na tipke **Alt i F6** ili klikom lijeve tipke miša na ikonu **Ispiši dok.**)

#### Prikaz liste viška

Prikaz liste viška se dobije pritiskom na funkcijsku tipku **F6** ili klikom lijeve tipke miša na ikonu **Lista viška**, nakon čega će program prikazati sortiranu listu viška. Lista viška se može i ispisati (pritiskom na tipke **Alt** i **F6** ili klikom lijeve tipke miša na ikonu **Ispiši dok**.)

## Prikaz materijalne kartice artikla

Čest je slučaj da se u unosu inventurnih stanja zapitamo zašto je stanje zaliha nekog artikla toliko. Pritikom na funkcijsu tipku **F7** ili klikom lijeve tipke miša na ikonu **Mat.kartica** prikazat će se materijalna kartica artikla sa svim promjenama stanja zaliha od početka knjigovodstvene godine do trenutka unosa inventure.

#### Prikaz inventurne vrijednosti

Za kontrolu unosa podataka dobro je koristi i opciju za prikaz inventurne vrijednosti koja se dobije pritiskom na tipke **Ctrl** i **V** ili klikom lijeve tipke miša na ikonu **Inv.stanje.** nakon čega će se prikazati ukupna vrijednost inventure i financijski višak/manjak u odnosu na knjige popisa. Prikazani višak/manjak je razlika financijskih vrijednosti koje se dobiju sumiranjem knjige popisa i vrijednosti unešenih artikala u inventuri.

#### Izlaz iz unosa stvarnog stanja

Iz unosa stvarnog stanja se izlazi pritiskom na tipku Esc ili klikom lijeve tipke miša na ikonu Izlaz.

Iz unosa stvarnog stanja se može izlaziti i ulaziti sve dok se inventurni podaci ne proknjiže. To znači, ako se primjeti da neka od cijena nije dobra ili da dio repromaterijala treba prebaciti u lijekove ili obrnuto ili da nisu proknjižene sve međuskladišnice, može se izaći iz unosa stvarnog, napraviti potrebno i

ponovno vratiti u unos stvarnog stanja. Program će zapamtiti sve prethodne unose.

## Knjiženje inventurnih podataka

Nakon unosa i provjere liste manjka, liste viška i inventurne vrijednosti može se pokrenuti knjiženje inventure. Unešeni podaci se proknjižavaju pokretanjem (izborom) opcije: Dokumenti->Periodične inventure->Knjiženje inventure

Prije knjiženja inventurnih podataka program će provjeriti jesu li ispunjeni svi potrebni preduvjeti. Ako neki od potrebnih preduvjeta nisu ispunjeni program će ih ispisati u obliku upozorenja i neće dopustiti knjiženje (Slika 17.7):

| Inventu | ra                                                                                                    | х |
|---------|----------------------------------------------------------------------------------------------------|---|
| STOP    | Provjerom podataka nađeno je da nisu zadovoljeni svi uvjeti za<br>knjiženje inventure. Knjiženje zbog toga nije dozvoljeno. |   |
| Uvjet   |                                                                                                    | Τ |
| Nisu pr | oknjižene sve nivelacijske razlike.                                                                                         |   |
| Nisu pr | oknjižene sve cijene iz pripreme.                                                                                           |   |
|         |                                                                                                    |   |
|         |                                                                                                    |   |
|         |                                                                                                    |   |
|         |                                                                                                    |   |

Slika 17.7 Upozorenje prije knjiženja inventure

Vrlo je bitno je znati da se inventura može knjižiti samo na jednom radnom od radnih mjesta. Najbolje je to raditi na računalu koje služi kao SERVER. Sve ostale radne stanice moraju biti izvan programa u Windowsima ili isključene.

Ako su ispunjeni svi preduvjeti, program otvara prozor s rekapitulacijom unešenog stanja i datumom knjiženja inventure (Slika 17.8).

| Repromaterijal                          |       |
|-----------------------------------------|-------|
| 419.456,80 Knjigovodstveno stanje: 6.26 | 60,76 |
| 412.741,93 Stvarno stanje po inv.: 7.18 | 85,00 |
| 6.382,10 Posudbe                        | 0,00  |
| 0,00 Višak: 92                          | 24,24 |
| 332,77 Manjak:                          | 0,00  |
| 0,00 Višak:<br>332,77 Manjak:           | 9     |

Slika 17.8 Inventurno stanje

# Inventura se može knjižiti:

- na tekući radni dan ( tekući datum ) ili
- na sljedeći radni dan

Ako inventuru knjižite na tekući radni dan program će provjeriti je li tijekom tekućeg datuma bilo drugih knjiženja ili rada na blagajni.

Ako jest tada se inventura knjiži kao zadnji dokument i program onemogućava rad ( knjiženja ) u tekućem datumu.

Ako program utvrdi da tijekom tekućeg dana nije bilo knjiženja, inventura se knjiži kao prvi dokument i program omogućava nastavak rada u tekućem danu.

Ako se inventura knjiži na sljedeći radni dan, tada **je rad u tekućem datumu onemogućen**, a inventura se knjiži kao prvi dokument u sljedećem radnom danu.

Nakon što ste odlučili s kojim danom se knjiže inventurni podaci, klikom na **Proknjiži**, unešeni podaci će se proknjižiti. Proknjižavanjem podataka stanje zaliha se postavlja na upisano stvarno stanje, ažurira se knjiga popisa i usklađuje materijalno i financijsko stanje ljekarne.

Nakon unosa datuma i potvrdom Proknjiži, unešeni podaci će se proknjižiti.

#### Proknjižavanjem podataka:

- stanje zaliha se postavlja na upisano stvarno stanje i
- ažurira se i usklađuje materijalno i financijsko stanje ljekarne.

#### Ispis i pregled podataka proknjiženih inventura

Evidencija podataka svih proknjiženih inventura nalazi se u opciji: Dokumenti->Periodične inventure->Preged prok.inventura

Otvaranjem navedene opcije prikazat će se popis svih inventura za koje se može:

- pregledati unešeno stanje
  ispisati popisne liste s podacima o unešenom stanju
- ispisati listu viška
- ispisati listu manjka
- ispisati listu viška/manjka
- ispisati listo viska/manjka
   ispis rekapitulacije po tarifnim brojevima
- ispis rekapitulacije viška/manjka po tarifnim brojevima

Enter Alt i F6 (F1->Ispis liste viška) (F1->Ispis liste manjka) (F1->Ispis liste viška/manjka)

- (F1->Rekapitulacija po tarifnom broju)
- (F1->Višak/manjak po tarifnom broju)

Budući da se u programu posebno vodi evidencija o robi i lijekovima, a posebno evidencija o repromatrerijalu, svi izvještaji se ispisuju posebno za robu i lijekove, a posebno za repromaterijal. Kod ispisa se može dodatno izabrati ispis samo onih artikala čije je stanje zaliha na inventuri bilo veće od nule, odnosno izabrati ispis lista za robu i lijekove ili ispis lista repromaterijala(Slika 17.9):

| Ispis                                                                                                    | ? | × |
|----------------------------------------------------------------------------------------------------|---|---|
| Izbor pisača<br>Pis <u>a</u> č: <mark>Hewlett Packard LaserJet 6L</mark><br>▼                               |   |   |
| Opseg ispisa                                                                                                |   |   |
| Izbor ispisa<br>✓ Roba i lijekovi<br>✓ Repromaterijal<br>✓ Samo artikli sa stanjem > 0<br>✓ Zebrasti' ispis |   |   |
| <u>P</u> regled <u>I</u> spis Od <u>u</u> stani                                                             |   |   |

Slika 17.9 Uvjeti prilikom ispisa inventurnih lista

## Obavezna godišnja inventura

Zakonska obaveza svake ljekarne jest da zadnjeg dana u godini napravi inventuru. Postupak izrade obavezne godišnje inventure isti je kao i za cjelokupnu inventuru. Jedina razlika je da se poslije knjiženja godišnje inventure ne knjiži više ništa nego se pokreće prijelaz u novu godinu I to je kraj prijelaza.

Ako je nedavno bila napravljena cjelokupna inventura, knjigovodstvena stanja iz programa trebala bi odgovarati stvarnim stanjima na policama i ne bi smjelo biti velike razlike prema knjizi popisa. U tom slučaju prilikom unosa stvarnog stanja možete koristiti opciju koja izjednačava stvarno stanje sa knjigovodstvenim (**F4**) i nakon toga unijeti eventualne sitnije ispravke.

## Djelomična inventura

Djelomičnom inventurom nazivamo onu inventuru koja u popisnoj listi nema sve artikle ljekarne (roba, lijekovi i repromaterijal). Obično se obrađuje samo jedna grupa artikala (npr. kozmetika ili dječja hrana) ali to nije uvjet. U popisne liste može se staviti bilo koja kombinacija artikala. Tijekom godine moguće je napraviti više djelomičnih inventura.

## Kreiranje popisnih lista

Kao i kod cjelokupne inventure, popisne liste za djelomičnu inventuru se kreiraju u opciji:

#### Dokumenti->Periodične inventure->Kreiranje popisnih lista

Nakon pokretanja opcije otvara se prozor u kojem treba izabrati vrstu artikala koji će ući na popisnu listu. Moguće su razne kombinacije. Uzet ćemo za primjer da želimo dodati u popisnu listu samo neke artikle od robe i lijekova, a repromaterijal uopće ne želimo.

| Odabir artikala za koje će se<br>cjelokupna inventura, progra<br>Ako se odabere djelomična,<br>artikala za inventuru. | eraditi inventura. Ako se odabere<br>am će dodati sve artikle u popisnu listu<br>program će omogućiti izbor dijela |
|----------------------------------------------------------------------------------------------------|----------------------------------------------------------------------------------------------------|
| <ul> <li>Roba i lijekovi</li> <li>Cjelokupna</li> <li>Djelomična</li> </ul>                                           | C Cjelokopna<br>C Djelomična                                                                                       |
| <u>P</u> rihvati                                                                                                    |                                                                                                    |

Slika 17.10 Kreiranje popisne liste

Nakon postavljanja kvačica i točkica, kliknite na **Prihvati** ( ili pritisnite tipku **Enter**). Klikom lijeve tipke miša ili pritiskom na **Enter** program će prikazati sve artikle od odabrane vrste koji još nisu na popisnoj listi.

Artikle koje želimo staviti na listu treba označiti i pritisnuti tipku **Enter** ili kliknuti lijevom tipkom miša na ikonu **Dodaj**.

| 🌹 Eskulap 2000                                                           |                                         |                     |                                    |
|--------------------------------------------------------------------------|-----------------------------------------|---------------------|------------------------------------|
| Blagajna Laboratorij Mat. podaci Cjenik Dokumenti Izvještaji Narudžbe Po | ostavke Sistem Program                  | n                   |                                    |
| Enter F2<br>Dodaj Traži Pozicija Sijed.poz. Index Org.tabela             | F9<br>F9<br>Sortiraj Dodaci             | Esc<br>Izlaz        | <b>F</b><br>Kreiranje<br>pop.liste |
| ODABIR ARTIKALA ZA UPIS<br>PRIKAZANI SU SAMO ROBA I LIJEKOV              | S U POPISNU LIS<br>I KOJI NISU NA PO    | TU<br>DPISNOJ LISTI |                                    |
| Naziv artikla                                                            | Br.jed.mj.                              | T.br. Rež.izd.      | Šifra ATK                          |
| 101 FORMULA-TONIK PR.ISPAD.KOSE 100M                                     | 1                                       | T22                 |                                    |
| 101-ŠAMPON PR.ISPAD/SVRB/PERUT 320ML                                     | 1                                       | T22                 |                                    |
| 3M COLD-HOT 10X10 BEZ N.                                                 | 1                                       | T22                 |                                    |
| 3M COLD-HOT 11X25CM BEZ N.                                               | 1                                       | T22                 |                                    |
| 3M NEXCARE COLD HOT 10CMX25CM                                            | 1                                       | T22                 |                                    |
| 3M OPTICLUDE JUNIOR A20*                                                 | 1                                       | T22                 |                                    |
| 3M OPTICLUDE REG. A 20*                                                  | 1                                       | T22                 |                                    |
| M-COLD/HOT 10X18                                                         | 1                                       | T22                 |                                    |
| ABENA DESIFOAM PJENA 250ML                                               | 1                                       | T22                 |                                    |
| ABENA ULJE ZA TUŠIRANJE                                                  | 4                                       | T22                 |                                    |
| ABOCA FINOCARBO PLUS KAPS A 70                                           | 1                                       | T22                 |                                    |
| ABOCA FINOCARBO ČAJ FV                                                   | 1                                       | T22                 |                                    |
| ACAROSAN SPR 500ML                                                       | 1                                       | T22                 |                                    |
| ACETON                                                                   | 1                                       | T22                 |                                    |
| ACIDI BORICI SOL.3% 1000G-                                               |                                         | T22                 |                                    |
| ACIDI BORICI SOL.3% 500G-GLR                                             | 1 ( ) ( ) ( ) ( ) ( ) ( ) ( ) ( ) ( ) ( | T22                 |                                    |
| ACTIVELLE TBL. 1X28 NOV                                                  | 1                                       | T0 R3               | G03FA01184                         |
| ACTONEL TBL 4X35 MG                                                      | 1                                       | T0 R2               | M05BA07161                         |
| ACTRAPID PENFILL 5X3ML 100IJ/ML                                          | 1                                       | T0 R1               | A10AB01073                         |
| ADERMA DERMALIBOUR KREMA 50ML                                            | 1                                       | T22                 |                                    |
| <u>S</u>                                                                 |                                         |                     |                                    |
| ESKULAP                                                                  |                                         |                     | NUM                                |

Slika 17.11 Kreiranje popisne liste-odabir artikala

Nakon toga program će odabrane artikle staviti na popisnu listu i ponovno prikazati artikle koji još nisu na popisnoj listi da bi se ponovo mogli odabrati i dodati neki drugi artikli

Postupak se ponavlja sve dok svi željeni artikli ne budu na popisnoj listi. Izlaskom iz ove opcije, automatski se ulazi u pregled popisnih lista, gdje se mogu pregledati svi artikli za koje će se raditi inventura.

| 🌹 Eskulap 2000                                                                                      |                            |                                    |              |        |                       |  |  |
|----------------------------------------------------------------------------------------------------|----------------------------|------------------------------------|--------------|--------|-----------------------|--|--|
| Blagajna Laboratorij Mat. podaci <u>C</u> jenik <u>D</u> okumenti Izvještaji <u>N</u> arudžbe Posta | ivke <u>S</u> istem Progra | m                                  |              |        |                       |  |  |
| Insert Delete F2 Shift F2 F3 F5 A<br>Dodaj Obriši Traži Pozicija Index Org.tabela Pop               | JI F6<br>DList R. Zadnji   | <mark>A</mark> ≝<br>F9<br>Sortiraj | Esc<br>Izlaz |        | Pop.liste<br>artikala |  |  |
| POPISNE LISTE<br>INVENTURA ROBE I LIJEKOVA: DJELOMIČNA<br>REPROMATERIJAL NIJE U POPISNIM LISTAMA    |                            |                                    |              |        |                       |  |  |
| Naziv artikla                                                                                       | Br.jed.mj.                 | Br.upisa                           | T.br.        | R.izd. | Šifra ATK             |  |  |
| 3M COLD-HOT 10X10 BEZ N.                                                                            | 1                          | 1                                  | T22          |        |                       |  |  |
| 3M COLD-HOT 11X25CM BEZ N.                                                                          | 1                          | ं                                  | T22          |        |                       |  |  |
| 3M NEXCARE COLD HOT 10CMX25CM                                                                       | 1                          | 1                                  | T22          |        |                       |  |  |
| 3M OPTICLUDE JUNIOR A20*                                                                            | 4                          | S <b>1</b>                         | T22          | _      |                       |  |  |
| 3M OPTICLUDE REG. A 20*                                                                             | 1                          | 1                                  | T22          |        |                       |  |  |
| 3M-COLD/HOT 10X10                                                                                   | 1                          | 1                                  | T22          |        |                       |  |  |
|                                                                                                    |                            |                                    |              |        |                       |  |  |
|                                                                                                    |                            |                                    |              | )      | >                     |  |  |
| ESKULAP                                                                                             |                            |                                    |              | N      | JUM                   |  |  |

Slika 17.12 Popisne liste artikala

U slučaju da je potrebno dodati još neke artikle, cijeli se postupak može ponoviti pritiskom na tipku **Insert** ili klikom lijeve tipke miša na ikonu **Dodaj**. Ako se na listi našao neki artikl koji ne bi trebao biti na inventuri, može ga se označiti razmaknicom i obrisati iz liste pritiskom na tipku **Delete** ili klikom lijeve tipke miša na ikonu **Obriši**.

## Ispis popisnih lista

Ispis popisnih lista radi se na isti način kao i u cjelokupnoj inventuri. Uz to, ako su artikli dodavani na listu u više navrata, pritiskom na tipke **Shift** i **F6** ili klikom lijeve tipke miša na ikonu **Zadnji** može se dobiti ispis samo onih artikala koji su zadnji dodani na listu.

## <u>Preostali postupci djelomične inventure (unos stvarnog stanja, knjiženje inventure, ispisi)</u> rade se na isti način kao i u cjelokupnoj inventuri.

# **18. PRIJELAZ U NOVU GODINU - OTVARANJE NOVE KNJIGOVODSTVENE GODINE**

Prijelazom u novu godinu zatvaraju se sva knjiženja u jednoj kalendarskoj godini i otvaraju nove kartice i novi dokumenti u novoj godini. Svi brojevi dokumenata započinju od početnog rednog broja prethodne godine (1 kada se radi o samostalnim ljekarnama ili od rednog broja koji je određen za pojedinu ljekarničku jedinicu, kada se radi o ljekarnama u sustavu ljekarni).

## Potrebni preduvjeti za prijelaz u novu godinu su:

- Fakturiranje svih recepata (ili razduženje recepata za ljekarne koje fakturiraju u centrali)
- Fakturiranje svih recepata (ili razouzenje V Proknjižavanje svih nivelacijskih razlika,
   Proknjižavanje svih cijena iz pripreme,
- ✓ Zaključenje rada svih blagajni i izlazak iz programa na svim radnim mjestima, osim na SERVERU, na kojem će se raditi otvaranje nove godine,
- ✓ Proknjižavanje idealne inventure na SERVER-u.

#### Za prijelaz u novu godinu nije potrebno brisati evidenciju posudbi. Posudbe će se prenijeti u novu godinu.

Ako nisu ispunjeni svi potrebni preduvjeti, program će pokretanjem opcije: Sistem->Prijelaz u novu godinu

ispisati uvjete koji nisu zadovoljeni i neće dopustiti nastavak rada.

| Otvaranje nove knjigovodstvene godine                                                                                                  | X |  |  |
|----------------------------------------------------------------------------------------------------|---|--|--|
| Nisu ispunjeni svi uvjeti za prijelaz u novu godinu.                                                                                   |   |  |  |
| Postoje artikli s negativnim stanjem zaliha<br>Nisu fakturirani (razduženi) svi recepti.<br>Nisu proknjižene sve nivelacijske razlike. |   |  |  |
|                                                                                                    |   |  |  |
| ┌ Datum knjiženja                                                                                                    |   |  |  |
| Datum knjiženja: 01.01.2013 Prijelaz u 2013. godinu                                                                                    | 1 |  |  |
|                                                                                                    |   |  |  |

Slika 18.1 Prijelaz u novu godinu

## Proknjižavanje podataka idealne inventure

# !!! Bitno je znati

IDEALNA INVENTURA TREBA BITI ZADNJI PROKNJIŽENI DOKUMENT U TEKUĆOJ GODINI. RADI SE NAKON SVIH OSTALIH KNJIŽENJA, NEPOSREDNO PRIJE POKRETANJA PRIJELAZA U NOVU GODINU.

Podaci idealne inventure se unose izjednačavanjem knjigovodstvenog i stvarnog stanja u unosu inventurnih podataka. Za unos podataka i knjiženje idelane inventure slijedite korake:

## Kreiranje popisnih lista

U opciji

#### Dokumenti->Periodične inventure->Kreiranje popisnih lista

U prozoru **Pop.liste artikala** pritisnite tipku **Insert**.Nakon toga izaberite cjelokupnu inventuru za robu i lijekove i cjelokupnu inventuru za repromaterijal, kvačice i točkice postavite kao na slici.

Nakon postavljanja kvačica i točkica, kliknite na Prihvati (ili pritisnite tipku Enter):

| Kreiranje popisne liste 🛛 🗙                                                                                                    |                                                                            |  |  |  |  |
|----------------------------------------------------------------------------------------------------|----------------------------------------------------------------------------|--|--|--|--|
| Odabir artikala za koje će se raditi inventura. Ako se odabere<br>cjelokupna inventura, program će dodati sve artikle u popisnu listu.<br>Ako se odabere djelomična, program će omogućiti izbor dijela<br>artikala za inventuru. |                                                                            |  |  |  |  |
| <ul> <li>Roba i lijekovi</li> <li>Cjelokupna</li> <li>Djelomična</li> </ul>                                                                                                    | <ul> <li>Repromaterijaj</li> <li>Cjelokupna</li> <li>Djelomična</li> </ul> |  |  |  |  |
| <u>P</u> rihvati                                                                                                    | <u>O</u> dustani                                                           |  |  |  |  |

Slika 18.2 Kreiranje popisne liste

# Eskulap 2000

Nakon kreiranja popisnih lista program će napisati da je popisna lista kreirana za robu i lijekove i za repromaterijal. Iznad tablice s podacima pisat će (Slika 18.3):

| 👎 Eskula         | ap 2000                                                                                         |             |                |                     |             |                 |       |                     |                    |                |              |          | _ 8 ×                 |
|------------------|-------------------------------------------------------------------------------------------------|-------------|----------------|---------------------|-------------|-----------------|-------|---------------------|--------------------|----------------|--------------|----------|-----------------------|
| <u>B</u> lagajna | Laboratorij                                                                                     | Mat. podaci | <u>Cj</u> enik | k <u>D</u> okumenti | Izvještaji  | Narudžbe        | Posta | vke <u>S</u> iste   | em Progran         | n              |              |          |                       |
| Inser<br>Doda    | t Dela<br>ij Obr                                                                                | d 🧕         | )<br>2<br>aži  | L                   | F3<br>Index | F5<br>Org.tabel | a Po  | Alt F6<br>p List R. | Shift F6<br>Zadnji | F9<br>Sortiraj | Esc<br>Izlaz |          | Pop liste<br>artikala |
|                  | POPISNE LISTE<br>INVENTURA ROBE I LIJEKOVA: CJELOKUPNA<br>INVENTURA REPROMATERIJALA: CJELOKUPNA |             |                |                     |             |                 |       |                     |                    |                |              |          |                       |
| Na               | ziv artikl                                                                                      | a           |                |                     |             |                 |       | Br.                 | .jed.mj.           | Br.upisa       | T.br.        | R.izd.   | Šifra ATI_≜           |
| 3%               | SALICILN                                                                                        | NI ALKOHO   | L 200 N        | ٨L                  |             |                 |       | ĺ                   | 1                  | 3              | T22          |          |                       |
| 3M-              | -COLD/H                                                                                         | OT 1573 10  | CMX10          | CM A 1 3-M          |             |                 |       |                     | 1                  | 3              | T22          |          |                       |
| 5%               | UREA FL                                                                                         | UID LJ.BUH  | HAČ 10         | 00 ML               |             |                 |       |                     | 1                  | 3              | T22          |          |                       |
| A-E              | )ERMA E>                                                                                        | KOMEGAK     | REMA           | 200 ML              |             |                 |       |                     | 1                  | 3              | T22          |          |                       |
| AB/              | AKTAL TE                                                                                        | BL 10×400 N | 1G LEF         | < GORAN             |             |                 |       |                     | 1                  | 3              | TO           |          | J01MA031              |
| AB               | OCA COLI                                                                                        | EST ERBE    | CAPS           | A 50                |             |                 |       |                     | 1                  | 3              | T22          |          |                       |
| AB               | OCA FITO                                                                                        | MAGRA AT    | ITIVA          | CAPS                |             |                 |       |                     | 1                  | 3              | T22          |          |                       |
| AB               | OCA PRO                                                                                         | POLPUR      | REMA           | 4 30 ML             |             |                 |       |                     | 1                  | 3              | T22          |          |                       |
| AB               | OCA PRO                                                                                         | POLPURF     | PASTI          | LE AGRUM            |             |                 |       |                     | 1                  | 3              | T22          |          |                       |
| AB               | OCA PRO                                                                                         | POLPURF     | PASTI          | LE ŠUM, VC          | )ĆE         |                 |       |                     | 1                  | 3              | T22          |          |                       |
| AB               | OCA PRO                                                                                         | POLPURS     | SPRAN          | 7 30 ML             |             |                 |       |                     | 1                  | 3              | TO           |          |                       |
| AB               | OCA PRO                                                                                         | POLPUR      | EK. Z          | A USTA              |             |                 |       |                     | 1                  | 3              | T22          |          |                       |
| AB               | OCA-NAT                                                                                         | FURA MIX Z  | AOD            | RASLE               |             |                 |       |                     | 1                  | 3              | T22          |          |                       |
| AB               | OCA-NAT                                                                                         | 'URA MIX Z  | A DJE          | CU                  |             |                 |       |                     | 1                  | 3              | T22          |          |                       |
| AB               | RI LET UL                                                                                       | .0ŠCI A 45  | КОМ            |                     |             |                 |       |                     | 45                 | 2              | T0           | R1       | EPPL01H               |
| AB               | RI NET EL                                                                                       | GAĆICE      |                |                     |             |                 |       |                     | 5                  | 2              | TO           | R1       | EPPL059               |
| ABI              | RI SAN FO                                                                                       | DRTE A 20   | ком            |                     |             |                 |       |                     | 20                 | 2              | TO           | R1       | EPPL12B               |
| AB               | RI SAN M                                                                                        | INI A 40 KO | M              |                     |             |                 |       |                     | 40                 | 2              | TO           |          |                       |
| •                |                                                                                                 |             |                | n.                  |             |                 |       |                     | 00                 | ^              | 700          | <u> </u> |                       |
|                  |                                                                                                 |             |                |                     |             |                 |       |                     |                    |                |              |          |                       |

Slika 18.3 Popisna lista

Nakon toga treba izaći iz kreiranja popisnih lista (pritiskom na tipku Esc).

## Unos stvarnog stanja

Pokrenite opciju:

## Dokumenti->Periodične inventure->Unos stvarnog stanja

Kada se otvori tablica za unos stvarnog stanja(Slika 18.4):

| 💱 Eskulap 2000                                                                                                    |                                                            |                               |                      |                     | _ 8 ×               |
|----------------------------------------------------------------------------------------------------|------------------------------------------------------------|-------------------------------|----------------------|---------------------|---------------------|
| <u>B</u> lagajna Laboratorij <u>M</u> at. podaci <u>Cjenik</u> <u>D</u> okumenti <u>I</u> zvještaji <u>N</u> arudi | žbe Postavke <u>S</u>                                      | istem Program                 |                      |                     |                     |
| F2<br>F3<br>Traži Index S.st=K.st. Lis.manjka Lista viška Mat.k                                                    | <b>7</b><br>F <b>7</b><br>F <b>7</b><br>Cartica Stv.st = 1 | <b>Ctrl V</b><br>O Inv.stanje | Ctrl T<br>+/- po TB. | esc<br>Esc<br>Izlaz | Unos -<br>pop.list. |
| UNOS STVARNOG S                                                                                                    | STANJA U PO                                                | PISNU LIST                    | ru                   |                     |                     |
| Naziv artikla                                                                                                    | Knj.stanje                                                 | Stv.stanje                    | Br.j.mj.             | Mal.cijena          | Inv.vrijed. 🔺       |
| 3 % SALICILNI ALKOHOL 200 ML                                                                                       | -1,00                                                      | 0,00                          | 1                    | 33,54               | 0,00                |
| 3M-COLD/HOT 1573 10CMX10CM A 1 3-M                                                                                 | 0,00                                                       | 0,00                          | 1                    | 50,60               | 0,00                |
| 5% UREA FLUID LJ.BUHAČ 100 ML                                                                                      | -1,00                                                      | 0,00                          | 1                    | 53,23               | 0,00                |
| A-DERMA EXOMEGA KREMA 200 ML                                                                                       | 1,00                                                       | 0,00                          | 1                    | 109,85              | 0,00                |
| ABAKTAL TBL 10X400 MG LEK GORAN                                                                                    | -2,00                                                      | 0,00                          | 1                    | 109,83              | 0,00                |
| ABOCA COLEST ERBE CAPS A 50                                                                                        | 8,00                                                       | 0,00                          | 1                    | 166,90              | 0,00                |
| ABOCA FITOMAGRA ATTIVA CAPS                                                                                        | 0,00                                                       | 0,00                          | 1                    | 156,90              | 0,00                |
| ABOCA PROPOL PUR KREMA 30 ML                                                                                       | 0,00                                                       | 0,00                          | 1                    | 67,91               | 0,00                |
| ABOCA PROPOL PUR PASTILE AGRUMI                                                                                    | 4,00                                                       | 0,00                          | 1                    | 62,90               | 0,00                |
| ABOCA PROPOL PUR PASTILE ŠUM. VOĆE                                                                                 | 0,00                                                       | 0,00                          | 1                    | 62,90               | 0,00                |
| ABOCA PROPOLIPUR SPRAY 30 ML                                                                                       | 1,00                                                       | 0,00                          | 1                    | 47,46               | 0,00                |
| ABOCA PROPOL PUR TEK. ZA USTA                                                                                      | 0,00                                                       | 0,00                          | 1                    | 131,76              | 0,00                |
| ABOCA-NATURA MIX ZA ODRASLE                                                                                        | 1,00                                                       | 0,00                          | 1                    | 145,91              | 0,00                |
| ABOCA-NATURA MIX ZA DJECU                                                                                          | 1,00                                                       | 0,00                          | 1                    | 134,90              | 0,00                |
| ABRI LET ULOŠCI A 45 KOM                                                                                           | 0,00                                                       | 0,00                          | 45                   | 80,19               | 0,00                |
| ABRI NET EL. GAĆICE                                                                                                | 50,00                                                      | 0,00                          | 5                    | 16,54               | 0,00                |
| ABRI SAN FORTE A 20 KOM                                                                                            | 0,00                                                       | 0,00                          | 20                   | 0,00                | 0,00                |
| ABRI SAN MINI A 40 KOM                                                                                             | 139,00                                                     | 0,00                          | 40                   | 63,73               | 0,00                |
| ABRI SAN NORMAL A 36 SIM *                                                                                         | 97,00                                                      | 0,00                          | 36                   | 107,48              | 0,00                |
| ARDISAN DI LISA 30 SIM MERUNUNU                                                                                    | 0.00                                                       | 0.00                          | 1                    | Q/ 67               | n nn 💌              |
| ESKULAP                                                                                                    |                                                            |                               |                      |                     | NUM                 |

Slika 18.4 Unos stvarnog stanja

pritisnite funkcijsku tipku **F4** ili kliknite lijevom tipkom miša na ikonu **S.st=K.st.**. Nakon što se pojavi upozorenje

| Ir | nventura 🗙                                                                                                    |
|----|----------------------------------------------------------------------------------------------------|
|    | UPOZORENJE!                                                                                                    |
|    | Stvarno stanje će biti izjednačeno s knjigovodstvenim stanjem za<br>SVE artikle u popisnoj listi bez obzira na označeni blok podataka.<br>Za negativno knjigovodstveno stanje stvarno stanje će biti<br>postavljeno na nulu. |
|    | Ako ste prethodno unosili stvarno stanje, vaši unosi će biti<br>obrisani.                                                                                                    |
|    | <u>Prihvati</u>                                                                                                    |
|    | Slika 18.5 Upozorenje prilikom izjednačavanja stanja                                                                                                    |

kliknite lijevom tipkom miša na Prihvati,

a nakon sljedećeg upozorenja(Slika 18.6) kliknite lijevom tipkom miša na Promijeni.:

| Inventu | ra                                              | × |
|---------|-------------------------------------------------|---|
| ⚠       | UPOZORENJE!                                     |   |
| Pr      | omjena stvarnog stanja za cijelu popisnu listu. |   |
|         | <u>P</u> romijeni <u>O</u> dustani              |   |

Slika 18.6 Konačno upozorenje prije promjene stanja

Klikom lijevom tipkom miša na Promijeni program će izjednačiti stvarno i knjigovodstveno stanje.

Pritiskom na tipku Esc ili klikom lijeve tipke miša na Izlaz izađite iz unosa stvarnog stanje i pokrenite opciju: Dokumenti->Periodične inventure->Knjiženje inventure

Nakon pokretanja opcije **Knjiženje inventure** program će prikazati inventurne podatke.U polje za upis datuma upišite datum prvog radnog dana i kliknite lijevom tipkom miša na **Proknjiži** 

| In                                                                                                    | Inventurno stanje 🛛 📉   |              |                         |          |  |
|----------------------------------------------------------------------------------------------------|-------------------------|--------------|-------------------------|----------|--|
| Knjiženje inventure. Nakon proknjižavanja podataka stanje zaliha odgovarat će unesenom stvarnom starnom stanju. Razlika između knjige popisa i zaliha bit će 0,00 kn. |                         |              |                         |          |  |
|                                                                                                    | – Roba i lijekovi –     |              | - Repromaterijal        |          |  |
|                                                                                                    | Knjigovodstveno stanje: | 1.816.958,68 | Knjigovodstveno stanje: | 6.455,72 |  |
|                                                                                                    | Stvarno stanje po inv.: | 1.814.417,86 | Stvarno stanje po inv.: | 6.455,72 |  |
|                                                                                                    | Posudbe:                | 2.540,82     | Posudbe:                | 0,00     |  |
|                                                                                                    | Višak:                  | 0,00         | Višak:                  | 0,00     |  |
|                                                                                                    | Manjak:                 | 0,00         | Manjak:                 | 0,00     |  |
| Datum knjiženja: <u>31.12.2006</u><br>Proknjiži <u>O</u> dustani                                                                                                    |                         |              |                         |          |  |
|                                                                                                    |                         |              |                         |          |  |

Slika 18.7 Knjiženje inventure

Ako ste postupili prema navedenim uputama, podaci idealne inventure će se proknjižiti i možete pokrenuti opciju za prijelaz u novu godinu:

#### Prijelaz u novu godinu

Prijelaz u novu godinu program radi samostalno. Tijekom prijelaza program će uvjetovati arhiviranje podataka na vanjski magnetski medij – ZIP disketu,CD,USB stick. Postupak arhiviranja identičan je postupku koji i inače radite kada arhivirate podatke.

Kada pokrenete opciju za prijelaz u novu godinu:

## Sistem->Prijelaz u novu godinu

program će provjeriti potrebne preduvjete za prijelaz u novu godinu i ako ste postupili prema prethodno navedenim uputama program će napisati poruku da možete pokrenuti prijelaz u novu godinu(Slika 18.8)

Kliknite lijevom tipkom miša na Prijelaz u 2013 godinu(upisuje se datum knjiženja godine u koju se prelazi).

Nakon što ste kliknuli na Prijelaz u 2013 godinu otvara se opcija za arhiviranje podataka(Slika 18.9):

| Zaš | ititna  | o arhiviranje podataka                                                                                       | × |
|-----|---------|----------------------------------------------------------------------------------------------------|---|
| 9   | D Za    | aštitno arhiviranje podataka na magnetski medij.<br>aberite jednu od ponuđenih opcija zaštitnog arhiviranja. |   |
|     | Zip     | Zaštitno arhiviranje podataka na ZIP diskete.                                                                |   |
|     |         | 1 CD/DVD snimač podataka nije pronađen.                                                                      |   |
|     |         |                                                                                                    |   |
|     |         | 🗖 Izbaci CD/DVD nakon arhiviranja 🛛 🗖 Provjeri arhivu nakon prženja                                          |   |
|     |         |                                                                                                    | _ |
|     |         | Arhiviranje podatka na alternativnu lokaciju.<br>C:\                                                         |   |
| ۳S  | tatus — |                                                                                                    | _ |
| Z   | Za arhi | viranje je preporučljivo da sve radne stanice budu izvan programa.                                           |   |
|     |         |                                                                                                    |   |
|     |         |                                                                                                    |   |
|     |         | lzlaz                                                                                                    | _ |

Slika 18.9 Zaštitno arhiviranje podataka

Kliknite na ikonu na kojoj je nacrtan ZIP, ili CD ako imate instaliran DVD(CD) snimač (pržilica).

Nakon što je arhiviranje uspješno završeno, program daje obavijest o uspješnom završetku.

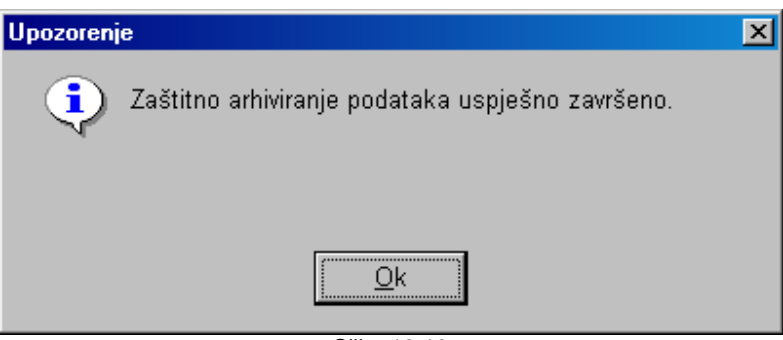

Slika 18.10

Nakon arhiviranja podataka na vanjski magnetski medij (ZIP disketa,CD) program počinje sa zatvaranjem tekuće i otvaranjem nove knjigovodstvene godine.

Na kraju arhiviranja otvaraju se polja za unos početnih vrijednosti, primke, fakture KZZO-u i diskete (obračuni):

| Početne vrijedn                   | iosti             |                 |                     |      |
|-----------------------------------|-------------------|-----------------|---------------------|------|
| 📝 Unos poč                        | etnih vrijednosti | brojeva za dok  | umente i disketu za | HZZO |
| Početni brojevi d                 | okumenata —       | Roba i liiekovi |                     |      |
|                                   | Primka:           | 1               | 1                   |      |
| Мес                               | đuskladišnica:    | 1               | 1                   |      |
|                                   | Otpis:            | 1               | 1                   |      |
| Zapisnik o p                      | reimenovanju:     | 1               | 1                   |      |
| Zapisnik o pi                     | romjeni cijena:   | 1               |                     |      |
| Vlas                              | stita potrošnja:  | 1               |                     |      |
|                                   | Otpremnica:       | 1               |                     |      |
|                                   | Faktura:          | 1               |                     |      |
| COstale vrijednosti               | i                 |                 |                     |      |
| Početr                            | ni broj diskete:  | 1               |                     |      |
| <u>P</u> rihvati <u>D</u> dustani |                   |                 |                     |      |

Slika 18.9 Početne vrijednosti za novu godinu

Upišite tražene početne brojeve i kliknite lijevom tipkom miša na Prihvati.

Ne zaboravite upisati točne početne brojeve primki, faktura i diskete za HZZO (odnosi se na ljekarne u sklopu ustanova.)

Nakon upisa početnih vrijednosti postupak prijelaza u novu godinu je završen i možete započeti s radom u novoj godini.

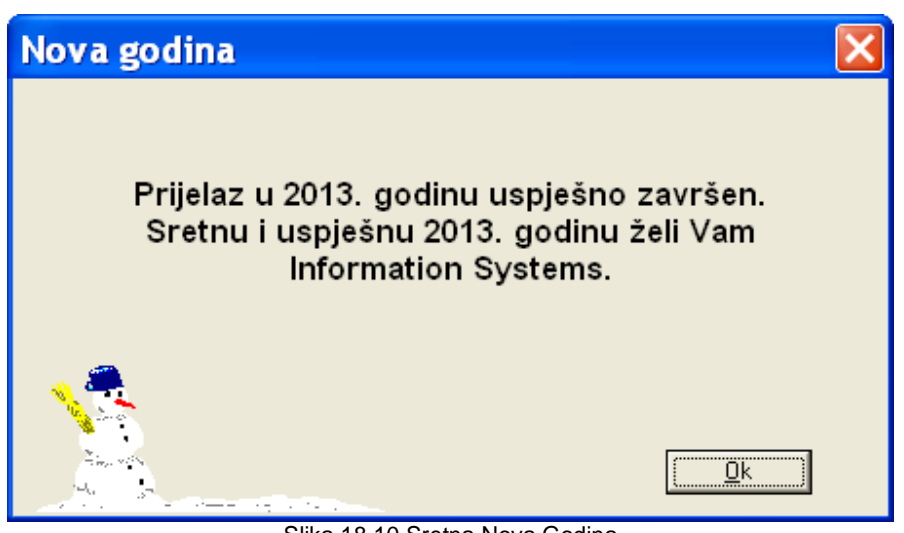

Slika 18.10 Sretna Nova Godina

Zahvaljujemo svim našim korisnicima koji su nam pomogli korisnim pitanjima i primjedbama o programu.

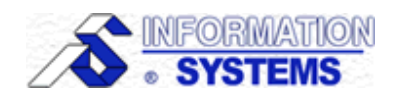

Kontakti:

| Telefon (centrala): | 01-3667-968  |
|---------------------|--------------|
| Mobiteli:           | 099-3667-968 |
|                     | 099-3667-969 |
|                     | 099-3667-970 |
|                     | 099-3667-971 |
|                     | 099-3667-972 |
|                     | 099-3667-973 |
| Fax:                | 01-3667-970  |
|                     |              |

| Naziv i adresa: | Information Systems d.o.o. |
|-----------------|----------------------------|
|                 | Majevička 42, 10000 Zagreb |